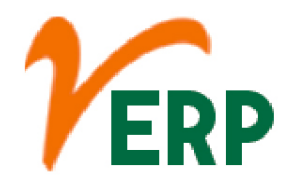

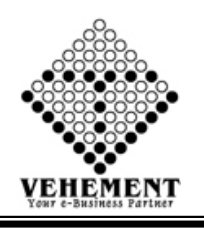

### HR & PAYROLL (HRMS)

| Module Details      | User Interface                   | Report                    |
|---------------------|----------------------------------|---------------------------|
| HR & PAYROLL (HRMS) |                                  |                           |
|                     | Document Name Entry<br>Master    | User Login credential     |
|                     | Employee Master                  | Employee Info             |
|                     | Employee Search                  | Leave Register            |
|                     | Employee Otp Approval            | Pay Slip                  |
|                     | Password Change                  | Attendance Report         |
|                     | Office Hours                     | Loan Advance Report       |
|                     | Employee Duty shift Setup        | Salary Details Report     |
|                     | Holiday Name Entry               | Employee Details          |
|                     | Public Holiday Master            | Form 7 Report             |
|                     | Employee Public Holiday<br>Setup | Salary Register           |
|                     | Leave type                       | Attendance Report Details |
|                     | Leave Manager                    | Pay Slip Multi Print      |
|                     | Employee Leave Setup             | Employee Statement        |
|                     | Leave Application                |                           |
|                     | Leave Approval                   |                           |
|                     | Rule Name Master                 |                           |
|                     | Rule Manager SetUp               |                           |
|                     | Rule Manager Set Up<br>Register  |                           |
|                     | Salary Allowance                 |                           |
|                     | Salary Configuration             |                           |
|                     | Bonus Type Master                |                           |
|                     | Bonus Setting                    |                           |
|                     | Salary Manager                   |                           |
|                     | Salary Manager Bulk Insert       |                           |
|                     | Deduction Manager                |                           |
|                     | Day Adjustment                   |                           |
|                     | Day Adjust Approval              |                           |
|                     | Client Visit Application         |                           |
|                     | Client Visit Approval            |                           |
|                     | Miscellaneous                    |                           |
|                     | Miscellaneous Approval           |                           |
|                     | Compensate Day                   |                           |

## **VEHEMENT TECHNOLOGIES PRIVATE LIMITED**

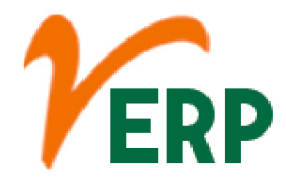

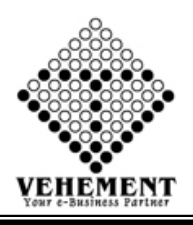

| Application                  |  |
|------------------------------|--|
| Bulk Attendance              |  |
| Attendance Filter Access     |  |
| File                         |  |
| Attendance Excel File        |  |
| Attendance Filter Excel File |  |
| Employee All Day Present     |  |
| Reset Over Time              |  |
| Employee Advance             |  |
| Loan Check                   |  |
| Company wise Benefits        |  |
| Bank Letter                  |  |
| Employee Transfer            |  |
| Employee All Present         |  |
| Employee Bulk Insert         |  |
| Salary Generator Bulk        |  |
| Salary Generator Single      |  |
| Employee Payment             |  |
| Advance Loan Approval        |  |
|                              |  |

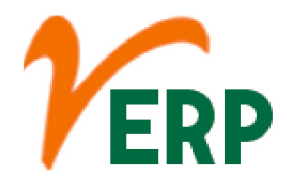

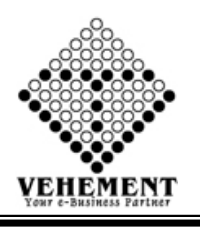

# HR & PAYROLL (HRMS)

Payroll is the process by which employers pay an employee for the work they have completed. ... An effective and efficient payroll process ensures that employees are paid accurately and consistently and gives HR the chance to focus on other aspects of their job.

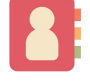

#### **Document Name Entry Master**

The entry name is a useful mnemonic means of identifying a sequence, but, unlike the accession number, it is not a stable identifier. ... We remind users that they should always use the primary accession number of an entry in any citation and link since it is the only unique stable identifier for an entry

- Click on User interface button to select the Document Name Entry Master
- Then enter Document type & Document name.
- Click on "save" button to save the records
- To update a particular record, click on " icon.
- Click on "Update" button to update the records
- To Active / Inactive any particular record click on "• icon
- To delete any particular record click on "X" icon

| Docume | nt Name Entry         | Recommend Manual Pute |              |
|--------|-----------------------|-----------------------|--------------|
|        | ocument Type Isently  | Update                |              |
| Docume | nt Name Entry Details |                       |              |
| SL No. | Document Type         | DocumentName          | Action       |
|        |                       |                       |              |
| 1      | Identity              | PAN                   | <b>2</b> • X |
| 2      | Identity              | VOTER CARD            | <b>J</b> •X  |
| 3      | Identity              | AADHAR CARD           | 2 • X        |
| 4      | Identity              | PASSPORT              | <b>2</b> •×  |
| 5      | Education             | MADHYAMBC             | 2 • X        |
| 6      | Education             | нз                    | <b>20</b> ×  |
| 7      | Education             | GRADUATION            | 2 • X        |
| 8      | Education             | POST GRADUATION       | <b>J</b> •X  |
| 9      | Identity              | UAN                   | 2 • X        |
| 10     | Identity              | ESI No                | <b>J</b> •X  |
| 11     | Identity              | PF No                 | 2 • X        |
| 12     | Identity              | BRTH CERTIFICATE      | <b>1</b> •X  |
| 13     | Identity              | SCHOOL CERTIFICATE    | 2 • X        |
| 14     | Identity              | AdmitCard             | <b>Jex</b>   |
| 15     | Education             | 8. Tech               | 2 • X        |
| 16     | Education             | M Tech                | <b>J</b> •X  |
| 17     | Education             | MAL.                  | <b>2</b> • X |
| 18     | Education             | Nermatric             | <b>2</b> •X  |
|        |                       |                       |              |
|        |                       |                       |              |

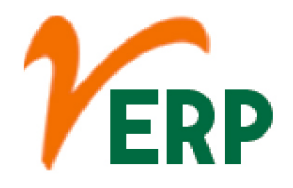

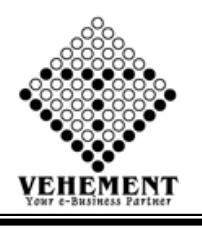

# Employee Master

The employee Master provides information for payroll processing and salary details. Employee information from the Compensation and Employment tabs is used in processing payroll. For example, Pay Groups are associated with companies and determine the frequency of the employee's pay.

- Click on User interface button to select the Employee Master
- Then enter all the relevant data of that particular Employee Details
- Click on "save" button to save the records

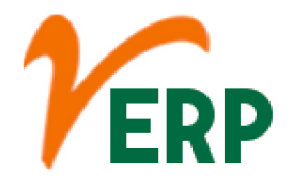

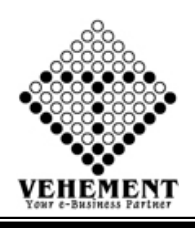

| Home UserInterface Report                                                                                                    |                                                                                                    |                                                                                                    |                                                                                                    |                                                                                                    |                                                                                                    |
|----------------------------------------------------------------------------------------------------|----------------------------------------------------------------------------------------------------|----------------------------------------------------------------------------------------------------|----------------------------------------------------------------------------------------------------|----------------------------------------------------------------------------------------------------|----------------------------------------------------------------------------------------------------|
| Employee Details                                                                                                    | Jacob La                                                                                                    | 1                                                                                                    | for the second second se                                                                                                    |                                                                                                    |                                                                                                    |
| Company                                                                                                    | 1 2.2 Exteriore                                                                                                    | The second second second second second second second second second second second second second second second s | Employee                                                                                                    | Category I Salaned Employe                                                                                                    | ·······                                                                                                    |
| Employee Code                                                                                                    | 1 5509120192                                                                                                    | Auto Generation                                                                                                | Example                                                                                                    | onc code :                                                                                                    |                                                                                                    |
| Purst Marrier                                                                                                    | Durge                                                                                                    |                                                                                                    | and a                                                                                                    | Die Name: Pada                                                                                                    |                                                                                                    |
| Last Hame                                                                                                    | a sana                                                                                                    |                                                                                                    | Projecti                                                                                                    | Branch - 1 Head Office                                                                                                    |                                                                                                    |
| Higher Authority Branch /Drojart                                                                                                    | I Human Resources                                                                                                    |                                                                                                    | uesi,                                                                                                    | Branna, T un vravada.                                                                                                    | 15                                                                                                    |
| Higher Automity erander Hopect                                                                                                    | 1 Managing Director / Mag. W                                                                                                    |                                                                                                    | Salart Mighar Author                                                                                                    | ity Name I Suman Sala                                                                                                    |                                                                                                    |
| Date Of Joining                                                                                                    | 1 M Acc WHO                                                                                                    | Service : 0 Years 1 Month 12 Davs                                                                              | For                                                                                                    | all Advant Tolocal affinance                                                                                                    | and a second second sec |
| Employee Type"                                                                                                    | E Full Time                                                                                                    |                                                                                                    | and a second second sec                                                                                                    | le No : * 2021250352                                                                                                    |                                                                                                    |
| Third Party Tupe                                                                                                    | fensines F                                                                                                    |                                                                                                    | The                                                                                                    | of Party I Thindlasty Not I                                                                                                    | hand a                                                                                                    |
| Working Status                                                                                                    | E Working                                                                                                    |                                                                                                    | Probation Perio                                                                                                    | d(Dave) : 0.00                                                                                                    | and the second second s |
| Reference Employee Name                                                                                                    | TO BRANN CALLS                                                                                                    |                                                                                                    | Reference I                                                                                                    | Phone No 1 991348055                                                                                                    |                                                                                                    |
| Personal Information                                                                                                    | 1                                                                                                    |                                                                                                    |                                                                                                    |                                                                                                    |                                                                                                    |
| Date Of Birth                                                                                                    | 2 00 Jan 2961                                                                                                    | Age : 58 Years 4 Month 13 Days                                                                                 |                                                                                                    | Gender : #Male CFemal                                                                                                    | finant O                                                                                                    |
| Nationality*                                                                                                    | INDIAN                                                                                                    |                                                                                                    |                                                                                                    | teligion" : HINDU                                                                                                    |                                                                                                    |
| Cash                                                                                                    | e GEN ·                                                                                                    |                                                                                                    | Physical                                                                                                    | Disability: O'Yes #No                                                                                                    |                                                                                                    |
| Blood Group                                                                                                    | ±0+ +                                                                                                    |                                                                                                    | Marital                                                                                                    | Status" : Single                                                                                                    | -                                                                                                    |
| Man Hill of the Mark                                                                                                    |                                                                                                    |                                                                                                    |                                                                                                    |                                                                                                    |                                                                                                    |
| Series Carter Mark                                                                                                    | 1                                                                                                    |                                                                                                    |                                                                                                    |                                                                                                    |                                                                                                    |
| Family Details                                                                                                    |                                                                                                    |                                                                                                    |                                                                                                    |                                                                                                    |                                                                                                    |
| Name:                                                                                                    | Relati                                                                                                    | ionship:stutct                                                                                                 | Date Of Birth:                                                                                                    | Aad                                                                                                    | har No.                                                                                                    |
|                                                                                                    |                                                                                                    |                                                                                                    |                                                                                                    |                                                                                                    |                                                                                                    |
| Aadhar Status: Overified Priot Verified                                                                                                    | d A                                                                                                    | ddress:                                                                                                    | Contact No:                                                                                                    |                                                                                                    | Aadhar Number Check                                                                                                    |
|                                                                                                    |                                                                                                    |                                                                                                    |                                                                                                    |                                                                                                    |                                                                                                    |
|                                                                                                    |                                                                                                    |                                                                                                    | <b>1</b>                                                                                                    |                                                                                                    |                                                                                                    |
| St. No. Norrie                                                                                                    | Relationship                                                                                                    | Date Of Birth And                                                                                              | Puer No Aadhar Status                                                                                                    | Address                                                                                                    | Contact No Action                                                                                                    |
| to records to display.                                                                                                    |                                                                                                    |                                                                                                    |                                                                                                    |                                                                                                    |                                                                                                    |
| Nominee Details                                                                                                    |                                                                                                    |                                                                                                    |                                                                                                    |                                                                                                    |                                                                                                    |
| Name                                                                                                    | Relati                                                                                                    | ionship:                                                                                                    | Date Of Birth:                                                                                                    | III AM                                                                                                    | bar No.                                                                                                    |
|                                                                                                    |                                                                                                    |                                                                                                    |                                                                                                    |                                                                                                    |                                                                                                    |
| Aadhar Status: Overfied Phot Verfier                                                                                                    | d A                                                                                                    | ddress:                                                                                                    | Contact No:                                                                                                    |                                                                                                    | Aadhar Number Check                                                                                                    |
|                                                                                                    |                                                                                                    |                                                                                                    |                                                                                                    |                                                                                                    |                                                                                                    |
|                                                                                                    |                                                                                                    |                                                                                                    | 255                                                                                                    |                                                                                                    |                                                                                                    |
| St. No. Name                                                                                                    | Relationship                                                                                                    | Date Of Einth Aud                                                                                              | Par No Author Status                                                                                                    | Address                                                                                                    | Contact No Action                                                                                                    |
| No records to display.                                                                                                    |                                                                                                    |                                                                                                    | to be a second second se                                                                                                    |                                                                                                    |                                                                                                    |
| Educational Information                                                                                                    |                                                                                                    |                                                                                                    |                                                                                                    |                                                                                                    |                                                                                                    |
|                                                                                                    |                                                                                                    |                                                                                                    |                                                                                                    |                                                                                                    |                                                                                                    |
| Highest Qualification                                                                                                    | siselect                                                                                                    |                                                                                                    |                                                                                                    |                                                                                                    |                                                                                                    |
| Highest Qualification                                                                                                    | Nar State                                                                                                    | pecialization Sch                                                                                              | ool Board                                                                                                    | Machin                                                                                                    | Action                                                                                                    |
| Highest Qualification<br>Qualification<br>MADHYAMEX +                                                                                                    | eSELECT *                                                                                                    | pecialization Sch                                                                                              | ool Board                                                                                                    | Marks                                                                                                    | Action                                                                                                    |
| Highest Qualification<br>Qualification<br>MADHYAM2K +                                                                                                    | eselect s                                                                                                    | pecialization Sch                                                                                              | ool Board                                                                                                    | Marks                                                                                                    | Action Want to add Document Add                                                                                                    |
| Highest Qualification<br>MADHYAME •<br>Castart Enformation                                                                                                    | siSELECT I*                                                                                                    | pecialization Sch                                                                                              | ool Board                                                                                                    | Marks                                                                                                    | Action Want to add Document Add                                                                                                    |
| Highest Qualification<br>MADHYARX •<br>Contact Information<br>Permanent Contact Information                                                                                                    | eSELECT                                                                                                    | pecselization Sch                                                                                              | ool Board                                                                                                    | Macku                                                                                                    | Action<br>Want to add Document                                                                                                    |
| Highest Qualification<br>MADMADEX •<br>Contact Information<br>Permanent Contact Information                                                                                                    | kiSELECT                                                                                                    | pecialization Sch                                                                                              | ool Board                                                                                                    | Machin<br>North 24 pergenas                                                                                                    | Action Want to add Document Add                                                                                                    |
| Highest Qualification MADOWAMEX  Contact Enformation  Permanent Contact Information  Address=                                                                                                    | NSELECT                                                                                                    | possilization Sca<br>Internet                                                                                  | ool Boerd<br>Address1 :                                                                                                    | Marks<br>North 24 parganes                                                                                                    | Action<br>Eliteratio add Document<br>Add                                                                                                    |
| Highest Qualification MADHYAME  Contact Enformation  Permanent Contact Information  Address*   Country* = Inc                                                                                                    | NSELECT                                                                                                    | pecialization Sch                                                                                              | ool Board<br>Address1 :<br>Zoor :                                                                                                    | Marks<br>North 24 pergenas                                                                                                    | Action<br>Elitrant to add Document.<br>Add                                                                                                    |
| Highest Qualification MADHMARX  Constant Information  Permanent Contact Information  Address* :   Country* : Inf State* :                                                                                                    | Normania Antonia Antonia<br>Antonia Antonia Antonia Antonia Antonia Antonia Antonia Antonia Antonia Antonia Antonia Antonia Antonia Antonia A<br>Antonia Antonia Antonia Antonia Antonia Antonia Antonia Antonia Antonia Antonia Antonia Antonia Antonia Antonia                                                                                                    | pecseloation Sch                                                                                               | oot Board<br>Address1 =<br>Zone** =<br>City =                                                                                                    | Marks<br>North 24 parganas<br>East r<br>Gaighata                                                                                                    | Action Want to add Document Add                                                                                                    |
| Highest Qualification MADHYAM3X • Contact Information Permanent Contact Information Country* i Information State* i Information Physe 2 24                                                                                                    | Norman SELECT                                                                                                    | pecialization Sch                                                                                              | ool Board<br>Address1<br>Zow<br>City                                                                                                    | Marks<br>North 24 pergenes<br>East 💌<br>Geigheta                                                                                                    | Action Want to add Document Add                                                                                                    |
| Highest Qualification MADHYAME  Contact Enformation  Permanent Contact Information  Address*  Country*  State*  Vin  State*  Vin  State*  Country*  State*  State*  St                                                                                                    | Norre<br>Mare<br>Sa<br>Are Porgal<br>2045<br>a an Above 9                                                                                                    | pocselization Sch                                                                                              | ool Board<br>Address1 =<br>Zone* t<br>City =                                                                                                    | Marks<br>North 24 pergenes<br>East v<br>Gaighata                                                                                                    | Action City and Document Add                                                                                                    |
| Highest Qualification Operating to the second second secon                                                                                                    | Norman SELECT                                                                                                    | pecialization Sch                                                                                              | oot Doard<br>Address1 =<br>Zone* =<br>CHy =                                                                                                    | Marks<br>North 24 pergenes<br>East •<br>Golghate                                                                                                    | Action                                                                                                    |
| Highest Qualification Destification MADEMAMEX  Constant Enformation  Permanent Contact Toformation  Address  Country  in  Country  in  Country  in  Address  con  Address  con  Addres  con  Addres  con  Addres  con  Addres  Addres  Add                                                                                                    | AlSELECT                                                                                                    | pecseloanton Sch                                                                                               | ool Board<br>Address1 :<br>Zone *<br>City =<br>Address1 :                                                                                                    | North 24 pergenes<br>Conghete<br>North 24 pergenes                                                                                                    | Action<br>Want to add Document Add                                                                                                    |
| Highest Qualification MADHYAM3X  Constant Enformation  Permanent Contact Information  Address* Env Country* Env State* Env PermanentContact Information  Country* Env Env Env Env Env Env Env Env Env Env                                                                                                    | Norra<br>Anara<br>Sa v<br>ent Bergal v<br>DMS<br>Mara<br>Sa Abevey?                                                                                                    | pecialization Sch                                                                                              | ool Board<br>Address1<br>Zone<br>City<br>Zone                                                                                                    | Marks<br>North 24 pergenes<br>Eest •<br>Geighets<br>North 24 pergenes<br>Eest •                                                                                                    | Action<br>Neart to add Document Add                                                                                                    |
| Highest Qualification Operating to the second second secon                                                                                                    | AlSELECT                                                                                                    | pecialization Sch                                                                                              | oot Doard<br>Address1 =<br>Zone =<br>City =<br>Address1 =<br>Zone =<br>City =                                                                                                    | Marks<br>North 24 pergenes<br>East v<br>Geighete<br>East v<br>Geighete                                                                                                    | Action                                                                                                    |
| Highest Qualification Oceaning MADEMAMEX  Constant Information  Permanent Contact Information  Country  Country                                                                                                    | Al and Abave Y                                                                                                    | pecialization Sch                                                                                              | ood Board<br>Address1 =<br>Zone =<br>City =<br>Address1 =<br>Zone =<br>City =                                                                                                    | North 24 pergenes<br>East (*<br>Geighete<br>North 24 pergenes<br>East (*<br>Geighete                                                                                                    | Action<br>Want to add Document Add                                                                                                    |
| Highest Qualification MADHYAM3X  MADHYAM3X  Constant Information  Constant Contact Information  Country*  Country*                                                                                                    | Nor SELECT                                                                                                    | pecselization Sch                                                                                              | Address1<br>Zone*<br>City<br>Phone :<br>Mobile No2 :                                                                                                    | Marks<br>North 24 perganas<br>East (*<br>Geighata<br>Riorth 24 parganas<br>East (*<br>Geighata                                                                                                    | Action Want to add Document Add                                                                                                    |
| Highest Qualification MADHYAMEX  MADHYAMEX  Contact Enformation  Permasent Contact Information  Country* E In State* I VI State* I VI Stat                                                                                                    | Al                                                                                                    | pocsalization Sch                                                                                              | Address1<br>Zone* =<br>City =<br>Zone* =<br>City =<br>Phone :<br>Mobile No2                                                                                                    | Marks<br>North 24 pergenes<br>Eest •<br>Geigheta<br>Eest •<br>Eest •<br>Geigheta                                                                                                    | Action Want to add Document Add                                                                                                    |
| Highest Qualification Outstation MADDMAME  Address  Contact Enformation  Permanent Contact Information  Country  State  Country  Country                                                                                                    | Nor SELECT                                                                                                    | pecialization Sch                                                                                              | ood Board<br>Address1 =<br>Zone** =<br>City =<br>Address1 =<br>Zone** =<br>City =<br>Phone :<br>Mobile No2 =                                                                                                    | North 24 parganas<br>East v<br>Gaighata<br>North 24 parganas<br>East v<br>Gaighata                                                                                                    | Action Want to add Document Add                                                                                                    |
| Highest Qualification<br>Destification<br>MADHYAMEX •<br>Constant Information<br>Permanent Contact Information<br>Address =<br>Country =<br>State =<br>Country =<br>Country =<br>Country =<br>Country =<br>Country =<br>Country =<br>Country =<br>Phin =<br>States =<br>States = | Nor SELECT S<br>Asers<br>Sa V<br>et Bengal V<br>sa Abavay // A<br>hare<br>Sa V<br>et Bengal V<br>sa Abavay // A<br>hare<br>Sa V<br>Preaher © Experience                                                                                                    | pecialization Sch                                                                                              | ool Board<br>Address1<br>Zone"<br>City<br>Address1<br>Zone"<br>City<br>Phone :<br>Mobile No2                                                                                                    | North 24 pergenas<br>East •<br>North 24 pergenas<br>East •<br>Geighate •                                                                                                    | Action Want to add Document Add                                                                                                    |
| Highest Qualification MADHYAM3X  MADHYAM3X  Constant Exformation  Constant Contact Information  Country  End  Country  End  End  End  End  End  End  End  En                                                                                                    | AlSELECT                                                                                                    | pecialization Sch                                                                                              | Address1<br>Zone*<br>City<br>Address1<br>Zone*<br>City<br>Phone :<br>Mobile No2 :                                                                                                    | North 24 pergenes<br>Ceighata<br>North 24 pergenes<br>Ceighata<br>East •<br>Geighata                                                                                                    | Action<br>Nearth add Docurrent<br>Add                                                                                                    |
| Highest Qualification  MADHYAMEX  Address  Contact Enformation  Permanent Centect Information  Country  Environments  Country  Environments  Country  Environments  Country  Environments  Country  Environments  Country  Environments  States  Implin  States  Implin  Implin  Implin Implin  Implin  Implin Implin  Implin Implin I                                                                                                    | Norresher Coperance                                                                                                    | pecialization Sch                                                                                              | oot Board<br>Address1 =<br>Zone" =<br>City =<br>Address1 =<br>Zone" =<br>City =<br>Phone :<br>Mobile No2 =                                                                                                    | North 24 pergenes<br>East (*<br>Geigheta<br>North 24 pergenes<br>East (*<br>Geigheta                                                                                                    | Action                                                                                                    |
| Highest Qualification MADHYAM3X  MADHYAM3X  Constant Information  Constant Information  Country  Country  Count                                                                                                    | Nor SELECT *                                                                                                    | pecialization Sch                                                                                              | ood Board<br>Address1<br>Zone<br>City<br>Phone :<br>Mobile No2                                                                                                    | North 24 pergenes<br>East • •<br>Geighete<br>North 24 pergenes<br>East • •<br>Geighete                                                                                                    | Action Want to add Document Add                                                                                                    |
| Highest Qualification Deathering MADPHAM3X  MADPHAM3X  Constant Enformation  Permanent Contact Information  Address  Country  in  Country  in  Count                                                                                                    | Nor SELECT *                                                                                                    | pocalization Sch                                                                                               | eed Reard<br>Address1<br>Zone*<br>City<br>Phone :<br>Mobile No2<br>Branch No<br>Franch No<br>Franch No                                                                                                    | Marks                                                                                                    | Action<br>Name to add Document Add                                                                                                    |
| Highest Qualification  Destification  MADDMAMEX  Contact Enformation  Permanent Contact Information  Country  State  Country  Correspondence Context Information  Country  Correspondence Context Information  Country  Environment  State  Country  Environment  Environment  Environ                                                                                                    | Norr SELECT                                                                                                    | pecialization Sch                                                                                              | eed Board<br>Address1 =<br>Zone =<br>City =<br>Address1 =<br>Zone =<br>City =<br>Phone =<br>Mobile No2 =<br>Branch Ni<br>#SC 0                                                                                                    | North 24 pergenes<br>East (*<br>Geigheta<br>North 24 pergenes<br>East (*<br>Geigheta<br>ame (<br>Geigheta                                                                                                    | Action Water to add Document Action Action A |
| Highest Qualification Deatherst Information  Contact Information  Permanent Contact Information  Country = ind  State = information  Pin = if information  Country = ind  State = information  Professional Information  Earls Name = Account No. = information  Country = information  Professional Information  Earls Name = information  Account No. = information  Account No. =                                                                                                    | Nor SELECT                                                                                                    | pecialization Sch                                                                                              | eed Board<br>Address1<br>Zone* :<br>City :<br>Phone :<br>Mobile Hoz :<br>Branch Hu<br>FSC C<br>Valid Topos                                                                                                    | North 24 pergenas<br>East (*<br>Geighate<br>North 24 pergenas<br>East (*<br>Geighate<br>ame (<br>Geighate<br>ame (<br>Geighate)<br>No file sele                                                                                                    | Action Want to add Document Add                                                                                                    |
| Highest Qualification Destification MADPHAM3X  MADPHAM3X  Constant Information  Constant Contact Information  Address  Country  in  Country  in  Cou                                                                                                    | Nor SELECT                                                                                                    | pocsalization Sch                                                                                              | eed Reard<br>Address1<br>Zone =<br>City =<br>Address1<br>Zone =<br>City =<br>Phone :<br>Mobile No2 =<br>Branch Na<br>#SC C                                                                                                    | North 24 perganas<br>East (*<br>Geighata<br>North 24 parganas<br>East (*<br>Geighata<br>Geighata                                                                                                    | Action Material Material Action Action Actio |
| Highest Qualification MADDMAMEX MADDMAMEX MADDMAMEX Contact Enformation Permanent Contact Information Country® End State® UV State® UV S                                                                                                    | Norrester December 200                                                                                                    | pocialization Sch                                                                                              | eed Board<br>Address1 =<br>Zone**<br>City =<br>Address1<br>Zone**<br>Phone :<br>Mobile No2 =<br>Branch Ni<br>IFranch Ni<br>IFSC 0                                                                                                    | North 24 pergenes<br>Lext (*<br>Geighata<br>North 24 pergenes<br>East (*<br>Geighata<br>East (*<br>Geighata<br>anne :<br>Jode :<br>Browsse                                                                                                    | Action Children to add Document Action Action Actio |
| Highest Qualification Oceanization MADEMANEX   Contact Information   Contact Information   Country                                                                                                    | N                                                                                                    | pocialization Sch                                                                                              | eed Board<br>Address1<br>Zone" (<br>City (<br>Address1<br>Zone" (<br>City (<br>Phone :<br>Mobile No2 (<br>Branch Ni<br>#SC C<br>Veel lapks                                                                                                    | North 24 parganas<br>East (*<br>Gaighsta<br>North 24 parganas<br>East (*<br>Gaighsta<br>Gaighsta<br>anne (<br>Gaighsta<br>Gaighsta<br>tasts :                                                                                                    | Action Water to add Document Add                                                                                                    |
| Highest Qualification DeathEarlier MADPHAM3X  MADPHAM3X  Constant Information Permanent Contact Information Country*  Maddress*  Country*  Maddress*  Country*  Maddress*  Country*  Country*  Maddress*  Country*  Country*  Maddress*  Country*  Country*  Maddress*  Country*  Maddress*  Country*  Maddress*  Country*  Maddress*  Country*  Maddress*  Country*  Maddress*  Country*  Maddress*  Country*  Maddress*  Country*  Maddress*  Country*  Maddress*  Country*  Maddress*  Country*  Maddress*  Maddress*  Country*  Maddress*  Country*  Maddress*  Country*  Maddress*  Country*  Maddress*  Country*  Maddress*  Country*  Country*  Maddress*  Country*  Country*  Coun                                                                                                    | Nor SELECT                                                                                                    | pecialization Sch                                                                                              | eed Board<br>Address1<br>Zoner<br>City<br>Phone :<br>Mobile No2<br>Branch Na<br>#5C C<br>Veidel Ispon                                                                                                    | North 24 pergenes<br>East •<br>Geighete<br>North 24 pergenes<br>East •<br>Geighete<br>East •<br>Geighete<br>East •<br>Geighete<br>East •<br>Geighete<br>East •<br>Geighete                                                                                                    | Action Want to add Document Add                                                                                                    |
| Highest Qualification Destification MADPHAM3X  MADPHAM3X  Constant Enformation  Permanent Contact Information  Address  Country  in  Contenty  in  Contenty  in  Country  in  Country  in                                                                                                    | Nor SELECT *                                                                                                    | pecialization Sch                                                                                              | eed Reard<br>Address1<br>Zone**<br>City =<br>Address1<br>Zone**<br>Phone :<br>Mobile No2 =<br>Branch Na<br>#5C C<br>Veld Byto                                                                                                    | Marks                                                                                                    | Action Want to add Docurrent Add                                                                                                    |
| Highest Qualification Destification MADDMAMEX  MADDMAMEX  Contact Enformation  Permanent Contact Information  Country  Content Enformation  Country  Content Information  Country  Country  Coun                                                                                                    | Norr SELECT                                                                                                    | pecialization Sch                                                                                              | eed Board<br>Address1 =<br>Zone** t<br>Zone** t<br>Zone**<br>City =<br>Phone :<br>Mobile No2 =<br>Branch Ni<br>#SC C<br>Veel types<br>City =<br>City = | North 24 pergenes<br>East (*<br>Geighata<br>North 24 pergenes<br>East (*<br>Geighata<br>arree (<br>Browsee                                                                                                    | Action  Water to add Document Add  Add  Add  Add  Add  Add  Add  Ad                                                                                                    |
| Highest Qualification  Destination  MADEMANEX  MADEMANEX  Contact Information  Permanent Contact Information  Country*  Ind  State*  Country*  Country*  Ind  State*  Country*  Country*  Ind  State*  Country*  Country*  Ind  Country*  Ind  State*  Country*  Country*  Destination  Country*  Destination  Destination  Destination                                                                                                    | Nor SELECT S                                                                                                    | pecialization Sch                                                                                              | ool Board<br>Address1<br>Zone [<br>City ]<br>Address1<br>Zone [<br>City ]<br>Phone :<br>Mobile Ho2<br>Branch Hu<br>#S5C C<br>Weld Tapas<br>Other De                                                                                                    | North 24 pergenes<br>East •<br>Geighets<br>North 24 pergenes<br>East •<br>Geighets<br>Second •<br>Geighets<br>Itent •<br>Geighets<br>Itent •<br>Geighets ·<br>Geighets<br>Itent •<br>Geighets ·<br>Geighets<br>Itent •<br>Geighets ·<br>Geighets ·                                                              | Action Want to add Document Add Add Add Add Add Add Add Add Add Ad                                                                                                    |
| Highest Qualification Destification MADDMVAMEX  MADDMVAMEX  Contact Information Permanent Contact Information Country  in Country  in Coun                                                                                                    | Alera<br>Alera<br>Al | pecialization Sch                                                                                              | eed Reard<br>Address1<br>Zower<br>City<br>Phone :<br>Mobile No2<br>Branch Ni<br>#SC C<br>Veel topic<br>Other De<br>Proc                                                                                                    | North 24 pergenes<br>Eest • •<br>Geighets • •<br>North 24 pergenes<br>Eest • •<br>Geighets • •<br>Eest • •<br>Geighets • •<br>Eest • •<br>Geighets • •<br>Eest • •<br>Geighets • •<br>Eest • •<br>Geighets • •<br>Eest • •<br>Geighets • •<br>For the sele<br>Eest • •<br>For the sele<br>Eest • •<br>For the sele<br>For the sele<br>For the                                                                                                    | Action  Water to add Document Action Action  |
| Highest Qualification Destification MADDMAMEX  MADDMAMEX  Contact Enformation  Permanent Contact Information  Country  End  Country  End  End  End  End  End  End  End  En                                                                                                    | Norrester Coperience                                                                                                    | pocalization Sch                                                                                               | eed neard<br>Address1<br>Zone**<br>City =<br>Address1<br>Zone**<br>City =<br>Phone :<br>Mobile No2<br>Branch Ni<br>Signal                                                                                                    | North 24 pergenes<br>East (*<br>Geighata (*<br>Geighata (*<br>Geighata (*<br>Geighata (*<br>Geighata (*<br>Geighata (*<br>Geighata (*<br>Geighata (*<br>Geighata (*<br>Geighata (*<br>Geighata (*<br>Geighata (*<br>Geighata (*))<br>Roberts (*<br>North 24 pergenes<br>(*)<br>Geighata (*<br>Geighata (*))<br>Geighata (*<br>Geighata (*))<br>Statistical (*)<br>Statistical (*)<br>Stat                                                                                                    | Action  Market to add Document  Action  Action |
| Highest Qualification Destification MADEMANEX  MADEMANEX  Constant Enformation Permanent Contact Information Country  State  Country  in  State  Country  in  Country  in  State  in  Country  in  Country  in  State  in  Country  in  Country  in  State  in  Country  in  State  in  Country  in  State  in  Country  in  State  in  Country  in  State  in  Country  in  State  in  Country  in  State  in  State  in  Country  in  State  in  Country  in  State  in  Country  in  State  in  Country  in  State  in  Country  in  State  in  Country  in  State  in  State  in  Country  in  State  in  State  in  Phere Information  Country  in  State  in  Phere  State  in  Phere  State  in  Phere  State  in  Phere  State  in  Phere  State  in  Phere  State  in  Phere  State  in  Phere  State  in  Phere  In  Phere  In  In  Phere  In  Phere  In  Phere  In  In  Phere  In  In  In  In  In  In  In  In  In  I                                                                                                    | Alexan SELECT                                                                                                    | pecialization Sch                                                                                              | ed Board<br>Address1<br>Zone* 2<br>City 2<br>Phone :<br>Mobile Hoz 2<br>Branch Hu<br>#SS C<br>Weld Optio<br>Cither De<br>Phone :<br>Signal                                                                                                    | North 24 pergenes East  Geighste  North 24 pergenes East Cent  Cent Cent Cent Cent Cent Cent Cent Cent                                                                                                    | Action  Action |
| Highest Qualification Destification MADEMANEX  MADEMANEX  Constant Information  Constant Information  Country  State  Country  State  Country  State  Country  State  Country  State  Country  State  Country  State  Country  State  Country  State  Country  State  Country  State  Country  State  Country  State  Country  State  Country  Country  State  Country  Country  State  Country  Country  State  Country  Country  State  Country  Country  State  Country  Country  State  Country  Country  State  Country  Country  Country  State  Country  Country  State  Country  Country  State  Country  Country  State  Country  Country  Count                                                                                                    | Nor SELECT *                                                                                                    | pocalization Sch                                                                                               | eed Roard<br>Address1<br>Zower<br>City<br>Phone :<br>Mobile No2<br>Branch Nu<br>FSC 0<br>Veed Uptos<br>Other De<br>Prox<br>User<br>Signal                                                                                                    | North 24 pergenes<br>Exit (*<br>Geighets<br>North 24 pergenes<br>Exit (*<br>Geighets)<br>Exit (*<br>Geighets)<br>Exit (*<br>Geigh | Action Children to add Document Add Add Add Add Add Add Add Add Add Ad                                                                                                    |
| Highest Qualification Destification MADPHAM3X  MADPHAM3X  Constant Enformation Permanent Contact Information Country  End Country  End Country End Country End Country End Country End Country End Country End Country End Country End Country End Country End Country End Country End Country End Country End Country End Country End Country End Coun                                                                                                    | Nor SELECT *                                                                                                    | opecialization Sch                                                                                             | address =<br>2 cm =<br>2 cm =<br>2 cm =<br>City =<br>Address =<br>2 cm =<br>2 cm =                                                                                                    | North 24 pergenes Lext   Address Lext   Congheta  North 24 pergenes Lext   Congheta  Atom   Congheta  arrise  Congheta  arrise  Congheta  Atom file  Congheta  Atom file  Atom file  Atom file  A                                                                                                    | Action  Action |

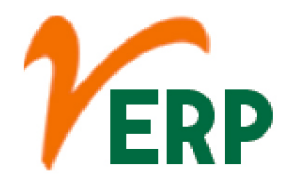

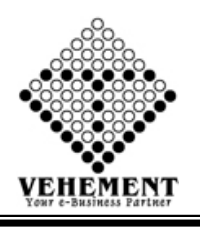

# Employee Search

An employee is someone who gets paid to work for a person or company. Workers don't need to work full time to be considered employees—they simply need to be paid to work by an employer (the person or business that pays them).

- Click on User interface button to select the Employee Search
- Then enter all the relevant data of that particular Employee Search
- Click on "Search" button to get the Employee Details
- To update a particular record, click on " icon.
- Click on "Update" button to update the records
- To Active / Inactive any particular record click on ", icon
- To delete any particular record click on "iii icon

| Horn    | e User     | Interface | Report      |                 |                       |                                         |                                                                                                    |                          |                              |             |         |
|---------|------------|-----------|-------------|-----------------|-----------------------|-----------------------------------------|----------------------------------------------------------------------------------------------------|--------------------------|------------------------------|-------------|---------|
| Employ  | ee Search  |           |             |                 |                       |                                         |                                                                                                    |                          |                              |             |         |
|         |            |           | Company :   | S.S. Enterprise | •                     |                                         |                                                                                                    |                          |                              |             |         |
|         |            |           | Zone :      | All             | •                     |                                         | Branch :                                                                                                    | BA                       | •                            |             |         |
|         |            | 0         | epartment : | Al              | •                     |                                         | Designation :                                                                                                  | IA                       | •                            |             |         |
|         |            |           | Name :      |                 |                       |                                         | Employee Code :                                                                                                |                          |                              |             |         |
|         |            |           | Email :     |                 |                       |                                         | Status : (                                                                                                    | All Olin Active @ Active |                              |             |         |
|         |            |           |             |                 |                       | Search Reset 0.005                      |                                                                                                    |                          |                              |             |         |
| X       |            |           |             |                 |                       |                                         |                                                                                                    |                          |                              |             |         |
|         | -          | Employee  |             |                 |                       |                                         | Part and a second second second second second second second second second second second second second second s |                          | 1-1211                       | Contact     |         |
| 36.140. | Company    | Type      | Linpsoy     | ee Code         | Name                  | Address                                 | Department                                                                                                    | Designation              | EWail Id                     | No.         | Action  |
|         | \$5.       | full Time | MINGTOOD    |                 | Suman Salas           | Vill + P.o - Baikara, Dist - North 24   | Management                                                                                                    | Managing Director        | Sumaraha@amai.com            | 0013486517  | 2       |
| -       | Enterprise |           |             |                 | Januari Jana          | Parganas Pin - 743245                   | in a segurite a                                                                                                |                          | Crosses of protocold         | 2010-0020   | ×       |
|         |            |           |             |                 |                       |                                         |                                                                                                    |                          |                              |             | -       |
| 2       | 55         | Full Time | SSEP1 20101 |                 | SUMAN PRATINAR        | Alamous Gidhni Parchim Medininus        | Project                                                                                                    | Project Manager          | suman civil/993@omail.com    | 7679643809  | -       |
| -       | Enterprise |           | 2000 000020 |                 | Sectored Fiberra Perc |                                         | - ngun                                                                                                    | r rejets manager         | Anna and a start of granteen | 10.20-2012  | ×       |
|         |            |           |             |                 |                       |                                         |                                                                                                    |                          |                              |             | >       |
| 3       | 5.5.       | Full Time | SSEP1,20192 |                 | Durna Pada Saha       | Raikara                                 | Human Resources                                                                                                | HR Manager               | 2dosaha@omail.com            | 7871350352  | ~       |
| 1.5     | Enterprise |           | 2000000     |                 |                       |                                         | 1000000000000000                                                                                               |                          |                              | 1           | ×       |
|         |            |           |             |                 |                       |                                         |                                                                                                    |                          |                              |             | >       |
| 4       | 5.5.       | Third     | SSEPL20194  |                 | Raib Bauri            | Vill - Lakhra P.o - Lakhra              | Skilled ( Civil Work )                                                                                         | Carpenter                |                              | 7679512605  | -       |
|         | Enterprise | Party     |             |                 |                       |                                         |                                                                                                    |                          |                              |             | ×       |
|         |            |           |             |                 |                       |                                         |                                                                                                    |                          |                              |             | 2       |
| 5       | 5.5.       | Full Time | SSEPL20195  |                 | ASHISH SAHA           | DHNATALA NADIA                          | Project                                                                                                    | Construction             |                              | 8921148169  | -       |
|         | Enterprise |           |             |                 |                       |                                         |                                                                                                    | Manager                  |                              |             | ×       |
|         |            |           |             |                 |                       |                                         |                                                                                                    |                          |                              |             | >       |
| 6       | \$5.       | Full Time | SSEPL20196  |                 | ANT KUMAR YADAV       | H No 29/2. Vill Kanmukhiva Po- Lakarhat | Project                                                                                                    | Engineer                 |                              | 8266889960  | -       |
|         | Enterprise |           |             |                 |                       |                                         |                                                                                                    |                          |                              |             | ×       |
|         |            |           |             |                 |                       |                                         |                                                                                                    |                          |                              |             | 2       |
| 7       | 5.5.       | Full Time | SSEPL20197  |                 | SUDIP SAHOO           | Bachurdoba, Jhargram, Paschim           | Project                                                                                                    | Engineer                 |                              | 7908104570  | -       |
|         | Enterprise |           |             |                 |                       | Medinipur                               |                                                                                                    |                          |                              |             | ×       |
|         |            |           |             |                 |                       |                                         |                                                                                                    |                          |                              |             | )       |
| 8       | 5.5.       | Full Time | SSEPL20198  |                 | HARADHAN TUDU         | DIMBAD, RAKHERA, PURULIYA               | Project                                                                                                    | Foreman                  |                              | 7602153741  | -       |
|         | Enterprise |           |             |                 |                       |                                         |                                                                                                    |                          |                              |             | ×       |
|         |            |           |             |                 |                       |                                         |                                                                                                    |                          |                              |             | 2       |
| 9       | 5.5.       | Full Time | SSEPL20199  |                 | SUNE MAHATA           | MAHESKHAPURLBUDHANPUR, CHATNA           | Project                                                                                                    | Foreman                  |                              | 9074459912  | -       |
|         | Eucerbuse  |           |             |                 |                       |                                         |                                                                                                    |                          |                              |             | ×       |
|         |            |           |             |                 |                       |                                         |                                                                                                    |                          |                              |             | )       |
| 10      | S.S.       | Part Time | SSEPL201900 |                 | ARUN KUMAR            | SUKHEBISHA, KHADAUAA, ATRI, KHAJUR      | Project                                                                                                    | Foreman                  |                              | 8250582307  | -       |
|         | enterprise |           |             |                 |                       |                                         |                                                                                                    |                          |                              |             | ×       |
|         |            |           |             |                 |                       |                                         |                                                                                                    |                          |                              |             |         |
| KK      | 1234       | 5 3 31    | Page size   | - 0             |                       |                                         |                                                                                                    |                          |                              | 47 items in | 5 pages |
|         | ~          |           |             |                 |                       |                                         |                                                                                                    |                          |                              |             |         |
|         |            |           |             |                 |                       |                                         |                                                                                                    |                          |                              |             |         |

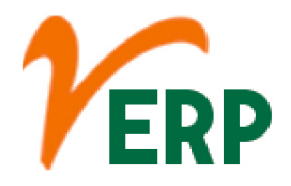

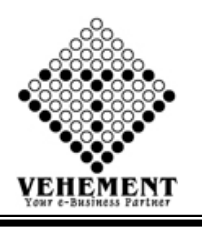

# Employee Otp Approval

Once approved by your employer, the online claim facility (after at least two months of leaving the job) can be used to receive the PF funds into one's bank account.

- Click on User interface button to select the Employee Otp Approval
- Then enter all the relevant data of that particular Employee Otp Approval
- Click on "Search" button to get the User Details
- To Enter OTP
- Then Click on ", active icon
- Click on "Submit" button to save the records

| Home     | User Interface  | Report            |               |                    |                           |            |           |            |                 |
|----------|-----------------|-------------------|---------------|--------------------|---------------------------|------------|-----------|------------|-----------------|
| Employe  | e OTP Approval  |                   |               |                    |                           |            |           |            |                 |
|          |                 | Company : S.S. Er | terprise 💌    |                    |                           |            |           |            |                 |
|          |                 | Zone :Sel         | et All        |                    | Branch :                  | Select All | •         |            |                 |
|          |                 | Department :Sel   | et All        |                    | Designation :             | Select All | •         |            |                 |
|          |                 | Employee :Sel     | et All        |                    | Category :                | Select All | ·         |            |                 |
|          |                 |                   |               | Sear               | ch Reset                  |            |           |            |                 |
| View Use | er Details      |                   |               |                    |                           |            |           |            |                 |
| SL No.   | Employee Name   | User Name         | Password      | Email              | Mobile No                 |            | Enter OTP | OTP Resend | Action          |
|          | T               |                   | T             | T                  | T                         | T          |           | T          |                 |
| 1        | BADAL BAURI     | 8921776697        | SSEPL201952   |                    | 8921776697                | <u> </u>   | Validate  | ResendOTP  | R 😑             |
| 2        | JVOTILAL BESRA  | 8597228585        | SSEP1.201953  |                    | 8597228585                | 32443      | Validate  | ResendOTP  | 30              |
|          |                 |                   |               |                    |                           |            |           |            |                 |
| K <      | 1 > X Page size | 10 *              |               |                    |                           |            |           | 2 it       | erns in 1 pages |
|          |                 |                   | Submit        | Reset              |                           |            |           |            |                 |
| Departm  | ent :Select One | •                 | Designation : | Select One         | -                         | UserType : | ect One   |            |                 |
| ViewUse  | r Details       |                   |               |                    |                           |            |           |            |                 |
|          |                 |                   |               |                    |                           |            |           |            |                 |
|          |                 |                   |               | opyright 2019 by 1 | VERP All Rights Reserved. |            |           |            |                 |

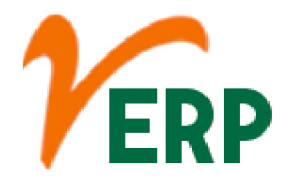

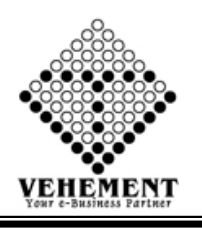

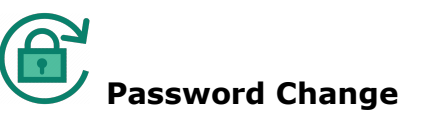

You can change your password for security reasons or reset it if you forget it.

- Click on User interface button to select the Password Change
- Then enter User name, Old Password & New password
- Click on "Save" button to Change password

| Home User Interface<br>Change Password | Report  |                                               |
|----------------------------------------|---------|-----------------------------------------------|
| User Name:<br>Old Password :           | MNG7001 |                                               |
| New Password :<br>Re Enter Password :  | <br>    | * Password Missmatch                          |
|                                        |         | © Copyright 2019 by VERP All Rights Reserved. |

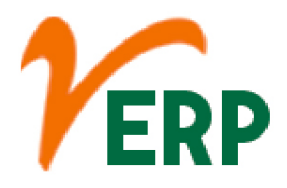

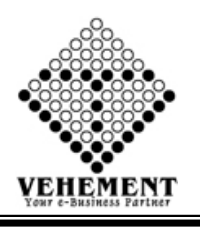

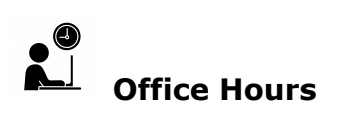

The time during the day when people work in an office Our office hours are 8:30 to 4:00 Monday through Friday.

- Click on User interface button to select the Office Hours
- Then enter all the relevant data of that particular Office Hours
- Click on "Add" button to get the Office Hours
- Click on "Save" button to save the records
- To update a particular record, click on " icon.
- Click on "Update" button to update the records
- To Active / Inactive any particular record click on ", icon
- To delete any particular record click on " $\times$  " icon

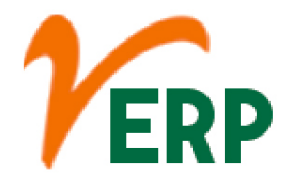

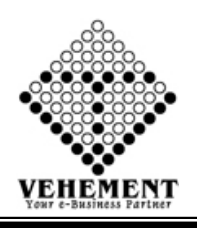

| Home        | User Interface         | Report                              |               |         |          |                           |                   |                                 |          |
|-------------|------------------------|-------------------------------------|---------------|---------|----------|---------------------------|-------------------|---------------------------------|----------|
| Office Tame | Manager<br>Office Hour | Name * Desiret Selected E           | analos au     |         |          |                           | Chift Na          | ne - I Dev                      |          |
|             | Creatio                | on Date * 1 14 Feb 2019             | No.           |         |          |                           |                   | in they                         |          |
|             |                        | Time In = :08:00                    |               |         |          |                           | Time C            | out = :20:00                    |          |
|             | Work                   | ing Hours : 12:00:00                |               |         |          |                           | Rest Time(Min     | utes) : 60                      |          |
|             | Total Work             | ding Hours : 13.00.00               |               |         |          |                           | Daily Working H   | tours : 12:00:00                |          |
|             |                        | Days : Monday<br>Present : Wes Otio | •             |         |          |                           | Days Of W         | reeks : All Inst 2nd Drd        | JC4m C5m |
| -           |                        |                                     |               |         | (55) E   | 140                       |                   |                                 |          |
| SL.<br>Nev. | Week Name              | Monthy Week<br>Day No               | Shift Present | Time In | Time Out | Working<br>Hours/Menutes) | Red Tone(Minutes) | Total Working<br>Hours/Minutes) | Action   |
|             |                        |                                     |               |         |          |                           |                   |                                 |          |
| 1           | Sunday                 | 1                                   | False         | 0       | 0        | 0                         | 0                 | 0                               | ×        |
| 2           | Sunday                 | 2                                   | False         | 0       | 0        | 0                         | 0                 | 0                               | ×        |
| 3           | Sunday                 | 3                                   | False         | 0       | 0        | 0                         | 0                 | 0                               | ×        |
| 4           | Sunday                 | 4                                   | False         | 0       | 0        | 0                         | 0                 | 0                               | ×        |
| 5           | Sunday                 | 5                                   | False         | 0       | 0        | 0                         | 0                 | 0                               | ×        |
| 6           | Monday                 | 1                                   | True          | 08.00   | 29:00    | 720                       | 60                | 660                             | ×        |
| 7.          | Monday                 | 2                                   | True          | 08:00   | 29:00    | 729                       | 60                | 660                             | ×        |
|             | Monday                 | 1                                   | True          | 08.00   | 25:00    | 729                       | 60                | 660                             | ×        |
| 9           | Monday                 | 4                                   | True          | 08:00   | 20:00    | 729                       | 60                | 660                             | ×        |
| 30          | Menday                 | 5                                   | True          | 08-00   | 20:00    | 729                       | 60                | 660                             | ×        |
| 11          | Tuesday                | 1                                   | True          | 08:00   | 29-00    | 729                       | 60                | 660                             | ×        |
| 12          | Tuesday                | 2                                   | True          | 08.00   | 20-00    | 739                       | 60                | 660                             | ×        |
| 11          | Tuesday                | 1                                   | True          | 08.00   | 20:00    | 729                       | 60                | 660                             | ×        |
| 14          | Tuesday                | 4                                   | True          | 08:00   | 29-00    | 729                       | 60                | 660                             | ×        |
| 15          | Tuesday                | 5                                   | True          | 08:00   | 20:00    | 729                       | 60                | 660                             | ×        |
| 36          | Wednesday              | 1                                   | True          | 08:00   | 29:00    | 729                       | 60                | 660                             | ×        |
| 17          | Wednesday              | 2                                   | True          | 08:00   | 20:00    | 729                       | 60                | 660                             | ×        |
| 18          | Wednesday              | 3                                   | True          | 08:00   | 29:00    | 729                       | 60                | 660                             | ×        |
| 29          | Wednesday              |                                     | True          | 08-00   | 20:00    | 729                       | 60                | 660                             | ×        |
| 20          | Wednesday              | 5                                   | True          | 08:00   | 20:00    | 729                       | 60                | 660                             | ×        |
| 23          | Thursday               | 1                                   | True          | 08-00   | 20-00    | 729                       | 60                | 660                             | ×        |
| 22          | Thursday               | 2                                   | True          | 08.00   | 20:00    | 729                       | 60                | 660                             | ×        |
| 23          | Thursday               | 3                                   | True          | 08-00   | 29-00    | 729                       | 60                | 660                             | ×        |
| 34          | Thursday               |                                     | True          | 08.00   | 20:00    | 720                       | 60                | 660                             | ×        |
| 25          | Thundey                | 5                                   | True          | 08.00   | 20-00    | 729                       | 60                | 660                             | ×        |
| 36          | Friday                 | 1                                   | True          | 08-00   | 20:00    | 739                       | 60                | 660                             | S .      |
| 27          | Friday                 | 2                                   | True          | 08-00   | 20:00    | 729                       | 60                | 660                             | ×        |
| 28          | Friday                 | 1                                   | True          | 08-00   | 20-00    | 729                       | 60                | 660                             | S .      |
| 29          | Friday                 | 4                                   | True          | 08:00   | 29:00    | 729                       | 60                | 660                             | ×        |
| 30          | Friday                 | 5                                   | True          | 08-00   | 29-00    | 739                       | 60                | 660                             | ×        |
| 31          | Saturday               | 1                                   | True          | 08-00   | 29:00    | 7.29                      | 60                | 660                             | ×        |
| 32          | Seturday               | 2                                   | True          | 08:00   | 29:00    | 729                       | 60                | 660                             | ×        |
| 10          | Saturday               | 1                                   | True          | 08-00   | 20:00    | 720                       | 60                | 660                             | ×        |
| 34          | Saturday               | 4                                   | True          | 08:00   | 20:00    | 729                       | 60                | 660                             | ×        |
| 15          | Saturday               | 5                                   | True          | 08.00   | 20:00    | 739                       | 60                | 660                             | ×        |
|             | ,                      | -                                   |               |         |          |                           |                   |                                 | er.      |

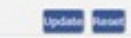

|   | SI. No. | Office Hours Name                  | Shift Name | Entry By   | Entry Date  | Action |
|---|---------|------------------------------------|------------|------------|-------------|--------|
|   |         |                                    | T          |            |             |        |
| F | 1       | Project Salaried Employee          | Dey        |            | 14 Feb 2019 | 2 • X  |
|   | 2       | Project Herni (unskilled)          | Day        |            | 08 Mar 2019 | 2 .X   |
| 1 | 3       | Project HEML (Skilled)             | Day        |            | 08 Mar 2029 | 2 .X   |
|   | 4       | Head Office                        | Day        | Suman Saha | 23 Apr 2019 | Jox    |
|   | 5       | Project GACL ( Skilled/Unskilled ) | Dey        | Suman Saha | 02 May 2029 | 20%    |
| 1 |         |                                    |            |            |             |        |

### VEHEMENT TECHNOLOGIES PRIVATE LIMITED

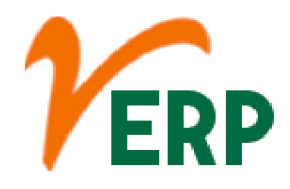

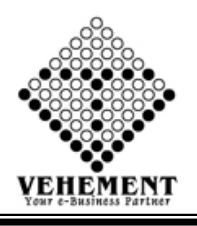

## Employee Duty shift Setup

Shift work is an employment practice designed to make use of, or provide service across, all 24 hours of the clock each day of the week (often abbreviated as 24/7). The practice typically sees the day divided into shifts, set periods of time during which different groups of workers perform their duties.

- Click on User interface button to Employee Duty shift Setup
- Then enter all the relevant data of that particular Office Hours
- To Select the employee to get the details of Employee Details
- Click on "Save" button to save the records
- To update a particular record, click on " icon.
- Click on "Update" button to update the records
- To Active / Inactive any particular record click on "• icon
- To delete any particular record click on "X" icon

| Employe  | e Duty Shift SetUp                   |                           |                       |            |            |              |                          |                 |              |                  |
|----------|--------------------------------------|---------------------------|-----------------------|------------|------------|--------------|--------------------------|-----------------|--------------|------------------|
|          | (                                    | Company : S.S. Enterprise |                       | •          |            |              |                          |                 |              |                  |
|          |                                      | Zone :All Zone            |                       | •          |            |              | Branch :                 | All Branch      |              | •                |
|          | Dep                                  | artment :All Departm      | ent                   | •          |            |              | Designation :            | All Designation |              |                  |
| SL No.   | Employee Name                        | Employee Code             | Email Id              |            | Mobile No  | Joining Date | Previous Setup N         | larne Pr        | evious Setup | Select All       |
|          |                                      | T                         | T                     |            | T          |              |                          |                 | T            |                  |
| 1        | ABHEET HANSDA                        | SSEPL201918               |                       |            | 8240629584 | 01 Apr 2019  | Project Hemi (un         | skilled) Of     | DSH2         | 10               |
| 2        | ACHINTA HANSDA                       | SSEPL201913               |                       |            | 8728944989 | 01 Apr 2019  | Project Hemi (un         | skilled) Ol     | 05H2         |                  |
| 3        | ACHINTA RAY                          | SSEPL201925               |                       |            | 8348793381 | 01 Apr 2019  | Project Hemi (un         | skilled) Of     | 05H2         | R.               |
| 4        | ANIT KUMAR YADAY                     | SSEPL20296                |                       |            | 8266889960 | 01 Apr 2019  | Project Salaried E       | mployee Ol      | 0940         |                  |
| 5        | ARUN KUMAR                           | SSEP1.201910              |                       |            | 8250582307 | 01 Apr 2019  | Project Salaried E       | mployee Ol      | DSHQ         | 8                |
| 6        | ASHIS MANDAL                         | SSEP1.201938              |                       |            | 8759680657 | 01 Apr 2019  | Project Herni (un        | skilled) Of     | 05H2         | 8                |
| 7        | Ashish Chakraborty                   | SSEPL201915               | ashishchakrabortymail | @gmail.com | 9046281232 | 01 Apr 2019  | Head Office              | 0               | 09+6         | 8                |
| 8        | ASHISH SAHA                          | SSEP1.20195               |                       |            | 8921148169 | 01 Apr 2018  | Project Salaried E       | mplayee Ol      | 0940         |                  |
| 9        | BADAL BAURI                          | SSEP1.202952              |                       |            | 8921776697 | 01 Apr 2019  |                          |                 |              |                  |
| 30       | BALARAM HANSDA                       | SSEPL201933               |                       |            | 7602547411 | 01 Apr 2019  | Project Hemi (un         | skilled) Of     | 05H2         |                  |
| K K      | 1 2 3 4 5 DI P<br>d Employee Details | age size: 10              | feedld                | 1144       | -          | u Date       | Busiling Colum Norm      | Danises Feb     |              | 47 items in 5 pe |
| 31. 160. |                                      | Employee Code             |                       | Moore      |            | guate        | Terrout Setup Name       | Pienous ser     |              | HODEN            |
|          |                                      |                           |                       |            |            |              |                          |                 |              |                  |
| 1        | ACHINTA RAY                          | SSEPL201925               |                       | 8348795    | 1381. 01 A | # 2029       | Project Hemi (unskilled) | ODSH2           |              | X                |
|          | Setta                                | Name - Project Salarier   | 1 Employee            | 101        |            |              | Date                     | 14 May 2019     | -            |                  |
|          |                                      | , mana (                  |                       |            | Save Reset |              |                          | a sugar         |              |                  |
| Employe  | e Duty Shift SetUp Search            |                           |                       |            |            |              |                          |                 |              |                  |
|          | (                                    | Company : S.S. Enterprise |                       | -          |            |              | Zone :                   | All Zone        |              |                  |
|          |                                      | Branch : All Branch-      | -                     | •          |            |              | Department :             | All Department  |              | •                |
|          | Des                                  | ignation :All Designat    | tion                  |            |            |              | Employee :               | All Employee    |              |                  |
|          |                                      |                           |                       |            | Search     |              |                          |                 |              |                  |
|          |                                      |                           |                       |            |            |              |                          |                 |              |                  |

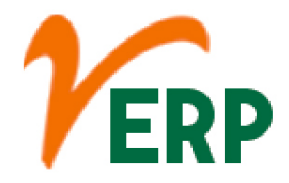

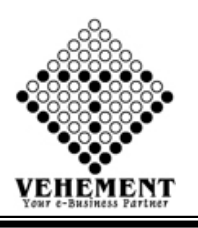

## Holiday Name Entry

The leave policy and holiday entitlement in every organization is defined in compliance with the concerned state's Shop and Establishment Act. ... Such a catalogue of optional holidays is termed as Restricted Holidays.

- Click on User interface button to Holiday Name Entry
- Then enter the Holiday Name
- Click on "Save" button to save the records
- To update a particular record, click on " icon.
- Click on "Update" button to update the records
- To Active / Inactive any particular record click on ", icon
- To delete any particular record click on "X" icon

| Home<br>Holiday I | e User Interface Report                                    |                     |
|-------------------|------------------------------------------------------------|---------------------|
| Thinday 1         | Holiday Name = : Swami Vivekananda Birthde<br>Update Reset |                     |
| Holiday I         | Name Show                                                  |                     |
| SerialNo          | Holiday Name                                               | Action              |
|                   |                                                            |                     |
| 1                 | Swami Vivekananda Birthday                                 | <b>∂</b> •X         |
| 2                 | Netaji Subhas Chandra Bose Jayanti                         |                     |
| 3                 | Republic Day                                               | <i>2</i> •X         |
| 4                 | Doljatra                                                   | <b>∂</b> •X         |
| 5                 | Bengali New Year                                           | <i>?</i> •×         |
| б                 | Good Friday                                                | <b>∂</b> •X         |
| 7                 | May Day                                                    | <i>?</i> •×         |
| 8                 | ld-ul-Fitr                                                 | <b>∂</b> •X         |
| 9                 | ld-ul-Juha/ Bakrid                                         | <b>∂</b> •X         |
| 10                | Independence Day                                           | <b>∂•</b> X         |
| KK                | 1 2 3 3 M Page size 00 *                                   | Z1 items in 3 pages |
|                   | © Copyright 2019 by vERP All Rights Reserved.              |                     |

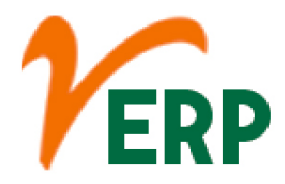

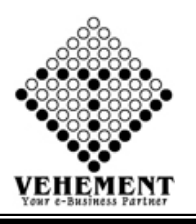

## 

### Public Holiday Master

A public holiday, national holiday or legal holiday is a holiday generally established by law and is usually a non-working day during the year. Sovereign nations and territories observe holidays based on events of significance to their history, such as the National Day.

- Click on User interface button to Holiday Name Entry
- Then enter all the relevant data of that particular Holiday Name Entry
- Click on "Add Holiday" button to Add Holiday the records
- Click on "Save" button to save the records
- To update a particular record, click on " icon.
- Click on "Update" button to update the records
- To Active / Inactive any particular record click on ", icon
- To delete any particular record click on "X" icon

|          | HOLIDAY                         | 2019/20 HO         |             |            |                       |                                   |             |
|----------|---------------------------------|--------------------|-------------|------------|-----------------------|-----------------------------------|-------------|
|          | Holiday Setup Name * :          |                    |             |            |                       |                                   |             |
| oliday ( | Holiday Type * : mi Yorka       | nanda Bithday 🔻    |             |            |                       |                                   |             |
|          | Start Date : 14 May 20          | 19                 |             |            | End D                 | ate : 14 May 2019                 | 1           |
|          | No. Of Days : 1                 |                    |             |            | Event Description     | Swami Vivekananda<br>* : Birthday |             |
|          |                                 |                    | 60          | d Holiday  |                       |                                   |             |
| . No.    | Holiday Name                    | Start Date         | End Date    | No Of Days | Event Description     | e 1                               | Action      |
|          |                                 |                    |             |            |                       |                                   |             |
| 1        | Bengali New Year                | 14 Apr 2019        | 14 Apr 2019 | 1          | Bengali New Year      |                                   | <b>୬</b> ≻  |
| 2        | Good Friday                     | 19 Apr 2019        | 19 Apr 2019 | 1          | Good Friday           |                                   | <b>∕</b> ×  |
| 3        | May Day                         | 01 May 2019        | 01 May 2019 | 1          | May Day               |                                   | )X          |
| 4        | Id-ul-Juha/ Bakrid              | 12 Aug 2019        | 12 Aug 2019 | 1          | Id-ul-Juha/ Bakrid    |                                   | <b>∢</b> ×  |
| 5        | Independence Day                | 15 Aug 2019        | 15 Aug 2019 | 1          | Independence Day      |                                   | 2×          |
| 6        | Mahatma Gandhi Jayanti          | 02 Oct 2019        | 02 Oct 2019 | 1          | Mahatma Gandhi Jayant | i .                               | <b>୬</b> ⊁  |
| 7        | Maha Saptami                    | 05 Oct 2019        | 05 Oct 2019 | 1          | Maha Saptami          |                                   | 2×          |
| 8        | Durgesterni                     | 06 Oct 2019        | 06 Oct 2019 | 1          | Durgastami            |                                   | <b>୬</b> ×  |
| 9        | Mahanavami                      | 07 Oct 2019        | 07 Oct 2019 | 1          | Mahanavami            |                                   | <b>୬</b> ★  |
| 10       | Durga Puja/ Dusshera            | 08 Oct 2019        | 08 Oct 2019 | 1          | Durga Puja/ Dusshera  |                                   | <u>)X</u>   |
| 11       | Lakshmi Puja                    | 13 Oct 2019        | 13 Oct 2019 | 1          | Lakshmi Puja          |                                   | <b>୬</b> ×  |
| 12       | Deewali                         | 27 Oct 2019        | 29 Oct 2019 | 3          | Deewali               |                                   | <u>)X</u>   |
| 13       | Christmas Festival              | 25 Dec 2019        | 25 Dec 2019 | 1          | Christmas Festival    |                                   | <b>୬</b> ⊁  |
| 14       | New Year's Day                  | 01 Jan 2020        | 01 Jan 2020 | 1          | New Year's Day        |                                   | <u>)</u> X  |
| 15       | Republic Day                    | 26 Jan 2020        | 26 Jan 2020 | 1          | Republic Day          |                                   | )X          |
| 16       | Doljetra                        | 09 Mar 2020        | 09 Mar 2020 | 1          | Doljatra              |                                   | <b>୬</b> ⊁  |
|          |                                 |                    |             |            |                       |                                   |             |
| blic Hol | iday Master - Show              |                    | opu         | ate raset  |                       |                                   |             |
| il No.   | 1                               | Ioliday SetUp Name |             | Er         | ntry θy               | Entry Date                        | Action      |
|          | T                               |                    |             |            |                       |                                   |             |
| 1        | HOLIDAY 2019/20 HO              |                    |             | Suman Saha | 15 A                  | pr 2019                           | <i>3</i> ×● |
| 2        | HOLIDAY 2019/20 Project         |                    |             | Suman Saha | 23 A                  | pr 2019                           | <b>∕</b> ו  |
| 3        | HOLIDAY 2019/20 contract labour |                    |             | Suman Saha | 03 N                  | lay 2019                          | <b>⊘</b> ⊁⊜ |
|          |                                 |                    |             |            |                       |                                   |             |

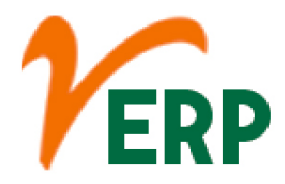

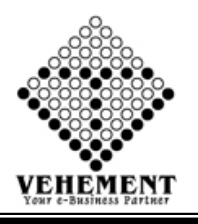

# Employee Public Holiday Setup

Public Holidays may be fixed to a specific work location, defined in HR> Locations option. Having these setup allows Wagemaster to automatically implement the public holiday requirements of the awards when producing the pay slips. You now need to choose the payment conditions

- Click on User interface button to Employee Public Holiday Setup
- Then enter all the relevant data of that particular Employee Public Holiday Setup
- Select employee check box get the employee details
- Click on "Add Holiday" button to Add Holiday the records
- Click on "Save" button to save the records
- To update a particular record, click on " icon.
- Click on "Update" button to update the records
- To Active / Inactive any particular record click on ", icon
- To delete any particular record click on "X" icon

| Improved      | e Hostaay Secup                                  |                           | 10                             |               |              |   |                                 |                |                             |
|---------------|--------------------------------------------------|---------------------------|--------------------------------|---------------|--------------|---|---------------------------------|----------------|-----------------------------|
|               |                                                  | Company : S.S. Enterprise |                                |               |              |   |                                 |                |                             |
|               |                                                  | Zone :All Zone            |                                |               |              |   | Branch : All Branc              | .h             |                             |
|               | De                                               | partment :All Departm     | nent                           |               |              |   | Designation :All Desig          | ,nation        | -                           |
| SI. No.       | Employee Name                                    | Employee Code             | Email Id                       | Mobile No     | Joining Dat  | e | Previous Setup Name             | Previous Setup | Select All                  |
|               | T                                                | T                         | T                              |               | T            | T | T                               | T              |                             |
| 1             | ABHEIT HANSDA                                    | SSEP1201908               |                                | 8240628684    | 01 Apr 2019  |   | HOLIDAY 2019/20 contract labour | PHDM11         |                             |
| 2             | ACHINTA HANSDA                                   | SSEP1201913               |                                | 8728944989    | 01 Apr 2019  | ) | HOLIDAY 2019/20 contract labour | PHDM11         | ۵                           |
| 3             | ACHINTA RAY                                      | SSEP1201925               |                                | 8348793381    | 01 Apr 2019  | • | HOLIDAY 2019/20 contract labour | PHDM11         |                             |
| 4             | ANIT KUMAR YADAV                                 | SSEP120196                |                                | 8266889960    | 01 Apr 2019  | ) | HOLIDAY 2019/20 Project         | PHDML0         |                             |
| 5             | ARUN KUMAR                                       | SSEP1201910               |                                | 8250582307    | 01 Apr 2019  | 1 | HOLIDAY 2019/20 Project         | PHDML0         |                             |
| 6             | ASHIS MANDAL                                     | SSEP L201938              |                                | 8759680657    | 01 Apr 2019  | ) | HOLIDAY 2019/20 contract labour | PHDML1         | ٦                           |
| 7             | Ashish Chakraborty                               | SSEP1201915               | ashishchakrabortymail@gmail.co | om 9046281232 | 01 Apr 2019  |   | HOLIDAY 2019/20 HO              | PHDM8          | Ð                           |
| 8             | ASHISH SAHA                                      | SSEP L20195               |                                | 8921148169    | 01 Apr 2018  | 1 | HOLIDAY 2019/20 Project         | PHDML0         |                             |
| 9             | BADAL BAURI                                      | SSEP1201952               |                                | 8921776697    | 01 Apr 2019  | 1 |                                 |                | 2                           |
| 10            | BALARAM HANSDA                                   | SSEP1201933               |                                | 7602547411    | 01 Apr 2019  | , | HOLIDAY 2019/20 contract labour | PHDML1         | 8                           |
| K K<br>SL No. | 1 2 3 4 5 M<br>Employee Details<br>Employee Name | Page size 10 •            | Email Id                       | Mobile No     | Joining Date | P | revious Setup Name Pr           | revious Setup  | 47 items in 5 pag<br>Action |
| 1             | ARUN KUMAR                                       | SSEPL201910               |                                | 8250582307    | 01 Apr 2019  | н | OLIDAY 2019/20 Project Pr       | HOMLO          | ×                           |
|               | Sett                                             | Jp Name : HOLIDAY 201     | 9/20 Project 💌                 |               |              |   | Date : 14 May 201               | 9              |                             |
| Employe       | e Holiday SetUp Search                           |                           |                                | Save          | veset        |   |                                 |                |                             |
|               |                                                  | Company : S.S. Enterprise | •                              |               |              |   | Zone :All Zone                  |                | •                           |
|               |                                                  | Branch :All Branch        | -                              |               |              |   | Department :,All Depa           | rtment         | •                           |
|               | De                                               | signation :All Design     | tion 🔻                         |               |              |   | Employee :All Empl              | oyee           | •                           |
|               |                                                  |                           |                                | Sear          | ch           |   |                                 |                |                             |

### **VEHEMENT TECHNOLOGIES PRIVATE LIMITED**

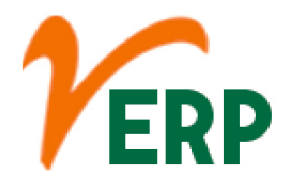

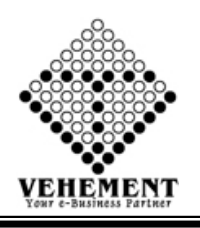

# Leave type

Leave Type refers to the types of leaves allocated to an Employee which they can use while making Leave Applications. You can create any number of Leave Types based on your company's requirements.

- Click on User interface button to Leave type
- Then enter all the relevant data of that particular Leave type
- Click on "Save" button to save the records
- To update a particular record, click on " " icon.
- Click on "Update" button to update the records
- To Active / Inactive any particular record click on ", icon
- To delete any particular record click on "iiii icon

|         | Leave Name * : Casual Leave     |              | Creation Date : 01/04/2019 |              |
|---------|---------------------------------|--------------|----------------------------|--------------|
|         | Modified Date : 01.04/2019      | Update Reset | Under * : Leave            |              |
| eave St | ow                              |              |                            |              |
| erialNo | LeaveName                       | CreationDate | ModifiedDate               | Action       |
|         |                                 | From: To:    | Tα From Τα                 |              |
| 1       | Earned Leave or Privilege Leave | 01 Apr 2019  | 01 Apr 2019                | <i>)</i> • × |
| 2       | Casual Leave                    | 01 Apr 2019  | 01 Apr 2019                | <b>∛</b> •X  |
| 3       | Maternity Leave                 | 01 Apr 2019  | 01 Apr 2019                | <i>)</i> • × |
| 4       | Sick Leave or Medical Leave     | 22 Aug 2018  | 22 Aug 2018                | <b>∂</b> •X  |
| 5       | Paternity Leave                 | 01 Apr 2019  | 01 Apr 2019                | <i>)</i> • X |
|         |                                 |              |                            |              |

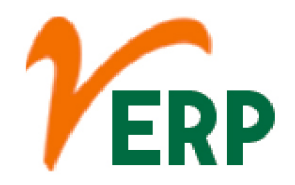

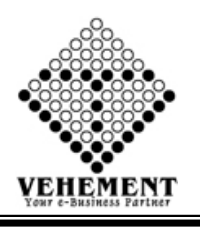

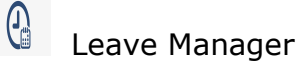

Employee leave management (or time-off management) encompasses the processes and policies of managing employee time-off requests, such as vacation, holidays, sick leave, and parental leave.

- Click on User interface button to select the Leave Manager
- Then enter all the relevant data of that particular Leave Manager
- Click on "Add Leave Setup" button to get the Leave Details
- Click on "Add Leave" button to save the Leave records
- To update a particular record, click on " icon.
  Click on "Update" button to update the records
- To Active / Inactive any particular record click on ", icon
- To delete any particular record click on "X" icon

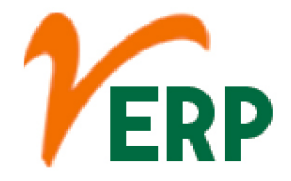

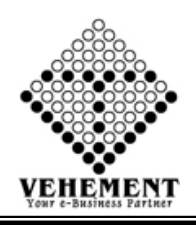

| Home User Interface Report                                                                                  |                               |                             |                    |                                   |                       |                     |                     |                |              |  |  |  |
|----------------------------------------------------------------------------------------------------|-------------------------------|-----------------------------|--------------------|-----------------------------------|-----------------------|---------------------|---------------------|----------------|--------------|--|--|--|
| Leave Manager Leave Manager Name * : Leave (Management                                                      | 20 yes                        |                             |                    |                                   |                       |                     |                     |                |              |  |  |  |
| Leave Type * : Casual Leave                                                                                 |                               |                             |                    |                                   |                       |                     |                     |                |              |  |  |  |
| Tublisson &                                                                                                 |                               |                             |                    | Durdete De                        | - M1 -                | _                   |                     |                |              |  |  |  |
| Leave Start Duration(Months) * : Leave End Duration(Months) * :                                             |                               |                             |                    |                                   |                       |                     |                     |                |              |  |  |  |
| Add Leave SetUp LeaveName TotalLeave ProdateRate Leave Start Duration Month Leave End Duration Month Action |                               |                             |                    |                                   |                       |                     |                     |                |              |  |  |  |
| Casual Leave 12 1                                                                                           | 1                             |                             |                    | 3                                 |                       |                     |                     |                | ×            |  |  |  |
|                                                                                                    |                               |                             |                    |                                   |                       |                     |                     |                |              |  |  |  |
| Carry Forword : <sup>©</sup> Yes ®No                                                                        |                               |                             |                    | Enci                              | ashment : © ye        | s e No              |                     |                |              |  |  |  |
| Auto Approved : @Yes ONo                                                                                    |                               |                             |                    |                                   |                       |                     |                     |                |              |  |  |  |
| Leave Applicable From * : Financial Year                                                                    | •                             |                             |                    | ls Da<br>No. of                   | yAbsent : No          |                     | •                   |                |              |  |  |  |
| Leave Auto Debit : No                                                                                       | •                             |                             |                    | 10.0                              |                       |                     |                     |                |              |  |  |  |
| Presence Dependent : O Yes @ No                                                                             |                               |                             |                    |                                   |                       |                     |                     |                |              |  |  |  |
| Presence Details Document Required : 0Yes @No                                                               |                               |                             |                    |                                   |                       |                     |                     |                |              |  |  |  |
| Document Details                                                                                            |                               |                             |                    |                                   |                       |                     |                     |                |              |  |  |  |
|                                                                                                    |                               | AddLeave                    | Reset              |                                   | _                     |                     |                     |                |              |  |  |  |
| SI. Leave Name Is Leave Leave<br>No. Leave Name CanyForward Date From                                       | Doc Leave<br>Required Process | Processing<br>Days Encashme | nt Auto<br>Approve | Applicable<br>Encashment<br>Month | Leave<br>Calculate On | Leave<br>Applicable | Applicable<br>Value | ls<br>Presence | Action       |  |  |  |
| 1 Earned Leave or False 01 Apr Joining Date                                                                 | False Before                  | 2 Fake                      | False              | 0                                 | 0                     | 0                   | 0.00000             | False          | )X           |  |  |  |
| 2 Casual Leave False 01 Apr Joining Date 2019                                                               | False Before                  | 2 False                     | False              | 0                                 | 0                     | 0                   | 0.00000             | False          | <b>)</b> X   |  |  |  |
| 3 Matemity Leave False 01 Apr<br>2019 Joining Date                                                          | False Before                  | 10 False                    | False              | 0                                 | 0                     | 0                   | 0.00000             | False          | X            |  |  |  |
| 4 Sick Leave or False 01 Apr Joining Date<br>Medical Leave 2019                                             | False Both                    | 1 False                     | False              | 0                                 | 0                     | 0                   | 0.0000              | False          | <u>/X</u>    |  |  |  |
|                                                                                                    |                               |                             |                    |                                   |                       |                     |                     |                |              |  |  |  |
| Leave Nanager Delais                                                                                        |                               | Update                      | Reset              |                                   |                       |                     |                     |                |              |  |  |  |
| SL No. Leave SetUp Nar                                                                                      | ne                            |                             |                    | Entry By                          | -                     |                     | EntryDate           |                | Action       |  |  |  |
| T                                                                                                    |                               |                             | T                  |                                   |                       |                     |                     |                |              |  |  |  |
| 1 Leave (Management) 20 year                                                                                |                               | Suman                       | iaha               |                                   |                       | 24 Apr 2019         |                     |                | <b>) • X</b> |  |  |  |
| 2 Leave (Contract labour) 20 year                                                                           |                               | Sumen                       | iaha               |                                   |                       | 24 Apr 2019         |                     |                | <b>∛•X</b>   |  |  |  |
|                                                                                                    |                               |                             |                    |                                   |                       |                     |                     |                |              |  |  |  |
|                                                                                                    |                               | Copyright 2019 by vER       | P All Rights Re    |                                   |                       |                     |                     |                |              |  |  |  |

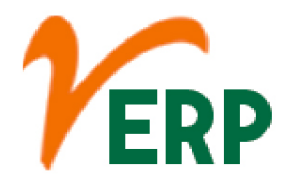

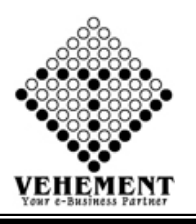

## Employee Leave Setup

Set up leave for your employees so they accrue the correct amount each pay and they're paid correctly when they take leave. Add any additional leave types in Payroll settings, then assign them to your employees.

- Click on User interface button to Employee Leave Setup
- Then enter all the relevant data of that particular Employee Leave Setup
- Select employee Leave check box get the employee details
- Click on "Save" button to save the records
- To update a particular record, click on " " icon.
- Click on "Update" button to update the records
- To Active / Inactive any particular record click on ", icon
- To delete any particular record click on "X" icon

|           |                                     | Company : S.S. Enterpris | e .                      | 1          |              |              |                               |                |                 |
|-----------|-------------------------------------|--------------------------|--------------------------|------------|--------------|--------------|-------------------------------|----------------|-----------------|
|           |                                     | Zone : All Zone          | -                        | i.         |              |              | Branch :Al                    | Branch         |                 |
|           | D                                   | epartment : All Depart   | ment                     |            |              |              | Designation :Al               | Designation    |                 |
| SL No.    | Employee Name                       | Employee Code            | Email Id                 |            | Aobile No    | Joining Date | Previous Setup Name           | Previous Setup | Select All      |
|           | T                                   | T                        | T                        | [          | T            | T            | T                             | T              |                 |
| 1         | ABHUET HANSDA                       | SSEPL201908              |                          | 8          | 240628684    | 01 Apr 2019  | Leave (Contract labour) 20 ye | ear LMGR2      | 2               |
| 2         | ACHINTA HANSOA                      | SSEPL201913              |                          | 8          | 728944989    | 01 Apr 2019  | Leave (Contract labour) 20 y  | ear LMGR2      |                 |
| 3         | ACHINTA RAY                         | SSEPL201925              |                          | 8          | 348793381    | 01 Apr 2019  | Leave (Contract labour) 20 ye | ear LMGR2      | 8               |
| 4         | ANIT KUMAR YADAV                    | SSEPL20196               |                          | 8          | 266889960    | 01 Apr 2019  | Leave (Management) 20 year    | LMGR1          |                 |
| 5         | ARUN KUMAR                          | SSEPL201900              |                          | 8          | 250582307    | 01 Apr 2019  | Leave (Management) 20 year    | LMGR1          | 10              |
| 6         | ASHIS MANDAL                        | SSEPL201938              |                          | 8          | 759680657    | 01 Apr 2019  | Leave (Contract labour) 20 yr | ear LMGR2      |                 |
| 7         | Ashish Chakraborty                  | SSEPL201915              | ashishchakrabortymail@gr | nail.com 9 | 046281232    | 01 Apr 2019  | Leave (Management) 20 year    | LMGR1          | 8               |
| 8         | ASHISH SAHA                         | SSEPL20195               |                          | 8          | 921148169    | 01 Apr 2018  | Leave (Management) 20 year    | LMGR1          |                 |
| 9         | BADAL BAURI                         | SSEPL201952              |                          | 8          | 921776697    | 01 Apr 2019  |                               |                | 8               |
| 10        | BALARAM HANSDA                      | SSEPL201933              |                          | 7          | 602547411    | 01 Apr 2019  | Leave (Contract labour) 20 yr | ear LMGR2      |                 |
| lecte     | 1 2 3 4 5 → M<br>d Employee Details | Page size 10             | fmaild                   | Mobile No  | Joinina Date | Previos      | s Setue Name                  | Previous Setue | 47 items in 5 p |
|           | T                                   | T                        | T                        | T          |              | T            | <b>T</b>                      | T              |                 |
| 1         | ABHLET HANSDA                       | SSEPL201908              |                          | 8240628684 | 01 Apr 2019  | Leave (      | Contract labour) 20 year      | UMGR2          | ×               |
| nploye    | Set<br>re Leave SetUp Search        | Up Name : Leave (Man     | igement) 20 year         | •          | 88           |              | Date : 14 Ma                  | ny 2019        |                 |
|           |                                     | Company : S.S. Enterpris | e                        | •          |              |              | Zone :All                     | Zone           |                 |
|           |                                     | Branch : All Branch      |                          | •          |              |              | Department :All               | Department     | •               |
|           | D                                   | esignation : All Design  | ution                    | •          |              |              | Employee :Al                  | Employee       | •               |
|           |                                     |                          |                          |            | Search       |              |                               |                |                 |
| allow the | e Leave SetUp Show                  |                          |                          |            |              |              |                               |                |                 |

Your Complete Business Solution Provider

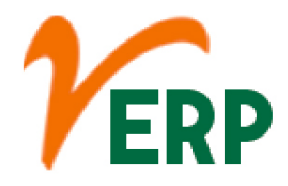

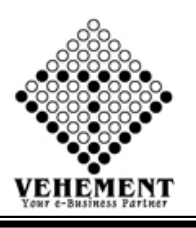

#### Leave Application

A leave application is a professional way of asking for a pause from work for a specific period of time. ... Your leave application should be brief, genuine and should have sufficient details with the reason for your absence.

- Click on User interface button to Leave Application
- Then enter all the relevant data of that particular Leave Application
- Click on "Save" button to save the records
- Click on "Search" button to get the Leave application
- To update a particular record, click on " icon.
- Click on "Update" button to update the records
- To Active / Inactive any particular record click on ", icon
- To delete any particular record click on "X" icon

| Home User Interface Report |                      |      |                   |                     |         |                   |               |               |         |        |
|----------------------------|----------------------|------|-------------------|---------------------|---------|-------------------|---------------|---------------|---------|--------|
| Leave Application          |                      |      |                   |                     |         |                   |               |               |         |        |
| Compan                     | ry : S.S. Enterprise |      |                   |                     |         | Zone :            | East          | -             |         |        |
| Brand                      | h : Head Office      | •    |                   |                     |         | Department :      | Human Resour  | roes 💌        |         |        |
| Designatio                 | n : HR Manager       |      |                   |                     |         | Employee :        | Ashish Chakra | borty (SSE 💌  |         |        |
| From Date                  | e : 14 May 2019      | 8    |                   |                     |         | To Date :         | 14 May 2019   | 8             |         |        |
| Leave Typ                  | e : Casual Leave     |      |                   |                     |         | Total Leave :     | 0.00          | Already Taken | 0.00    |        |
| No. Of Day<br>Remark       | 5 2                  |      |                   | Rasat               | No. 01  | f Remaning Days : | 0.00          | 2             |         |        |
| Compan                     | y : S.S. Enterprise  |      |                   |                     |         | Zone :            | All Zone      | -             |         |        |
| Branc                      | h : All Branch       |      |                   |                     |         | Department :      | All Departm   | ent *         |         |        |
| Designatio                 | n : All Designation  | -    |                   |                     |         | Employee :        | All Employe   |               |         |        |
| Leave Application Show     |                      |      | Sea               | rch Reset           |         |                   |               |               |         |        |
| St. No. Company            | Employee             | Name | Leave Type        | From Date           | To Date | No. Of Days       | Remar         | is A          | pproved | Action |
|                            | T                    |      |                   |                     |         |                   |               |               |         |        |
| No records to display.     |                      |      |                   |                     |         |                   |               |               |         |        |
|                            |                      |      |                   |                     |         |                   |               |               |         |        |
|                            |                      |      | Copyright 2019 by | vERP All Rights Res |         |                   |               |               |         |        |

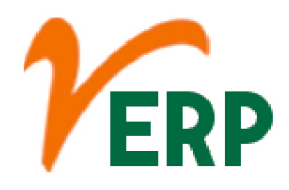

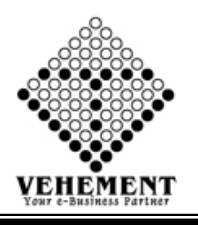

## 🔆 Leave Approval

The supervisor independently verifies whether the employee has the leave available before approving a request for paid leave. ... If the leave is not approved, the supervisor returns a copy of the form to the employee stating the reason the leave was not approved.

- Click on User interface button to Leave Approval
- Then enter all the relevant data of that particular Leave Approval
- Click on "Save" button to save the records
- Click on "Search" button to get the Leave application Details
- Click on "Approved" button to Approved the Leave
- To Reject any particular record click on "Reject " icon

| Home            | User Interface   | Report                           |                                                              |                     |                     |         |                                          |                                                 |               |        |
|-----------------|------------------|----------------------------------|--------------------------------------------------------------|---------------------|---------------------|---------|------------------------------------------|-------------------------------------------------|---------------|--------|
| Leave Searc     | h For NotApprova |                                  |                                                              |                     |                     |         |                                          |                                                 |               |        |
|                 |                  | Company<br>Branch<br>Designation | : S.S. Enterprise   Head Office  Head Office  ·Select All  · | Sea                 | rch Reset           |         | Zone : E<br>Department :<br>Employee : T | iast<br>All Department<br>ThirdParty Not Preser | ▼<br>▼<br>t(▼ |        |
| SI. No.         | Com              |                                  | Employee Name                                                | l eave Type         | From Date           | To Date | No. Of Davs                              | Remarks                                         | Approved      | Action |
|                 |                  | ]                                |                                                              |                     |                     |         |                                          |                                                 |               |        |
| No records to o | display.         |                                  |                                                              |                     |                     |         |                                          |                                                 |               |        |
|                 |                  |                                  |                                                              |                     | 1                   | ti      |                                          |                                                 |               |        |
| Leave Searc     | h For Approval   |                                  |                                                              |                     |                     |         |                                          |                                                 |               |        |
|                 |                  | Company                          | S.S. Enterprise                                              |                     |                     |         | Zone :                                   | All Zone                                        | •             |        |
|                 |                  | Branch                           | :All Branch                                                  |                     |                     |         | Department :                             | All Department                                  | •             |        |
|                 |                  | Designation                      | :All Designation                                             |                     |                     |         | Employee :                               | All Employee                                    | •             |        |
|                 |                  |                                  |                                                              | Sea                 | rch Reset           |         |                                          |                                                 |               |        |
| Leave Applic    | ation - Approved | Details                          |                                                              |                     |                     |         |                                          |                                                 |               |        |
| SI. No.         | Com              | ipany                            | Employee Name                                                | Leave Type          | From Date           | To Date | No. Of Days                              | Remarks                                         | Approved      | Action |
|                 | Ţ                | ]                                | T                                                            | T                   |                     |         |                                          |                                                 |               |        |
| No records to o | display.         |                                  |                                                              |                     |                     |         |                                          |                                                 |               |        |
|                 |                  |                                  |                                                              |                     |                     |         |                                          |                                                 |               |        |
|                 |                  |                                  |                                                              | © Copyright 2019 by | vERP All Rights Res | erved.  |                                          |                                                 |               |        |

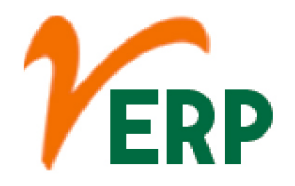

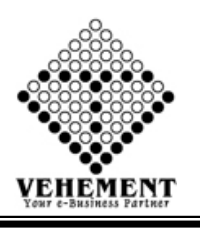

## **Rule Name Master**

Just because another's workspace is within reach of your desk doesn't make it common domain. Treat each person's space as if it was a private office. Do not help yourself to anything on their desk or in their area. Ask first or go to the supply closet if you need a pen or a stapler.

- Click on User interface button to Rule Name Master
- Then enter all the relevant data of that particular Rule Name Master
- Click on "Save" button to save the records
- To update a particular record, click on " " icon.
- Click on "Update" button to update the records
- To Active / Inactive any particular record click on ", icon

| Home          | User Interface Report          |                                               |              |            |
|---------------|--------------------------------|-----------------------------------------------|--------------|------------|
| Rule Name Mas | ter                            | 1                                             |              |            |
|               | Rule Name : Absent             | Description :                                 | Absent       |            |
|               | Creation Date : 12/04/2016     |                                               |              |            |
| n l n cl      |                                | Update Reset                                  |              |            |
| Sl. No.       | Rule Name                      | Rule Description                              | Created Date | Action     |
| 1             | Absent                         | Absent                                        | 12/04/2016   | <i>े ि</i> |
| 2             | Late                           | Late                                          | 09/05/2016   | <i>?</i> 🔵 |
| 3             | OverTime                       | Over Time                                     | 31/05/2016   | <i>?</i> 🔵 |
| 4             | WeekOffWork                    | WeekOff Work                                  | 07/06/2016   | <i>?</i> 🗕 |
| 5             | Prefix Sufix Weekoff Deduction | Prefix Sufix Weekoff Deduction                | 20/06/2016   | <i>?</i> 👄 |
| 6             | GraceTimeIn                    | Grace Time In                                 | 19/07/2016   | <i>?</i> 👄 |
| 7             | WeekOffPayment                 | Week Off - Payment                            | 07/06/2017   | <i>े -</i> |
| 8             | Half Day Present (1st Half)    | Half Day Present (1st Half)                   | 25/05/2018   | <i>?</i> • |
| 9             | Grace Time In Out              | Grace Time In Out                             | 07/03/2019   | <i>?</i> 🔵 |
| 10            | Prefix Weekoff Deduction       | Prefix Weekoff Deduction                      | 07/03/2019   | <b>?</b> • |
| 11            | Sufix Weekoff Deduction        | Sufix Weekoff Deduction                       | 07/03/2019   | <i>?</i> 🗕 |
| 12            | Grace Time Out                 | Grace Time Out                                | 07/03/2019   | <i>?</i> • |
| 13            | Half Day Present (2nd Half)    | Half Day Present (2nd Half)                   | 07/03/2019   | <i>?</i> 🔵 |
| 14            | Sunday Bonus                   | Sunday Bonus                                  | 08/03/2019   | <i>?</i> • |
| 15            | Latel                          | Latel                                         | 15/03/2019   | <i>?</i> 🔵 |
|               |                                |                                               |              |            |
|               |                                | © Copyright 2019 by vERP All Rights Reserved. |              |            |

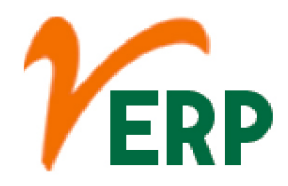

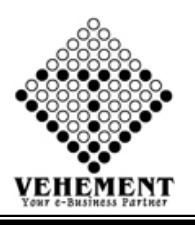

# L Rule Manager SetUp

A manager should be a thinker, a leader, and a friend to the employees in the office. Managers create rules and ensure that they are followed, but there are also rules that good managers need to adhere to themselves.

- Click on User interface button to Rule Manager SetUp
- Then enter all the relevant data of that particular Rule Manager SetUp
- Select employee Leave check box get the employee details
- Click on "Save" button to save the records
- To update a particular record, click on " " icon.
- Click on "Update" button to update the records
- To Active / Inactive any particular record click on ", icon
- To delete any particular record click on "X" icon

| Home          | User Interface        | Report     |                                             |                             |                 |            |                     |
|---------------|-----------------------|------------|---------------------------------------------|-----------------------------|-----------------|------------|---------------------|
| Rule Manager  | SetUp                 |            | Pula Catura                                 |                             |                 |            |                     |
|               |                       |            | Rule SetUp Name :                           |                             |                 |            |                     |
| Rule Manager  | Name Details          |            |                                             |                             |                 |            |                     |
| SI. No.       | Rule Name             |            | Rule Description                            |                             | Attendance Mode | Rule Cr/Dr | Select All          |
|               |                       |            | •                                           |                             |                 |            |                     |
| 1             | Absent                |            | Absent after 61 min                         |                             | No              | Deduction  | V                   |
| 2             | Grace Time In Out     |            | In time 30 min and out time 30 min          |                             | Yes             | Addition   |                     |
| 3             | GraceTimeIn           |            | Grace Time In 30                            |                             | Yes             | Addition   |                     |
| 4             | Late                  |            | Late after 30 min                           |                             | Yes             | Deduction  |                     |
| 5             | Half Day Present (1st | Half)      | Half Day 1st half                           |                             | Yes             | Addition   |                     |
| 6             | Half Day Present (2nd | d Half)    | Half Day 2nd half                           |                             | Yes             | Addition   |                     |
| 7             | OverTime              |            | OverTime                                    |                             | Yes             | Addition   |                     |
| 8             | Prefix Sufix Weekoff  | Deduction  | Deduction if absent Before and After Weekof | day                         | No              | Deduction  |                     |
| 9             | Prefix Weekoff Dedu   | ction      | Deduction if absent before Weekoff day      |                             | No              | Deduction  |                     |
| 10            | Sufix Weekoff Deduc   | tion       | Deduction if absent after Weekoff           |                             | No              | Deduction  |                     |
|               |                       |            |                                             |                             |                 |            |                     |
| К < 1 2       | > > Page size:        | 10 -       |                                             |                             |                 |            | 12 items in 2 pages |
| Selected Rule | Manager Name Deta     | ils        |                                             |                             | 1               | 1          |                     |
| SI. No.       | Rule Name             |            | Rule Description                            |                             | Attendance Mode | Rule Cr/Dr | Action              |
|               |                       |            |                                             |                             | 100 1 C         |            |                     |
| 1             | Absent                |            | Absent after 61 min                         |                             | No              | Deduction  | X                   |
| 2             | Grace Time In Out     |            | In time 30 min and out time 30 min          |                             | Yes             | Addition   | X                   |
| 3             | Half Day Present (1st | : Half)    | Half Day 1st half                           |                             | Yes             | Addition   | X                   |
| 4             | OverTime              |            | OverTime                                    |                             | Yes             | Addition   | ×                   |
| 5             | Prefix Sufix Weekoff  | Deduction  | Deduction if absent Before and After Weekof | day                         | No              | Deduction  | ×                   |
|               | t                     |            |                                             | Deset                       |                 |            |                     |
|               | SI. No.               | SetUn Name |                                             | Entry By                    | Entry Date      |            | Action              |
|               |                       | T          |                                             |                             |                 |            |                     |
|               | 1                     | HEML_Rules |                                             |                             | 11 Mar 2019     |            | <b>⊘</b> ●X         |
| (f)           |                       |            |                                             |                             |                 |            |                     |
|               |                       |            | © Copyright 2019 b                          | y vERP All Rights Reserved. |                 |            |                     |

Tel: +91-33-46023678 / 7044848888 Email: info@vehement.in GSTN: 19AACCV4544R1ZK

#### Your Complete Business Solution Provider

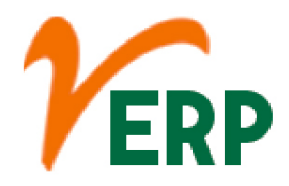

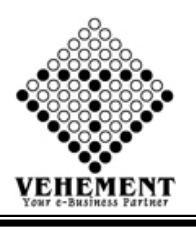

### Rule Manager Set Up Register

A manager should be a thinker, a leader, and a friend to the employees in the office. Managers create rules and ensure that they are followed, but there are also rules that good managers need to adhere to themselves.

- Click on User interface button to Rule Manager SetUp Register
- Then enter all the relevant data of that particular Rule Manager SetUp Register
- Select employee Leave check box get the employee details
- Click on "Save" button to save the records
- To update a particular record, click on " icon.
- Click on "Update" button to update the records
- To Active / Inactive any particular record click on ", icon
- To delete any particular record click on "X " icon

| - Ionic           | озстанениес перон                          |                     |          |                         |                     |                     |                |                     |  |  |  |  |
|-------------------|--------------------------------------------|---------------------|----------|-------------------------|---------------------|---------------------|----------------|---------------------|--|--|--|--|
| Rule Manag        | ger SetUp Register                         |                     |          |                         |                     |                     |                |                     |  |  |  |  |
|                   | Company                                    | / : S.S. Enterprise | •        |                         |                     |                     |                |                     |  |  |  |  |
|                   | Zone                                       | e :All Zone         | •        |                         |                     | Branch :All         | Branch         | <b>•</b>            |  |  |  |  |
|                   | Departmen                                  | t :All Department   | •        | 1                       | 1                   | Designation :All    | Designation    | •                   |  |  |  |  |
| SI. No.           | Employee Name                              | Employee Code       | Email Id | Mobile No               | Joining Date        | Previous Setup Name | Previous Setup | Select All          |  |  |  |  |
|                   | T                                          | T                   | T        | T                       | T                   | T                   | T              |                     |  |  |  |  |
| 1                 | ABHUIT HANSDA                              | SSEPL201918         |          | 8240628684              | 01 Apr 2019         | HEML_Rules          | EMRM2          |                     |  |  |  |  |
| 2                 | ABHUIT HANSDA                              | SSEPL201918         |          | 8240628684              | 01 Apr 2019         | HEML_Rules          | EMRM2          |                     |  |  |  |  |
| 3                 | ACHINTA HANSDA                             | SSEPL201913         |          | 8728944989              | 01 Apr 2019         | HEML_Rules          | EMRM2          |                     |  |  |  |  |
| 4                 | ACHINTA HANSDA                             | SSEPL201913         |          | 8728944989              | 01 Apr 2019         | HEML_Rules          | EMRM2          |                     |  |  |  |  |
| 5                 | ACHINTA RAY                                | SSEPL201925         |          | 8348793381              | 01 Apr 2019         | HEML_Rules          | EMRM2          |                     |  |  |  |  |
| 6                 | ACHINTA RAY                                | SSEPL201925         |          | 8348793381              | 01 Apr 2019         | HEML_Rules          | EMRM2          |                     |  |  |  |  |
| 7                 | ANIT KUMAR YADAV                           | SSEPL20196          |          | 8266889960              | 01 Apr 2019         | HEML_Rules          | EMRM2          |                     |  |  |  |  |
| 8                 | ARUN KUMAR                                 | SSEPL201910         |          | 8250582307              | 01 Apr 2019         | HEML_Rules          | EMRM2          |                     |  |  |  |  |
| 9                 | ASHIS MANDAL                               | SSEPL201938         |          | 8759680657              | 01 Apr 2019         | HEML_Rules          | EMRM2          |                     |  |  |  |  |
| 10                | ASHIS MANDAL                               | SSEPL201938         |          | 8759680657              | 01 Apr 2019         | HEML_Rules          | EMRM2          |                     |  |  |  |  |
| K < 1<br>Selected | 2 3 4 5 6 7 8 >>> F<br>Employee Details    | age size: 10 🔻      |          |                         |                     |                     |                | 72 items in 8 pages |  |  |  |  |
| SI. No.           | Employee Name Em                           | ployee Code E       | mail Id  | Mobile No               | Joining Date        | Previous Setup Name | Previous Setup | Action              |  |  |  |  |
|                   |                                            | T                   | T        | T                       |                     | T                   | T              |                     |  |  |  |  |
| 1                 | ABHUIT HANSDA SSE                          | PL201918            |          | 8240628684              | 01 Apr 2019         |                     | EMRM2          | ×                   |  |  |  |  |
| 2                 | ABHUIT HANSDA SSE                          | PL201918            |          | 8240628684              | 01 Apr 2019         |                     | EMRM2          | ×                   |  |  |  |  |
| Rule Mana         | SetUp Name : HEML_Rules Date : 14 May 2019 |                     |          |                         |                     |                     |                |                     |  |  |  |  |
|                   | Company                                    | / : S.S. Enterprise | •        |                         |                     | Zone :All           | Zone           | •                   |  |  |  |  |
|                   | Branc                                      | 1: All Branch       | •        |                         |                     | Department :All     | I Department   | •                   |  |  |  |  |
|                   | Designation                                | 1 : All Designation | •        |                         |                     | Employee :All       | l Employee     | -                   |  |  |  |  |
| Rule Manac        | ger SetUp Register Show                    |                     |          | Search                  |                     |                     |                |                     |  |  |  |  |
|                   |                                            |                     | © Co     | ppyright 2019 by vERP A | Il Rights Reserved. |                     |                |                     |  |  |  |  |

AI-67, Street No-29, Newtown, Kolkata, West Bengal, India. Zip Code: 700156 Tel: +91-33-46023678 / 7044848888 Email: info@vehement.in GSTN: 19AACCV4544R1ZK

#### Your Complete Business Solution Provider

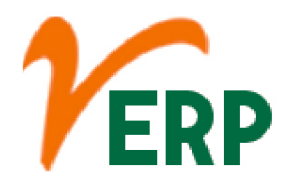

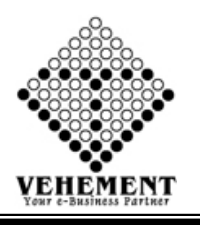

### Salary Allowance

Any monetary benefit offered by the employer to its employees for meeting expenditures, over and above the basic salary are known as Salary Allowances. The employers offer various kinds of additional benefits in monetary terms to their employees over and above the basic salary, which are known as salary allowances.

- Click on User interface button to Rule Salary Allowance
- Then enter all the relevant data of that particular Salary Allowance
- Click on "Save" button to save the records
- To update a particular record, click on " icon.
- Click on "Update" button to update the records
- To Active / Inactive any particular record click on "• icon
- To delete any particular record click on "X" icon

| Allewane                        | e Master                                                                                                    |                                                                    |                                                                    |                                                             |                                                                                                    |                                                      |   |
|---------------------------------|----------------------------------------------------------------------------------------------------|--------------------------------------------------------------------|--------------------------------------------------------------------|-------------------------------------------------------------|----------------------------------------------------------------------------------------------------|------------------------------------------------------|---|
|                                 | Expenses Name                                                                                                    | : Employee Salary                                                  | •                                                                  |                                                             |                                                                                                    |                                                      |   |
|                                 | Allowance Name                                                                                                    | = DA                                                               |                                                                    |                                                             |                                                                                                    |                                                      |   |
|                                 | Allowance Type                                                                                                    | Normal                                                             | -                                                                  |                                                             |                                                                                                    |                                                      |   |
|                                 | Mode                                                                                                    | : Income                                                           | •                                                                  |                                                             |                                                                                                    |                                                      |   |
|                                 | Applicable On                                                                                                    | :Select One                                                        | •                                                                  |                                                             |                                                                                                    |                                                      |   |
|                                 | Applicable Mode                                                                                                    | :Select One                                                        | •                                                                  |                                                             |                                                                                                    |                                                      |   |
|                                 | Applicable Value                                                                                                    | 0.000000                                                           |                                                                    |                                                             |                                                                                                    |                                                      |   |
|                                 | CreationDate                                                                                                    | : 01/04/2019                                                       | E                                                                  |                                                             |                                                                                                    |                                                      |   |
|                                 | Round Off Mode                                                                                                    | Round Off                                                          | •                                                                  |                                                             |                                                                                                    |                                                      |   |
|                                 |                                                                                                    | -                                                                  |                                                                    |                                                             |                                                                                                    |                                                      |   |
|                                 |                                                                                                    | Update Reset                                                       |                                                                    |                                                             |                                                                                                    |                                                      |   |
| liewand                         | e Masber - Show                                                                                                    |                                                                    | 1                                                                  |                                                             |                                                                                                    |                                                      |   |
| SL No.                          | Allowance Name                                                                                                    | Allowance Mode                                                     | Allowance Type                                                     | Exemption                                                   | Creation Date                                                                                                    | Action                                               |   |
|                                 |                                                                                                    | T                                                                  |                                                                    |                                                             | From: To: To:                                                                                                    |                                                      |   |
|                                 |                                                                                                    |                                                                    |                                                                    |                                                             |                                                                                                    |                                                      |   |
| L                               | DA                                                                                                    | Income                                                             | Normal                                                             | False                                                       | 01 Apr 2019                                                                                                    | 20×                                                  |   |
| 1                               | DA.<br>Besic                                                                                                    | Income                                                             | Normal<br>Normal                                                   | False<br>False                                              | 01 Apr 2019<br>06 Jul 2018                                                                                                   | 20X<br>20X                                           | - |
| L<br>2                          | DA<br>Basic<br>Housing Allowence                                                                                               | Income<br>Income<br>Income                                         | Normal<br>Normal<br>Normal                                         | False<br>False<br>False                                     | 01 Apr 2019<br>06 Jul 2018<br>06 Jul 2018                                                                                    | 20X<br>20X<br>20X                                    | E |
| 1.<br>2.<br>5.                  | DA<br>Basic<br>Housing Allowance<br>Attendance Bonus                                                                           | Income<br>Income<br>Income<br>Income                               | Normal<br>Normal<br>Normal                                         | False<br>False<br>False<br>False                            | 01 Apr 2019<br>06 Jul 2018<br>06 Jul 2018<br>06 Jul 2018                                                                     | 20X<br>20X<br>20X<br>20X                             | E |
| L<br>2<br>3<br>1                | DA<br>Basic<br>Housing Allewance<br>Attendance Bonus<br>Performance Bonus                                                      | Income<br>Income<br>Income<br>Income<br>Income                     | Normal<br>Normal<br>Normal<br>Normal                               | False<br>False<br>False<br>False<br>False                   | 01 Apr 2019<br>06 Jul 2018<br>06 Jul 2018<br>06 Jul 2018<br>06 Jul 2018                                                      | 20X<br>20X<br>20X<br>20X<br>20X                      | E |
| L<br>2<br>3<br>1<br>3           | DA<br>Basic<br>Housing Allowance<br>Attendance Bonus<br>Performance Bonus<br>Triffin/Meals Allowance                           | Income<br>Income<br>Income<br>Income<br>Income<br>Income           | Normal<br>Normal<br>Normal<br>Normal<br>Normal                     | False<br>False<br>False<br>False<br>False<br>False          | 01 Apr 2019<br>06 Jul 2018<br>06 Jul 2018<br>06 Jul 2018<br>06 Jul 2018<br>06 Jul 2018                                       | 20X<br>20X<br>20X<br>20X<br>20X<br>20X               | E |
| L<br>2<br>3<br>5<br>5<br>7      | DA<br>Basic<br>Housing Allowance<br>Attendance Bonus<br>Performance Bonus<br>Triffin/Meals Allowance<br>Puja Bonus             | Income<br>Income<br>Income<br>Income<br>Income<br>Income           | Normal<br>Normal<br>Normal<br>Normal<br>Normal<br>Normal           | False<br>False<br>False<br>False<br>False<br>False<br>False | 01 Apr 2019<br>06 Jul 2018<br>06 Jul 2018<br>06 Jul 2018<br>06 Jul 2018<br>06 Jul 2018<br>06 Jul 2018                        | 20X<br>20X<br>20X<br>20X<br>20X<br>20X<br>20X        | E |
| L<br>2<br>3<br>4<br>5<br>7<br>7 | DA<br>Basic<br>Housing Allowance<br>Attendance Bonus<br>Performance Bonus<br>Triffin/Meals Allowance<br>Puja Bonus<br>Overtime | Income<br>Income<br>Income<br>Income<br>Income<br>Income<br>Income | Normal<br>Normal<br>Normal<br>Normal<br>Normal<br>Normal<br>Normal | False<br>False<br>False<br>False<br>False<br>False<br>False | 01. Apr 2019<br>06. Jul 2018<br>06. Jul 2018<br>06. Jul 2018<br>06. Jul 2018<br>06. Jul 2018<br>06. Jul 2018<br>06. Jul 2018 | 20X<br>20X<br>20X<br>20X<br>20X<br>20X<br>20X<br>20X | E |

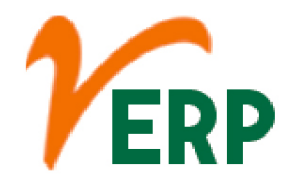

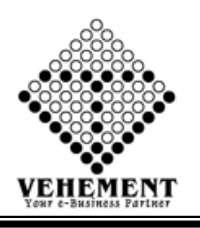

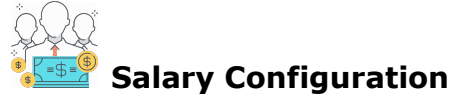

Configuration to install hr payroll module. OpenERP provides the following features for efficient payroll management process: - Salary rule: are used to compute data like allowances, deductions, net, taxes, contribution registers, etc. You can define salary rules by using the expression.

- Click on User interface button to select the Salary Configuration
- Select Company and Put setup Name get the Salary Config Details.
- Enter the salary Configuration details.
- Click on "save" button to save the records
- To Edit a particular record, click on " pencil icon.
  Click on "Update" button to update the records
- To delete any particular record click on " $\times$ " Delete icon

| Home User Interface Report   |                                               |            |
|------------------------------|-----------------------------------------------|------------|
| Salary Config Master         |                                               |            |
| Company S.S. Enterprise      | SetUp Name :                                  |            |
| Basic : Basic                |                                               |            |
| <u>Salary Config Details</u> |                                               |            |
|                              | Save Reset                                    |            |
| Salary Config Master - Show  |                                               |            |
| Company Name                 | Set Up Name                                   | Action     |
|                              |                                               |            |
| > S.S. Enterprise            | HEML_SalaryConfig_(Unskilled)                 | <i>?</i> X |
| > S.S. Enterprise            | SSEPL_SalaryConfig_Salaried                   | <u> /X</u> |
| > S.S. Enterprise            | HEML_SalaryConfig_ (Skilled)                  | <i>?</i> X |
| > S.S. Enterprise            | SSEPL_SalaryConfig_Salaried 1                 | <u> /X</u> |
| > S.S. Enterprise            | GACL_SalaryConfig_( Contract Labour )         | <i>?</i> X |
|                              | © Copyright 2019 by vERP All Rights Reserved. |            |

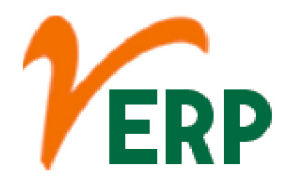

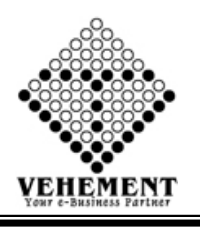

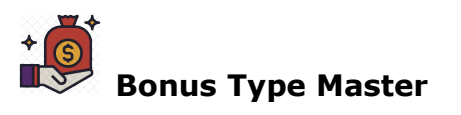

The most common type of bonus is given annually based on an employee's annual base salary. Each employee is assigned a target bonus, in most companies, that reflects a possible bonus at the end of the year.

- Click on User interface button to Bonus Type Master
- Then enter all the relevant data of that particular Bonus Type Master
- Click on "Save" button to save the records
- To update a particular record, click on " icon.
- Click on "Update" button to update the records
- To Active / Inactive any particular record click on ", icon
- To delete any particular record click on " $\times$ " Delete icon

| Home      | User Interface Report          |   |          |                                     |                             |               |                                              |
|-----------|--------------------------------|---|----------|-------------------------------------|-----------------------------|---------------|----------------------------------------------|
| Bonus Typ | oe Master                      |   |          |                                     |                             |               |                                              |
|           | * Bonus Name : Attendance Bonu | s |          |                                     |                             |               |                                              |
|           | * Bonus Pay Type : Monthly     | • |          |                                     | * Under : Indirect Expenses | •             |                                              |
|           | * Creation Date : 28/05/2018   |   |          |                                     |                             |               |                                              |
|           |                                |   |          | Update Reset                        |                             |               |                                              |
| Bonus Ty  | pe - Show                      |   |          |                                     |                             |               |                                              |
| SI. No.   | Bonus Name                     | _ |          | Bonus Pay Type                      |                             | Creation Date | Action                                       |
|           | T                              |   |          | T                                   |                             |               |                                              |
| 1         | Attendance Bonus               |   |          | Monthly                             |                             | 28 May 2018   | <u> /                                   </u> |
| 2         | Performance Bonus              |   |          | Monthly                             |                             | 28 May 2018   | <b>)</b> •X                                  |
| 3         | Tiffin                         |   |          | Daily                               |                             | 28 May 2018   | <b>0</b>                                     |
| 4         | Puja Bonus                     |   |          | Yearly                              |                             | 28 May 2018   | <b>)</b> •X                                  |
|           |                                |   |          |                                     |                             |               |                                              |
|           |                                |   |          |                                     |                             |               |                                              |
|           |                                |   | © Copyri | gnt 2019 by VERP All Rights Reserve |                             |               |                                              |

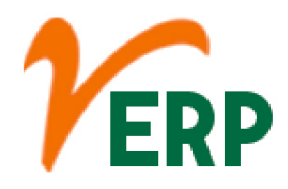

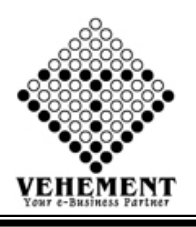

Bonus Setting

Bonus pay is money you give employees beyond their existing base wages. Bonus pay is a type of supplemental wage. Bonus wages can be given as a reward or gift. You might give a bonus to all employees or only a select few. And, you can determine the payroll bonus amount to give each employee

- Click on User interface button to Bonus Setting
- Then enter all the relevant data of that particular Bonus Setting
- Click on "Save" button to save the records
- To update a particular record, click on " icon.
  Click on "Update" button to update the records
- To Active / Inactive any particular record click on "• icon
- To delete any particular record click on " $\times$ " Delete icon

| Home     | e User Interface F | Report        |           |         |               |                     |                    |             |             |              |
|----------|--------------------|---------------|-----------|---------|---------------|---------------------|--------------------|-------------|-------------|--------------|
| Bonus Se | ettings Master     |               | _         |         |               |                     |                    |             |             |              |
|          | * Bonus Name :     | Puja Bonus    | •         |         |               |                     |                    |             |             |              |
|          | * Pay Frequency:   | fearly        | •         |         |               |                     | Applicable : No of | Present     |             |              |
|          | * Day from :       | 1             |           |         |               |                     | Day To : 30        |             |             |              |
|          | * Amount :         | 1.00000       |           |         |               |                     | Percentage : 0.000 | 0           |             |              |
|          | Depends On :       | Gross Earning | •         |         |               |                     |                    |             |             |              |
|          | From Date :        | 11 Oct 2019   |           |         |               |                     | To Date : 31 Oct   | 2019        |             |              |
|          |                    |               |           |         |               | Update Reset        |                    |             |             |              |
| Bonus Se | ettings - Show     | _             | _         | -       | _             |                     | _                  | _           | _           | _            |
| SI, No.  | Bonus Name         | Pay Frequency | Days From | Days To | Amount        | Percentage (%)      | AppiAllowance Name | From Date   | To Date     | Action       |
|          |                    | T             |           |         |               |                     | T                  |             |             |              |
| 1        | Puja Bonus         | Yearly        | 1         | 30      | 0.00000       | 0.00000             | Gross Earning      | 01 Oct 2019 | 31 Oct 2019 | <b>) •X</b>  |
| 2        | Attendance Bonus   | Monthly       | 24        | 24      | 100.00000     | 0.00000             | NA                 | 01 Apr 2019 | 31 Mar 2020 | <b>)•X</b>   |
| 3        | Attendance Bonus   | Monthly       | 25        | ð       | 150.0000      | 0.00000             | NA                 | 01 Apr 2019 | 30 Apr 2020 | <b>) •X</b>  |
| 4        | Attendance Bonus   | Monthly       | 1         | 23      | 0.00000       | 0.00000             | NA                 | 01 Apr 2019 | 31 Mar 2020 | <b>)•X</b>   |
| 5        | Performance Bonus  | Monthly       | 0         | 0       | 0.00000       | 0.00000             | Gross Earning      | 01 Apr 2019 | 30 Apr 2019 | <b>) • X</b> |
| 6        | Performance Bonus  | Monthly       | 0         | 0       | 0.00000       | 0.00000             | Gross Earning      | 01 May 2019 | 31 May 2019 | <b>)•X</b>   |
|          |                    |               |           |         |               |                     |                    |             |             |              |
|          |                    |               |           |         |               |                     |                    |             |             |              |
|          |                    |               |           |         | Copyright 201 | 9 by VERP All Right | is Reserved.       |             |             |              |

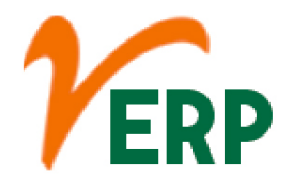

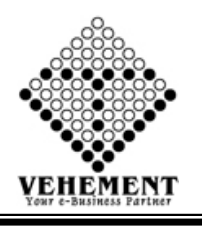

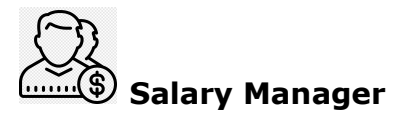

A manager who is paid a salary receives a flat sum for all hours worked. There are benefits and drawbacks for both structures. The Fair Labor Standards Act governs which types of managers meet eligibility requirements for hourly pay and which are eligible to receive a salary.

- Click on User interface button to Salary Manager
- Select Company and Employee to assign
- Add Salary details here
- Check extra allowances like Tiffin, Puja, Attendance Bonus, Performance etc. if applicable
- Select period
- Click SAVE to assign salary structure to the respective employee
- Click on "Save" button to save the records
- To update a particular record, click on " icon.
- Click on "Update" button to update the records
- To delete any particular record click on " $\times$ " Delete icon

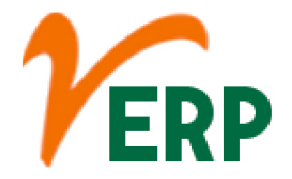

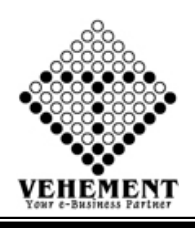

|        | Home User Interface                             | Report                                 |                  |                                        |                           |                  |                             |             |                                |                      |                                |                  |                   |                   |          |
|--------|-------------------------------------------------|----------------------------------------|------------------|----------------------------------------|---------------------------|------------------|-----------------------------|-------------|--------------------------------|----------------------|--------------------------------|------------------|-------------------|-------------------|----------|
| 54     | Compa                                           | any : NEOGI TECH                       | NOLOGIES A       |                                        |                           |                  |                             | Zo          | ne : East                      |                      | -                              |                  |                   |                   |          |
|        | Brar                                            | nch : Head Office                      |                  |                                        |                           |                  |                             | Departme    | nt : FINANCE &                 | ACCO                 |                                |                  |                   |                   |          |
|        | Designat                                        | ion : Accountant                       |                  |                                        |                           |                  | Em                          | Iployee Nan | e : MITADRU                    | MUKH                 | RJEE (                         |                  |                   |                   |          |
|        | Config N                                        | ame: NTARPL Cor                        | fig Setup 💌      |                                        |                           |                  |                             | Ba          | sic: BASIC                     |                      |                                |                  |                   |                   |          |
|        | Ba                                              | sic : 16400                            |                  |                                        |                           |                  |                             | Т           | otal 19515                     |                      |                                |                  |                   |                   |          |
|        | Old To                                          | tal :0                                 |                  |                                        |                           |                  |                             | Overtime Ra | te: 35.00000                   |                      |                                |                  |                   |                   |          |
|        | Attendance R                                    | ate : 35.00000                         |                  |                                        |                           |                  | Perfo                       | ormance Ra  | te : 60.00000                  |                      |                                |                  |                   |                   |          |
|        | SI. No.                                         | Bonus Name                             |                  |                                        |                           | Bonus P          | av Type                     |             |                                |                      | Select                         | All              | _                 | _                 | _        |
|        |                                                 |                                        | ۲<br>۲           |                                        |                           |                  |                             | _           | _                              | _                    |                                |                  | _                 | _                 | _        |
|        |                                                 |                                        |                  |                                        |                           |                  | Т                           |             |                                |                      |                                |                  |                   |                   |          |
|        | 1                                               | ATTENDANCE B                           | ONUS             |                                        |                           | Monthly          | /                           |             |                                |                      |                                |                  |                   |                   |          |
|        | 2                                               | PERFORMANCE                            | BONUS            |                                        |                           | Quarter          | ly                          |             |                                |                      |                                |                  |                   |                   |          |
|        | 3                                               | TIFFIN                                 |                  |                                        |                           | Daily            |                             |             |                                |                      |                                |                  |                   |                   |          |
|        | 4                                               | PUJA BONUS                             |                  |                                        |                           | Yearly           |                             |             |                                |                      |                                |                  |                   |                   |          |
|        |                                                 |                                        |                  |                                        |                           |                  |                             |             |                                |                      |                                |                  |                   |                   |          |
| Se     | lected Bonus Type                               |                                        |                  |                                        |                           |                  |                             |             |                                |                      |                                |                  | _                 |                   |          |
|        | SI. No.                                         | Bonus Nam                              | e                |                                        |                           |                  | Bonus Pay                   | уре         |                                |                      |                                |                  |                   | Actio             | n        |
|        |                                                 |                                        | T                |                                        |                           |                  |                             | T           |                                |                      |                                |                  |                   |                   |          |
|        | 1                                               | ATTENDAN                               | CE BONUS         |                                        |                           |                  | Monthly                     |             |                                |                      |                                |                  |                   | ×                 |          |
|        | 2                                               | PERFORMA                               | NCE BONUS        |                                        |                           |                  | Quarterly                   |             |                                |                      |                                |                  |                   | ×                 |          |
|        | 3                                               | TIFFIN                                 |                  |                                        |                           |                  | Daily                       |             |                                |                      |                                |                  |                   | ×                 |          |
|        | 4                                               | PUIA BONU                              | s                |                                        |                           |                  | Vearby                      |             |                                |                      |                                |                  |                   | *                 |          |
|        |                                                 | 100400110                              | -                |                                        |                           |                  | rearry                      |             |                                |                      |                                |                  |                   | •                 |          |
|        | Baymont M                                       | do : Bank Transfe                      |                  |                                        |                           |                  |                             |             |                                |                      |                                |                  |                   |                   |          |
|        | Payment M                                       | rom: 01/04/2018                        |                  |                                        |                           |                  |                             | Period      | To: 31/03/2010                 |                      | ITTE                           |                  |                   |                   |          |
|        | Last Increment F                                | ate: 01/04/2018                        |                  |                                        |                           |                  |                             | renou       | 10. 51/05/2013                 |                      | (1111)                         |                  |                   |                   |          |
| S      | I No Allowa                                     | nce Name                               | Fixed A          | mount                                  |                           | Allow            | anceOn                      |             |                                |                      | Percenta                       | ige Amour        | nt                | An                | nount    |
| 1      | BASIC                                           |                                        | 16400            | Fixed<br>BASI                          | c.                        |                  |                             |             |                                | 0                    | 3                              |                  |                   | 16400<br>5466     |          |
| 3      | ATTENDANCE BON                                  | US                                     | 0                | Fixed                                  |                           |                  |                             |             |                                | 0                    |                                |                  |                   | 0                 |          |
| 5      | TIFFIN                                          |                                        | 0                | Fixed                                  |                           |                  |                             |             |                                | 0                    |                                |                  |                   | 0                 |          |
| 7      | OVERTIME                                        |                                        | 0                | Fixed                                  |                           |                  |                             |             |                                | 0                    |                                |                  |                   | 0                 |          |
| 8<br>9 | ESI                                             |                                        | 0                | BASI                                   | C.<br>C.HRA.ATTENDANCE B  | ONUS.TIFFIN.OVER | TIME.                       |             |                                | 12.0                 | 0                              |                  |                   | 1968<br>383       |          |
|        |                                                 | Company :<br>Branch :<br>Designation : | NEOGI TECHNOLOGI |                                        |                           | Search Reset     |                             |             | Zone<br>Department<br>Employee | :All<br>:All<br>:All | Zone<br>Department<br>Employee | •<br>•           |                   |                   |          |
| 34     | Common Name                                     | Zene Name                              | Dranch Name      | Department                             | Design stine Name         | Employee Code    | E-elever No-e               | Basic       | Current                        | ROT                  | Performance                    | Payment          | Period            | Period            | Artism   |
|        | company Name                                    | Zone Name                              | branch warne     | Name                                   | Designation Name          | Employee code    | Employee Name               | Amount      | Total Salary                   | Rate                 | Rate                           | Mode             | From              | То                | Action   |
|        | T                                               |                                        |                  | T                                      |                           | T                | T                           |             |                                |                      |                                |                  |                   |                   |          |
| >      | NEOGI TECHNOLOGIES<br>AND RESEARCH PVT.<br>LTD. | East                                   | Head Office      | FINANCE &<br>ACCOUNTING                | Accountant                | NTR195           | MITADRU<br>MUKHERJEE        | 16400       | 19515                          | 35                   | 60                             | Bank<br>Transfer | 01 Apr<br>2018    | 31<br>Mar<br>2019 | ×        |
| >      | NEOGI TECHNOLOGIES<br>AND RESEARCH PVT.<br>LTD. | North                                  | Head Office      | FINANCE & ACCOUNTING                   | Accountant                | NTR134           | SANCHITA<br>MANDAL          | 10900       | 12971                          | 35                   | 60                             | Bank<br>Transfer | 01 Apr<br>2018    | 31<br>Mar<br>2019 | ×        |
| >      | NEOGI TECHNOLOGIES<br>AND RESEARCH PVT.<br>LTD. | East                                   | Head Office      | PRODUCTION-<br>STORE-<br>PURCHASE(NTR) | Head Store Keeper         | NTR122           | SUDIP KUMAR<br>GHOSH        | 20000       | 23799                          | 35                   | 60                             | Bank<br>Transfer | 01 Apr<br>2019    | 31<br>Mar<br>2020 | ×        |
| >      | NEOGI TECHNOLOGIES<br>AND RESEARCH PVT.<br>LTD. | East                                   | Head Office      | PRODUCTION-<br>STORE-<br>PURCHASE(NTR) | Assistant Store<br>Keeper | NTR207           | BISWANATH<br>ROY            | 9500        | 11304                          | 35                   | 60                             | Bank<br>Transfer | 01 Apr<br>2018    | 31<br>Mar<br>2019 | ×        |
| >      | NEOGI TECHNOLOGIES<br>AND RESEARCH PVT.<br>LTD. | East                                   | Head Office      | MS-1                                   | Operator                  | NTR066           | ABDUL MONDAL<br>MALEK       | 10000       | 11900                          | 35                   | 60                             | Bank<br>Transfer | 01 Apr<br>2018    | 31<br>Mar<br>2019 | ×        |
| >      | NEOGI TECHNOLOGIES<br>AND RESEARCH PVT.<br>LTD. | East                                   | Head Office      | MS-1                                   | Operator                  | NTR192           | AMRITA<br>MONDAL            | 11200       | 13328                          | 35                   | 35                             | Bank<br>Transfer | 01 Apr<br>2018    | 31<br>Mar<br>2019 | ×        |
| >      | NEOGI TECHNOLOGIES<br>AND RESEARCH PVT.         | East                                   | Head Office      | MS-3                                   | Operator                  | NTR0010          | ANOWAR<br>HOSSAIN<br>MONDAL | 14600       | 17373                          | 35                   | 60                             | Bank<br>Transfer | 01 Apr<br>2018    | 31<br>Mar<br>2019 | ×        |
| >      | NEOGI TECHNOLOGIES<br>AND RESEARCH PVT.         | East                                   | Head Office      | MS-2                                   | Operator                  | NTR012           | ARUN DAS                    | 12150       | 14459                          | 35                   | 60                             | Bank<br>Transfer | 01<br>Aug<br>2018 | 31<br>Mar<br>2019 | 2        |
| >      | NEOGI TECHNOLOGIES<br>AND RESEARCH PVT.<br>LTD. | East                                   | Head Office      | MS-3                                   | Operator                  | NTR011           | ARUN DAS                    | 13200       | 15708                          | 35                   | 60                             | Bank<br>Transfer | 01 Apr<br>2018    | 31<br>Mar<br>2019 | ×        |
| >      | NEOGI TECHNOLOGIES<br>AND RESEARCH PVT.<br>LTD. | East                                   | Head Office      | Quality Control                        | QADD                      | NTR202           | AVISEK GHOSH                | 15450       | 18385                          | 35                   | 60                             | Bank<br>Transfer | 01 Apr<br>2018    | 31<br>Mar<br>2019 | ×        |
|        | 12345679                                        | 1                                      |                  |                                        |                           |                  |                             |             |                                |                      |                                | Dag              | e1 of 8 3         | tems 1 to         | 10 of 76 |
|        | 0                                               |                                        |                  |                                        |                           |                  |                             |             |                                |                      |                                | , ag             |                   |                   |          |
|        |                                                 |                                        |                  |                                        |                           |                  |                             |             |                                |                      |                                |                  |                   |                   |          |

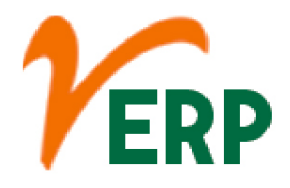

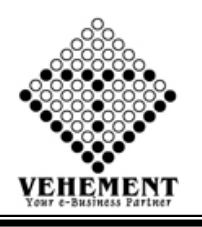

# Salary Manager Bulk Insert

A Bulk insert is a process or method provided by a database management system to load multiple rows of data into a database table.

- Click on User interface button to Salary Manager Bulk Insert
- Select Company
- Click on Browse Button to select upload file
- Click on "Save" button to save the records

| Home Use literface Report                     |       |                                                    |                  |             |                                        |                         |               |                             |                       |               |         |            |               |              |                    |
|-----------------------------------------------|-------|----------------------------------------------------|------------------|-------------|----------------------------------------|-------------------------|---------------|-----------------------------|-----------------------|---------------|---------|------------|---------------|--------------|--------------------|
| Salar                                         | ry Ma | mager - Upload Exc                                 | oel File         |             |                                        |                         |               |                             |                       |               |         |            |               |              |                    |
| Com                                           | pany  | (a ) (i                                            | NEOGI TECHNOLOGI | ES A .      |                                        |                         |               |                             |                       |               |         |            |               |              |                    |
|                                               |       |                                                    | Browse No file   | selected.   | 1000                                   |                         |               |                             |                       |               |         |            |               |              |                    |
| Sele                                          | ct ar | n Excel:                                           | x                |             | Save                                   |                         |               |                             |                       |               |         |            |               |              |                    |
| Salar                                         | y De  | tals                                               |                  |             |                                        |                         |               |                             |                       |               |         |            |               |              |                    |
|                                               |       |                                                    |                  |             | Department                             | Designation             | 1000          | alle de a                   | and the second second | Current Total | -       | Defamation | in the second | No.          |                    |
|                                               | No.   | Сотрату Нате                                       | Zone Name        | Branch Name | Name                                   | Name                    | Employee Code | Employee Name               | Basic Amount          | Selary        | ROTRATE | Rate       | Payment Mode  | Period From  | Period To          |
|                                               |       | T                                                  |                  | T           | <b>T</b>                               | 1                       |               | 1                           |                       | <b>T</b>      | 1       | 1          |               | T            | 1                  |
|                                               |       |                                                    |                  |             |                                        |                         |               |                             |                       |               |         |            |               |              |                    |
| >                                             | 1     | NEOGI<br>TECHNOLOGIES<br>AND RESEARCH<br>PVT. LTD. | East             | Head Office | M5-1                                   | Operator                | NTR066        | ABDUL MONDAL<br>MALEK       | 10080                 | 12900         | 35      | 60         | Bank Transfer | 01. Apr 2018 | 31 Mar 2019        |
| •                                             | 2     | NEOGI<br>TECHNOLOGES<br>AND RESEARCH<br>PVT. LTD.  | East             | Head Office | M5-1                                   | Operator                | NTR192        | AMRITA<br>MONDAL            | 11200                 | 13528         | 35      | 25         | Bank Transfer | 01 Apr 2018  | 31 Mar 2019        |
| ,                                             | 3     | NEOGI<br>TECHNOLOGES<br>AND RESEARCH<br>PVT. LTD.  | East             | Head Office | M5-3                                   | Operator                | NTR0010       | ANOWAR<br>HOSSAIN<br>MONDAL | 14680                 | 17373         | 35      | 60         | Bank Transfer | 01. Apr 2018 | 31 Mar 2019        |
| ,                                             | 4     | NEOGI<br>TECHNOLOGES<br>AND RESEARCH<br>PVT. LTD.  | Eest             | Head Office | M5-2                                   | Operator                | NTROL2        | ARUN DAS                    | 12150                 | 14459         | 15      | 60         | Bank Transfer | 01. Aug 2018 | 31 Mar 2019        |
| ,                                             | 5     | NEOG<br>TECHNOLOGES<br>AND RESEARCH<br>PVT. LTD.   | East             | Head Office | M5-3                                   | Operator                | NTROLL        | ARUN DAS                    | 13200                 | 15708         | 35      | 60         | Bank Transfer | 01 Apr 2018  | 31 Mar 2019        |
| •                                             | 6     | NEOGI<br>TECHNOLOGES<br>AND RESEARCH<br>PVT. LTD.  | East             | Head Office | OFFICE                                 | Computer<br>Operator    | NTR204        | ARUNAVA<br>GHOSH            | 14520                 | 17041         | 15      | 60         | Bank Transfer | 01 Apr 2018  | 31 Mar 2019        |
| ,                                             | 7     | NEOGI<br>TECHNOLOGES<br>AND RESEARCH<br>PVT. LTD.  | Eest             | Head Office | SALES-<br>MARKETING-<br>DESPATICH(NTR) | HO Sales &<br>Marketing | NTR162        | ASHOK KUMAR<br>Chatteriee   | 16490                 | 19622         | 35      | 60         | Bank Transfer | 01 Apr 2018  | 31 Mar 2019        |
| ,                                             | 8     | NEOGI<br>TECHNOLOGIES<br>AND RESEARCH<br>PVT. LTD. | East             | Head Office | Quality Control                        | Q400                    | NTR202        | AVISEK GHOSH                | 15450                 | 18385         | 35      | 60         | Bank Transfer | 01 Apr 2018  | 31 Mar 2019        |
| ,                                             | 9     | NEOGI<br>TECHNOLOGIES<br>AND RESEARCH<br>PVT. LTD. | East             | Head Office | M5-2                                   | Operator                | NTROLS        | BARUN<br>MONDAL             | 16750                 | 19932         | 15      | 60         | Bank Transfer | 01. Apr 2018 | 31 Mar 2019        |
| >                                             | 10    | NEOGI<br>TECHNOLOGES<br>AND RESEARCH<br>PVT. LTD.  | East             | Head Office | M5-2                                   | Operator                | NTR179        | BIBHAS PAUL                 | 17120                 | 28573         | 35      | 60         | Bank Transfer | 01. Apr 2018 | 31 Mar 2019        |
|                                               |       |                                                    |                  |             |                                        |                         |               |                             |                       |               |         |            |               |              |                    |
|                                               | P     | age: 1 of 8 Go                                     | Page size: 10    | Change      |                                        |                         |               |                             |                       |               |         |            |               |              | Item 1 to 10 of 76 |
| © Copyright 2019 by vERP All Rights Reserved. |       |                                                    |                  |             |                                        |                         |               |                             |                       |               |         |            |               |              |                    |

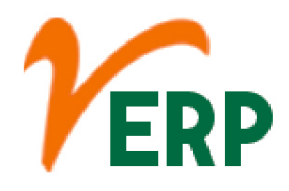

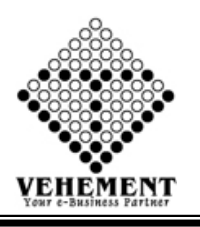

# 20 Deduction Manager

Deduction manager (also referred to as claims management) is the oversight of the method of payment that manufacturers use where they will charge the customer the full amount of the bill, and the customer can deduct, or short pay, what is owed back to them.

- Click on User interface button to select the Deduction Manager
- Enter the details Record
- Click on "Save" button to save the records
- To update a particular record, click on " " icon.
- Click on "Update" button to update the records
- To Active / Inactive any particular record click on ", icon
- To delete any particular record click on " $\times$ " Delete icon

| Home     | User into    | erface Report    |                  |                  |                    |                       |                  |             |              |               |                 |
|----------|--------------|------------------|------------------|------------------|--------------------|-----------------------|------------------|-------------|--------------|---------------|-----------------|
| Deductio | n Manager    | 7:00             | Select All       |                  |                    |                       |                  | State -     | SELECT       |               |                 |
|          |              | Branch           | Select All       | •                |                    |                       | Der              | artment :   | Select All   |               |                 |
|          |              | Designation      | Select All       | •                |                    |                       | Deduct           | tion Type : | Professional | Tax •         | Add New         |
|          |              |                  |                  |                  |                    |                       |                  |             | Professional | Tax           |                 |
|          |              | Deduction Name   | Professional Tax |                  |                    |                       | Deduction De     | scription : |              |               |                 |
|          |              | Amount From      | = 0.00           |                  |                    |                       | Ar               | nount To :  | 300,000.00   |               |                 |
|          |              | Deduction Amount | = 0.00           |                  |                    |                       | Deduction Pe     | rcentage :  | 0.00         |               |                 |
|          |              | Calculate On     | : Gross Earning  |                  |                    |                       |                  |             |              |               |                 |
|          |              | Age From         | = 0.00           |                  |                    |                       |                  | Age To :    | 60.00        |               |                 |
|          |              | Creation Date    | : 18 Apr 2008    | 8                |                    |                       |                  | All Month : | No           | •             |                 |
|          |              | Month            | : Select Month   |                  |                    |                       | Income 1         | Tax Type :  | Monthly      |               |                 |
|          |              |                  |                  |                  | Up                 | date Reset            |                  |             |              |               |                 |
| eductio  | n Manager De | tails            |                  |                  | _                  | _                     |                  |             | _            |               |                 |
| l No.    | Zone         | State            | Deduction Type   | Deduction Name   | Amount From        | Amount To             | Deduction Amount | Dedu        | ction(%)     | Calculate On  | Action          |
| 1        | All Zone     | All State        | Professional Tax | Professional Tax | 0.0000             | 300000.00000          | 0.00000          | 0.000       | 0            | Gross Earning | / <b>) (</b>    |
| 2        | All Zone     | All State        | Income Tax       | Income Tax       | 300001.00000       | 100000000.00000       | 0.00000          | 5.000       | 10           | Gross Earning | . <b>∛•</b> X   |
| 3        | East         | West Bengal      | Professional Tax | Professional Tax | 0.00000            | 8500.00000            | 0.00000          | 0.0000      | 10           | Gross Earning |                 |
| 4        | East         | West Bengal      | Professional Tax | Professional Tax | 8501.00000         | 10000.00000           | 0.00000          | 0.0000      | 10           | Gross Earning | . <b>∛•</b> X   |
| 5        | East         | West Bengal      | Professional Tax | Professional Tax | 10001.00000        | 15000.00000           | 110.00000        | 0.0000      | 10           | Gross Earning | <b>∂</b> ●X     |
| б        | East         | West Bengal      | Professional Tax | Professional Tax | 15001.00000        | 25000.00000           | 130.00000        | 0.000       | 10           | Gross Earning | /•X             |
| 7        | East         | West Bengal      | Professional Tax | Professional Tax | 25001.00000        | 40000.00000           | 150.00000        | 0.0000      | 00           | Gross Earning | / / ×           |
| 8        | East         | West Bengal      | Professional Tax | Professional Tax | 40001.00000        | 10000000.00000        | 200.00000        | 0.0000      | 0            | Gross Earning | / <b>∂</b> •X   |
| 9        | North        | Punjab           | Professional Tax | Professional Tax | 0.00000            | 20833.00000           | 0.00000          | 0.0000      | 10           | Gross Earning | <b>⊘</b> ●X     |
| 10       | North        | Punjab           | Professional Tax | Professional Tax | 20834.00000        | 120000.00000          | 200.00000        | 0.000       | 10           | Gross Earning |                 |
| < <      | 1 2 Э Ж      | Page size 10 *   |                  |                  |                    |                       |                  |             |              |               | 14 items in 2 p |
|          |              |                  |                  |                  | 6 Conventit 2019 h | v vECO Al Pintis Dese |                  |             |              |               |                 |

### VEHEMENT TECHNOLOGIES PRIVATE LIMITED

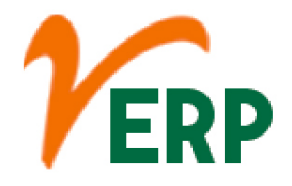

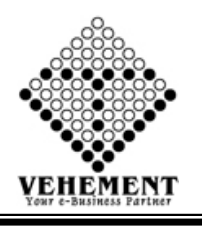

# Day Adjustment

Working-day adjustment is a part of the calendar adjustment which focusses on the changing number of working days (Monday - Friday) in the various months and their effect on statistical indicators (e.g. industrial production, production in construction) for these months.

- Click on User interface button to select the Day Adjustment
- Enter the details Record
- Enter the description
- Click on "Save" button to save the records
- To update a particular record, click on " icon.
- Click on "Update" button to update the records
- To Active / Inactive any particular record click on "• icon
- To delete any particular record click on "X" Delete icon

| Hom      | ne User            | Interlace  | Repo           | 4                      |             |                    |                 |                  |            |           |               |              |             |
|----------|--------------------|------------|----------------|------------------------|-------------|--------------------|-----------------|------------------|------------|-----------|---------------|--------------|-------------|
| Day Ad   | justment Ap        | pplication |                |                        |             |                    |                 |                  |            |           |               |              |             |
|          | (                  | ompany     | S.S. Enterp    | rise 💌                 |             |                    |                 |                  |            |           |               |              |             |
|          |                    | Zone       | East           | •                      |             |                    |                 |                  |            | Bran      | ch : Head O   | fice         | •           |
|          | Dep                | artment    | Human R        | sources 🔹              |             |                    |                 |                  |            | Designati | on : HR Mar   | uger         | •           |
|          | Em                 | ployee     | Ashish Ch      | akraborty(SSEF •       |             |                    |                 |                  |            | Dat       | te : 30 April | 101.9        | 1           |
|          | 1                  | Time In    | :08:00         |                        |             |                    |                 |                  |            | Time O    | ut :20:00     |              |             |
| Dea      | ron / Dore         | -          |                |                        |             |                    |                 |                  |            |           |               |              |             |
| Ned      | SOIL / Dest        | apuun      | 1              |                        |             |                    |                 |                  |            |           |               |              |             |
|          |                    |            |                |                        |             |                    | Update Res      | e -              |            |           |               |              |             |
| Day Ad   | ijustment A        | pplication | Search         |                        |             |                    |                 | ·                |            |           |               |              |             |
|          |                    |            | Com            | pany : S.S. Enterprise |             |                    |                 |                  | Zone       | All Zone  |               |              |             |
|          |                    |            | Br             | anch : All Branch-     |             |                    |                 |                  | Department | All Depa  | rtment        |              |             |
|          |                    |            | Design         | ation :All Design      | tion •      |                    |                 |                  | Employee : | All Empl  | oyee          | •            |             |
|          |                    |            | From 0         | ate :                  | 1           |                    |                 |                  | To Date :  |           |               | E            |             |
|          |                    |            |                |                        |             |                    | Search          |                  |            |           |               |              |             |
| Day Ad   | justment Ap        | pplication | Show           |                        |             |                    |                 |                  |            |           |               |              |             |
| SL<br>No | Company            | Zone       | Branch         | Department             | Designation | Employee           | Description     | Adjustment Date  |            | In Time   | Out Time      | Approved     | Action      |
| Then     |                    |            | -              |                        |             |                    |                 | Inc. To          |            | -         | _             |              | -           |
|          |                    |            |                |                        |             |                    |                 |                  | 00         |           |               |              |             |
| 1        | S.S.<br>Enterprise | East (     | Head<br>Office | Human Resources        | HBR         |                    | Day Adjust      | 19 Apr 2019      |            | 08:00     | 20:00         | Not Approved | <b>)</b> •X |
| 2        | S.S.<br>Enterprise | East (     | iead<br>Office | Human Resources        | HR Manager  | Ashish Chakraborty |                 | 30 Apr 2019      |            | 08:00     | 20:00         | Approved     | 1•X         |
|          |                    |            |                |                        |             |                    |                 |                  |            |           |               |              |             |
|          |                    |            |                |                        |             |                    |                 |                  |            |           |               |              |             |
|          |                    |            |                |                        |             | © Copyrigh         | 12019 by VERP A | Rights Reserved. |            |           |               |              |             |

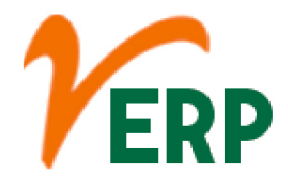

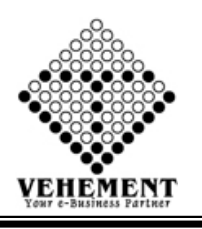

## Day Adjust Approval

Working-day adjustment is a part of the calendar adjustment which focusses on the changing number of working days (Monday - Friday) in the various months and their effect on statistical indicators (e.g. industrial production, production in construction) for these months.

- Click on User interface button to select the Day Adjust Approval
- Enter the details Record
- Enter the description
- Click on "Search" button to get the Day Adjustment Approval.
- To Grant / Reject any particular record click on "Grant / Reject of icon
- To delete any particular record click on " $\times$ " Delete icon

| Ho        | me U               | ser Interface   | Report           |                    |                 |               |                  |                |                 |             |                  |              |              |
|-----------|--------------------|-----------------|------------------|--------------------|-----------------|---------------|------------------|----------------|-----------------|-------------|------------------|--------------|--------------|
| Day /     | Adjustment         | Application -Se | earching For Not | Approved           |                 |               |                  |                |                 |             |                  |              |              |
|           |                    |                 | Company :        | S.S. Enterprise    | •               |               |                  |                |                 | Zone :A     | I Zone           | •            |              |
|           |                    |                 | Branch :         | All Branch         | •               |               |                  |                | Depart          | ment :,A    | I Departmen      |              |              |
|           |                    |                 | Designation :    | All Designation    |                 |               |                  |                | Emple           | yee :A      | I Employee       | . 🔻          |              |
|           |                    |                 | From Date :      | 01 Apr 2019        | E               |               |                  |                | Tol             | Date : 31 M | lar 2020         | I            |              |
|           |                    |                 |                  |                    |                 |               | Search Reset     |                |                 |             |                  |              |              |
| Day A     | udjustment         | Application - N | ot Approved De   | tails              |                 |               |                  |                |                 |             |                  |              |              |
| SL<br>No. | Compan             | y Zone          | Branch           | Department         | Designation     | Employee      | Description      |                | Adjustment Date | )<br>Ti     | n Out<br>me Time | Approved     | Action       |
|           |                    |                 |                  | <b>T</b>           | <b>T</b>        | T             |                  | From           | 10:             | ī <b>T</b>  |                  |              |              |
| 1         | S.S.<br>Enterprise | East            | All Branch       | All Department     | All Designation | All Employee  | Day Adjustment   | (19 Apr 2019   |                 | 06          | 00 22:00         | Not Approved | Grant Best 🗙 |
| 2         | S.S.<br>Enterprise | East            | Head Office      | Human<br>Resources | H&R             |               | Day Adjust       | 19 Apr 2019    |                 | 08/         | 00 <u>2010</u> 0 | Not Approved | Grant 😡 🗙    |
|           |                    |                 |                  |                    |                 |               |                  |                |                 |             |                  |              |              |
| Day A     | udjustment         | Application -Se | sarching For App | noved              |                 |               |                  |                |                 |             |                  |              |              |
|           |                    |                 | Company : S.S    | Enterprise         | •               |               |                  |                | Zone :          | All Zone-   | ••               | •            |              |
|           |                    |                 | Branch :         | All Branch         | •               |               |                  |                | Department :    | All Depar   | tment            | •            |              |
|           |                    | D               | esignation :     | All Designation    | •               |               |                  |                | Employee :      | All Emplo   | yee              | •            |              |
|           |                    | Fi              | rom Date : 01    | Apr 2019           | Ħ               |               |                  |                | To Date :       | 31 Mar 2020 |                  | Ħ            |              |
|           |                    |                 |                  |                    |                 |               | Search Reset     |                |                 |             |                  |              |              |
| Day A     | udjustment         | Application - A | pproval Details  |                    |                 |               |                  |                |                 |             |                  |              |              |
|           |                    |                 |                  |                    |                 | @ Copyright : | 2019 by VERP ALI | lights Reserve |                 |             |                  |              |              |

#### VEHEMENT TECHNOLOGIES PRIVATE LIMITED

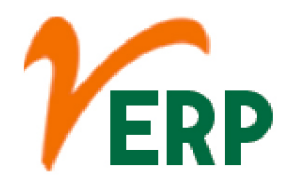

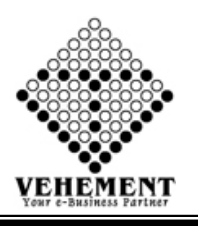

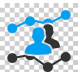

### **Client Visit Application**

A program of customer visits typically involves visiting at least a dozen customers in a planned and systematic program. A combination of face to face guided discussion with buyers and users and a walk-through the production (or product-use) areas is generally most productive. Purpose.

- Click on User interface button to select the Client Visit Application
- Then enter all the relevant data of that particular Client Visit Application
- Click on "Save" button to save the records
- To update a particular record, click on " icon.
- Click on "Update" button to update the records
- To Active / Inactive any particular record click on "
   icon
- To delete any particular record click on " $\times$ " Delete icon

| Home User Interface Report                 |                      |               |                            |                |           |                |          |        |
|--------------------------------------------|----------------------|---------------|----------------------------|----------------|-----------|----------------|----------|--------|
| Client Visit - Application                 |                      |               |                            |                |           |                |          |        |
| Company                                    | S.S. Enterprise      | •             |                            |                | Zone :    | East           | •        |        |
| Branch                                     | All Branch           | •             |                            | Dep            | artment : | All Department | •        |        |
| Designation                                | Select All           | •             |                            | Em             | ployee :  | All Employee   | •        |        |
| Date                                       | 05 Apr 2019          |               |                            |                |           |                |          |        |
| Time In *                                  | :08:00               |               |                            | Time           | Out * :2  | 20:00          |          |        |
| Company Name *                             | br                   | ]             |                            | Client M       | lame * :  | gacl           |          |        |
| Client Address *                           | dahej,gujrat         |               |                            | c              | ountry :  | India          | •        |        |
| State                                      | Gujrat               |               |                            |                | City * :  | Bharuch        |          |        |
| Email *                                    | 2sumansaha@gmail.com |               |                            | м              | obile * : | 7871350352     |          |        |
| Telephone                                  | О·                   |               |                            |                |           |                |          |        |
| Client Visit Application Search<br>Company | S.S. Enterprise      | •             | Update Reset               |                | Zone :    | All Zone       |          |        |
| Branch                                     | All Branch           |               |                            | Dep            | artment : | All Department |          |        |
| Designation                                | All Designation      | •             |                            | Em             | olovee :  | All Employee   |          |        |
|                                            |                      |               | Search Reset               | _              |           |                |          |        |
| Client Visit · Application Show            | 1                    | 1             | 1                          |                |           | -1             | 1        | 1      |
| SL CompanyName Employe<br>No.              | e ClientName         | ClientAddress |                            | Visit Date     | Time In   | Time Out       | Status   | Action |
|                                            | T                    |               | From                       | Te:            |           |                |          |        |
| 1 S.S. Enterprise SUMAN<br>PRATIHAR        | gacl                 | dahej, gujrat | 05 Apr 2019                |                | 08:00     | 20:00          | Approved | ) X    |
|                                            |                      |               |                            |                |           |                |          |        |
|                                            |                      | © Co          | pyright 2019 by vERP AI Ri | ghts Reserved. |           |                |          |        |

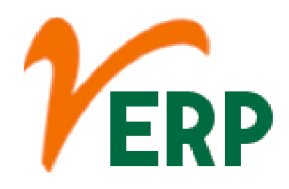

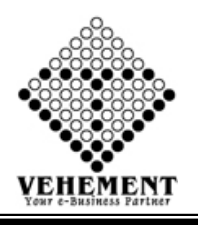

# **Client Visit Approval**

Applicant's clients' approval means a letter/document/statements issued by clients for a specific product, assuring that the product met their specifications and works correctly in its intended application.

- Click on User interface button to select the Client Visit Approval
- Then enter all the relevant data of that particular Client Visit Approval
- Click on "Search" button to get the Client Visit Approval.
- To Grant / Reject any particular record click on "Grant / Reject of icon
- To update a particular record, click on " icon.
  Click on "Update" button to update the records
- To delete any particular record click on " $\nearrow$ " Delete icon

| Home             | User Interface Report             |                      |            |                     |               |            |              |                |        |            |      |
|------------------|-----------------------------------|----------------------|------------|---------------------|---------------|------------|--------------|----------------|--------|------------|------|
| Client Visit N   | Not Approval Search               |                      |            |                     |               |            |              |                |        |            | _    |
|                  | Company                           | NEOGI TECHNOLOGIES A | •          |                     |               |            | Zone :       | All Zone       | -      |            |      |
|                  | Branch                            | :All Branch          | •          |                     |               |            | Department : | All Department |        |            |      |
|                  | Designation                       | :All Designation     |            |                     |               |            | Employee :   | All Employee   | •      |            |      |
|                  | Date                              | : 15 May 2019        |            |                     |               |            |              |                |        |            |      |
|                  |                                   |                      |            | Search              | Reset         |            |              |                |        |            |      |
| Client Visit A   | Application - Not Approved Detail | 5                    |            | _                   | _             |            |              |                |        |            |      |
| SI. No.          | CompanyName                       | Employee             | ClientName | ClientAddress       |               | Visit Date | Tim          | eln Time0      | ut App | roved Acti | ion  |
| 1                |                                   | T                    |            |                     | From          | Ta:        |              |                |        |            | -    |
| No records to a  | display.                          |                      |            |                     |               |            |              |                |        |            | _    |
|                  | -1-7                              |                      |            |                     |               |            |              |                |        |            |      |
| Client Visit A   | Approval Search                   |                      |            |                     |               |            |              |                |        |            | _    |
|                  | Company                           | NEOGI TECHNOLOGIES A |            |                     |               |            | Zone         | All Zone       | -      |            |      |
|                  | Branch                            | All Branch           |            |                     |               |            | Department   | All Department |        |            |      |
|                  | Designation                       | All Designation      |            |                     |               |            | Employee :   | All Employee   | •      |            |      |
|                  | Date                              | 15 May 2019          | 1          |                     |               |            |              |                |        |            |      |
|                  |                                   |                      |            | Search              | Reset         |            |              |                |        |            |      |
| Clast Visit A    | Annication - Annewal              |                      |            |                     |               |            |              |                |        |            |      |
| SI. No.          | CompanyName                       | Employee             | ClientName | ClientAddress       | -             | Visit Date | Tim          | eln Time O     | ut App | oved Acti  | ion. |
|                  |                                   | T                    |            |                     | From:         | Ta:        |              |                |        |            |      |
| No monda ha a    | Eurley.                           |                      |            |                     |               |            |              |                |        |            |      |
| ING RECORDS TO 0 | иориј.                            |                      |            |                     |               |            |              |                |        |            |      |
|                  |                                   |                      |            |                     |               |            |              |                |        |            |      |
|                  |                                   |                      |            | Copyright 2019 by v | ERP AI Rights |            |              |                |        |            |      |
|                  |                                   |                      |            |                     |               |            |              |                |        |            |      |

Your Complete Business Solution Provider

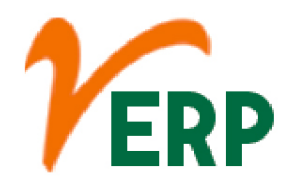

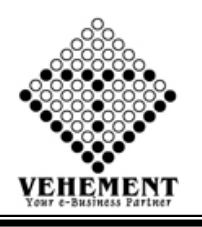

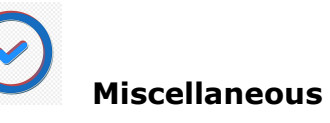

The definition of miscellaneous is people or things that are varied or mixed and cannot easily be categorized or grouped. An example of miscellaneous is a gathering of a bunch of people who have little in common and who can't be easily grouped into different groups.

- Click on User interface button to select the Miscellaneous
- Then enter all the relevant data of that particular Miscellaneous
- Click on "save" button to save the records
- Click on "Choose File" button to select the file
- Click on "Upload Document" button to Uploaded the file.
- Click on "save" button to save the records

| Home User Interface Report            |                 |   |               |                           |                       |                                                                                                    |         |        |        |
|---------------------------------------|-----------------|---|---------------|---------------------------|-----------------------|----------------------------------------------------------------------------------------------------|---------|--------|--------|
| Employee Miscellaneous Manager        |                 |   |               |                           |                       |                                                                                                    |         |        |        |
| Company                               | S.S. Enterprise |   |               |                           |                       |                                                                                                    |         |        |        |
| Zone                                  | East            |   |               |                           | Branch                | Head Office                                                                                                    |         |        |        |
| Department                            | Marketing       |   |               |                           | Designation           | All Designation                                                                                                    | -       |        |        |
| Employee :**                          | All Employee    | - |               |                           | PayType :* :          | : Eitra                                                                                                    | -       |        |        |
| PayMode :**                           | Income          | • |               |                           | Reason: •             | Client Visit                                                                                                    |         |        |        |
| Amount :**                            | 10,000          |   |               |                           | Applicable (Year)*    | 2019                                                                                                    | •       |        |        |
| Applicable(Month)*                    | April           |   |               |                           | CreationDate          | : 01 Apr 2019                                                                                                    | 盲       |        |        |
| Client Visit Application Search       |                 |   |               | Save Reset                |                       |                                                                                                    |         |        |        |
| Company                               | S.S. Enterprise |   |               |                           | Zone                  | :All Zone                                                                                                    | •       |        |        |
| Branch                                | All Branch      |   |               |                           | Department            | All Department                                                                                                    | •       |        |        |
| Designation                           | All Designation | • |               |                           | Employee :            | :All Employee                                                                                                    | •       |        |        |
| Yea                                   | ·               | • |               | _                         | Month                 | ۹                                                                                                    | •       |        |        |
|                                       |                 |   |               | Search Reset              |                       |                                                                                                    |         |        |        |
| Employee Miscellaneous Manager - Show | E.              |   |               | i harrista and            | - I                   | and the second second se | 1 march | 1      | 1      |
| Srl No Company Zone Bran              | ch Department   |   | Designation   | Employee                  | Miscellaneous Name Am | ount Month                                                                                                    | Year    | Status | Action |
|                                       |                 | T | T             | T                         | T                     |                                                                                                    |         |        |        |
| No records to display.                |                 |   |               |                           |                       |                                                                                                    |         |        |        |
|                                       |                 |   | © Copyright 2 | 2019 by VERP AI Rights Re | iserved.              |                                                                                                    |         |        |        |

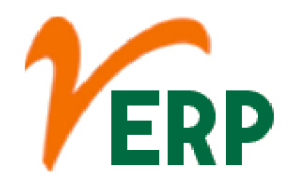

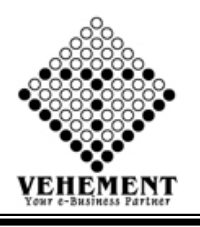

# Miscellaneous Approval

The definition of miscellaneous is people or things that are varied or mixed and cannot easily be categorized or grouped. An example of miscellaneous is a gathering of a bunch of people who have little in common and who can't be easily grouped into different groups.

- Click on User interface button to select the Miscellaneous Approval
- Then enter all the relevant data of that particular Miscellaneous Approval
- Click on "Search" button to get the Client Visit Approval.
- To Grant / Reject any particular record click on "Grant / Reject of icon
- To update a particular record, click on " icon.
- Click on "Update" button to update the records
- To delete any particular record click on " $\checkmark$ " Delete icon

| Home          | User Interface   | e Report      |            |                |       |             |                        |                    |              |                 |      |           |        |
|---------------|------------------|---------------|------------|----------------|-------|-------------|------------------------|--------------------|--------------|-----------------|------|-----------|--------|
| Miscellaneo   | ous Not Approval | Search        |            |                |       |             |                        |                    |              |                 |      |           |        |
|               |                  | Compa         | any : S.S. | Enterprise     |       |             |                        |                    |              |                 |      |           |        |
|               |                  | Ze            | one :4     | All Zone       |       |             |                        |                    | Branch:      | All Branch      |      |           |        |
|               |                  | Departm       | ent :4     | All Department |       |             |                        |                    | Designation: | All Designation | •    |           |        |
|               |                  | Employ        | ee :/      | All Employee   |       |             |                        |                    | Date :       | 01 Apr 2019     | E    |           |        |
|               |                  |               | Year - S   | elect Year     |       |             |                        |                    | Month        | (               |      |           |        |
|               |                  |               |            |                |       |             | Search Reset           |                    |              |                 |      |           |        |
| Miscellaneo   | us Application - | Not Approved  | Details    |                |       |             |                        |                    |              |                 |      |           |        |
| Srl No        | Company          | Zone          | Sranch     | Depart         | tment | Designation | Employee               | Miscellaneous Name | Amoun        | t Month         | Year | Documents | Action |
|               |                  |               |            |                | T     | T           | T                      | T                  |              |                 |      |           |        |
| Client Visit  | Not Approval Se  | arch          |            |                |       |             |                        |                    |              |                 |      |           |        |
|               |                  | Compa         | any : S.S. | Enterprise     |       |             |                        |                    | Zone :       | All Zone        | -    |           |        |
|               |                  | Brar          | nch :A     | ill Branch     |       |             |                        |                    | Department : | All Departme    | nt * |           |        |
|               |                  | Designat      | ion :A     | Il Designation |       |             |                        |                    | Employee :   | All Employee    | • •  |           |        |
|               |                  |               | Year Si    | elect Year     |       |             | Search Reset           |                    | Month        |                 | •    |           |        |
| Employee P    | liscellaneous Ma | nager - Appro | wal        |                |       |             |                        |                    | -            |                 |      |           |        |
| Sif No        | Company          | Zone          | Branch     | Depart         | tment | Designation | Employee               | Miscellaneous Name | Amoun        | t Month         | Year | Documents | Action |
|               |                  |               |            |                | T     | T           | T                      | T                  |              |                 |      |           |        |
| No records to | display.         |               |            |                |       |             |                        |                    |              |                 |      |           |        |
|               |                  |               |            |                |       |             |                        |                    |              |                 |      |           |        |
|               |                  |               |            |                |       | © Copyright | 2019 by VERP All Right | s Reserved.        |              |                 |      |           |        |

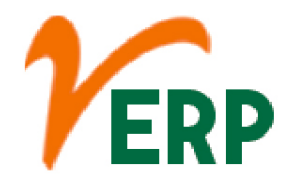

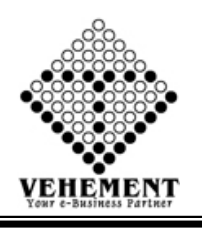

# **Compensate Day Application**

In my company we call it "TOIL" (Time Off In Lieu, also used by government advice agencies —in this case in reference to overtime compensation). It may be for when one works on a day one is not contracted to do, or in compensation for having worked overtime on a particular day or days.

- Click on User interface button to Compensate Day Application
- Then enter all the relevant data of that Compensate Day Application
- Click on "save" button to save the records
- Search Details- Put a proper date range from Date to Date.
- To update a particular record, click on " " icon.
- Click on "Update" button to update the records
- To Active / Inactive any particular record click on ", icon
- To delete any particular record click on " $\times$ " Delete icon

|                | S.S. Enterprise | •               |   |              |                     |                 |   |
|----------------|-----------------|-----------------|---|--------------|---------------------|-----------------|---|
| Zone :         | East            | •               |   |              | Branch              | Head Office     | • |
| Department :   | Engineering     | •               |   |              | Designation         | All Designation | • |
| Employee :     | All Employee    | •               |   |              | Compensate Date     | 14 May 2019     |   |
| Working Date : | 14 May 2019     | 8               |   |              | Reason Header       | Compensate Day  | _ |
| Description :  | Compensate Day  |                 |   |              |                     |                 |   |
|                |                 |                 |   | Save Reset   |                     |                 |   |
| Day Search     |                 |                 |   |              |                     | - 11            | - |
|                | Company : 55    | Enterprise      | - |              | Zone :Al Zone       | •               |   |
|                | Branch :,       | All Branch      |   | Depa         | rtment :All Departm | ent 📍           |   |
|                | Designation :   | All Designation | • | En           | ployee :All Employe | *               |   |
|                |                 |                 |   | Search Reset |                     |                 |   |
|                |                 |                 |   |              |                     |                 |   |

#### VEHEMENT TECHNOLOGIES PRIVATE LIMITED

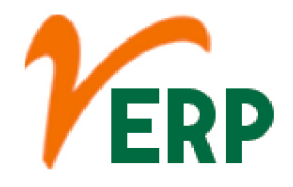

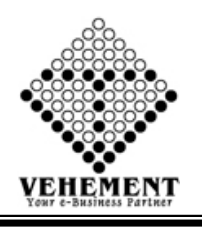

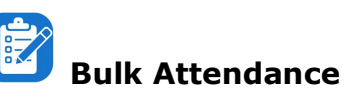

Bulk attendance is used to add the attendance of the multiple employees in bulk format at the same time in the form of an excel sheet. ... Regular Format – In this format, you can upload attendance in bulk for day and night shift both for multiple employees.

- Click on User interface button to select the Bulk Attendance
- To select Year & Month
- Click on "Select" button to choose the file.
- Click on "save" button to save the records

| Home    | Home User Interface Report |                   |                             |                     |                   |                  |                |              |                    |  |  |  |  |
|---------|----------------------------|-------------------|-----------------------------|---------------------|-------------------|------------------|----------------|--------------|--------------------|--|--|--|--|
| Employe | e Attendance Mana          | iger              |                             |                     |                   |                  |                |              |                    |  |  |  |  |
|         |                            |                   | Year : 2019                 | •                   |                   |                  |                | Month : Apri |                    |  |  |  |  |
|         |                            | Upload Attendance | File :                      | Select              |                   |                  |                |              |                    |  |  |  |  |
|         |                            |                   |                             | Sav                 | re Reset          |                  |                |              |                    |  |  |  |  |
| SI. No. | Zone                       | Branch            | Department                  | Designation         | Employee Code     | Employee         | AttendanceDate | Arrival      | Departure          |  |  |  |  |
|         |                            | T                 | T                           | T                   | T                 | T                | T              | T            | T                  |  |  |  |  |
| 1       | East                       | HEML              | Un - Skilled ( Civil Work ) | Helper              | SSEPL201918       | ABHUIT HANSDA    | 01 Apr 2019    | 08:00        | 20:00              |  |  |  |  |
| 2       | East                       | GACL/Dahej        | Skilled ( Civil Work )      | Senior Bar bender   | SSEPL201942       | MEGHNAD<br>BAURI | 01 Apr 2019    | 08:00        | 20:00              |  |  |  |  |
| 3       | East                       | GACL/Dahej        | Skilled ( Civil Work )      | Senior Bar bender   | SSEPL201942       | MEGHNAD<br>BAURI | 02 Apr 2019    | 08:00        | 20:00              |  |  |  |  |
| 4       | East                       | HEML              | Un - Skilled ( Civil Work ) | Helper              | SSEPL201918       | ABHUIT HANSDA    | 02 Apr 2019    | 08:00        | 20:00              |  |  |  |  |
| 5       | East                       | HEML              | Un - Skilled ( Civil Work ) | Helper              | SSEPL201918       | ABHUIT HANSDA    | 03 Apr 2019    | 08:00        | 20:00              |  |  |  |  |
| 6       | East                       | GACL/Dahej        | Skilled ( Civil Work )      | Senior Bar bender   | SSEPL201942       | MEGHNAD<br>BAURI | 03 Apr 2019    | 08:00        | 20:00              |  |  |  |  |
| 7       | East                       | GACL/Dahej        | Skilled ( Civil Work )      | Senior Bar bender   | SSEPL201942       | MEGHNAD<br>BAURI | 04 Apr 2019    | 08:00        | 20:00              |  |  |  |  |
| 8       | East                       | HEML              | Un - Skilled ( Civil Work ) | Helper              | SSEPL201918       | ABHUIT HANSDA    | 04 Apr 2019    | 08:00        | 20:00              |  |  |  |  |
| 9       | East                       | HEML              | Un - Skilled ( Civil Work ) | Helper              | SSEPL201918       | ABHUIT HANSDA    | 05 Apr 2019    | 08:00        | 20:00              |  |  |  |  |
| 10      | East                       | GACL/Dahej        | Skilled ( Civil Work )      | Senior Bar bender   | SSEPL201942       | MEGHNAD<br>BAURI | 05 Apr 2019    | 08:00        | 20:00              |  |  |  |  |
| Page: 1 | of 6 Go Pages              | ize: 10 Change    |                             |                     |                   |                  |                |              | Item 1 to 10 of 58 |  |  |  |  |
|         |                            |                   |                             | © Copyright 2019 by | vERP All Rights F | leserved.        |                |              |                    |  |  |  |  |

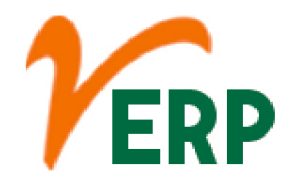

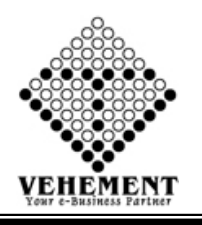

# Attendance Filter Access File

Employee who attends school regularly have been shown to achieve at higher levels than employee who do not have regular attendance. This relationship between attendance and achievement may appear early in an employee's career. ... Research shows that attendance is an important factor in employee's achievement.

- Click on User interface button to select the Attendance Filter Access File
- Then enter all the relevant data of that particular Attendance Filter Access File
- Click on "Select" button to choose the file.
- Click on "save" button to save the records

| Home    | : User Interface | e Report                                 |                                              |             |                            |                   |                |                           |                           |                     |
|---------|------------------|------------------------------------------|----------------------------------------------|-------------|----------------------------|-------------------|----------------|---------------------------|---------------------------|---------------------|
| Employe | e Attendance Man | ager - FilterWise                        |                                              |             |                            |                   |                |                           |                           |                     |
|         |                  | Compan<br>Zon<br>Departmen               | y : S.S. Enterprise                          |             |                            |                   |                | Branch :<br>Designation : | Head Office<br>HR Manager | •                   |
|         |                  | Employee<br>Yes<br>Upload Attendance Fil | e : Ashish Chakraborty (SSE 💌<br>ar : 2019 💌 | elect       | ve Reset                   |                   |                | Month :                   | April                     | ŀ                   |
| SI No   | Tone             | Banch                                    | Department                                   | Designation | Employee Code              | Employee          | AttendanceDate | Arrival                   | Denadur                   |                     |
|         |                  |                                          |                                              |             |                            |                   |                |                           | bepana                    |                     |
|         |                  |                                          |                                              |             |                            |                   | 01 4 2010      |                           |                           |                     |
| 2       | East             | GACL/Dahej                               | Skilled (Civil Work)                         | Employee    | SSEP1201918<br>SSEP1201942 | MEGHNAD<br>BAURI  | 01 Apr 2019    | 08:00                     | 20:00                     |                     |
| 3       | East             | GACL/Dahej                               | Skilled (Civil Work)                         | Employee    | SSEPL201942                | MEGHINAD<br>BAURI | 02 Apr 2019    | 08:00                     | 20:00                     |                     |
| 4       | East             | HEML                                     | Un - Skilled ( Civil Work)                   | Employee    | SSEP1201918                | ABHUIT HANSDA     | 02 Apr 2019    | 08:00                     | 20:00                     |                     |
| 5       | East             | HEML                                     | Un - Skilled ( Civil Work)                   | Employee    | SSEP1201918                | ABHUIT HANSDA     | 03 Apr 2019    | 08:00                     | 20:00                     |                     |
| 6       | East             | GACL/Dahej                               | Skilled (Civil Work)                         | Employee    | SSEPL201942                | Meghinad<br>Bauri | 03 Apr 2019    | 08:00                     | 20:00                     |                     |
| 7       | East             | GACL/Dahej                               | Skilled (Civil Work)                         | Employee    | SSEPL201942                | MEGHNAD<br>BAURI  | 04 Apr 2019    | 08:00                     | 20:00                     |                     |
| 8       | East             | HEML                                     | Un - Skilled ( Civil Work )                  | Employee    | SSEP1201918                | ABHUIT HANSDA     | 04 Apr 2019    | 08:00                     | 20:00                     |                     |
| 9       | East             | HEML                                     | Un - Skilled ( Civil Work)                   | Employee    | SSEP1201918                | ABHUIT HANSDA     | 05 Apr 2019    | 08:00                     | 20:00                     |                     |
| 10      | East             | GACL/Dahej                               | Skilled ( Civil Work )                       | Employee    | SSEPL201942                | MEGHNAD<br>BAURI  | 05 Apr 2019    | 08:00                     | 20:00                     |                     |
| 11      | East             | GACL/Dahej                               | Skilled (Civil Work)                         | Employee    | SSEPL201942                | MEGHINAD<br>BAURI | 06 Apr 2019    | 08:00                     | 20:00                     |                     |
| 12      | East             | HEML                                     | Un - Skilled ( Civil Work )                  | Employee    | SSEP1201918                | ABHUIT HANSDA     | 06 Apr 2019    | 00:60                     | 20:00                     |                     |
| 13      | East             | HEML                                     | Un - Skilled ( Civil Work )                  | Employee    | SSEP1201918                | ABHUIT HANSDA     | 07 Apr 2019    | 08:00                     | 13:00                     |                     |
| 14      | East             | GACL/Dahej                               | Skilled (Civil Work)                         | Employee    | SSEPL201942                | BAURI             | 07 Apr 2019    | 08:00                     | 13:00                     |                     |
| 15      | East             | GACL/Dahej                               | Skilled ( Civil Work )                       | Employee    | SSEPL201942                | MEGHNAD<br>BAURI  | 08 Apr 2019    | 00:80                     | 20:00                     |                     |
| 16      | East             | HEML                                     | Un - Skilled ( Civil Work)                   | Employee    | SSEP1201918                | ABHLIIT HANSDA    | 08 Apr 2019    | 08:00                     | 20:00                     |                     |
| 17      | East             | HEML                                     | Un - Skilled ( Civil Work)                   | Employee    | SSEP1201918                | ABHUIT HANSDA     | 09 Apr 2019    | 08:00                     | 20:00                     |                     |
| 18      | East             | GACL/Dahej                               | Skilled (Civil Work)                         | Employee    | SSEPL201942                | MEGHINAD<br>BAURI | 09 Apr 2019    | 08:00                     | 20:00                     |                     |
| 19      | East             | GACL/Dahej                               | Skilled (Civil Work)                         | Employee    | SSEPL201942                | MEGHINAD<br>BAURI | 10 Apr 2019    | 08:00                     | 20:00                     |                     |
| 20      | East             | HEML                                     | Un - Skilled ( Civil Work )                  | Employee    | SSEP1201918                | ABHUIT HANSDA     | 10 Apr 2019    | 00:80                     | 20:00                     |                     |
| Page: 1 | of 3 Go Page     | size 20 Change                           |                                              |             |                            |                   |                |                           |                           | litem 1 to 20 of 58 |
|         |                  |                                          |                                              |             |                            |                   |                |                           |                           |                     |

Copyright 2019 by vERP All Rights Reserved

## VEHEMENT TECHNOLOGIES PRIVATE LIMITED

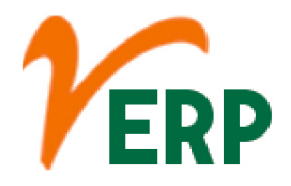

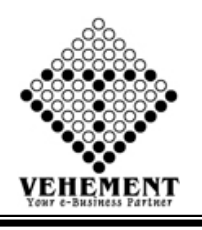

# Attendance Excel File

Bulk attendance is used to add the attendance of the multiple employees in bulk format at the same time in the form of an excel sheet. ... Regular Format – In this format, you can upload attendance in bulk for day and night shift both for multiple employees.

- Click on User interface button to select the Attendance Excel File
- To select Year & Month
- Click on "Select" button to choose the file.
- Click on "save" button to save the records

|     |              | Upload Attendance | Year: 2019<br>Browse No file s<br>Sheet: 3<br>0.015-Sec- 0.00025-Mi | elected.    | Save Reset    |                  | Mo             | nth : March | <b>•</b>  |
|-----|--------------|-------------------|---------------------------------------------------------------------|-------------|---------------|------------------|----------------|-------------|-----------|
| No. | Zone         | Branch            | Department                                                          | Designation | Employee Code | Employee         | AttendanceDate | Arrival     | Departure |
|     | T            | T                 | T                                                                   | T           | T             | T                | T              | T           | T         |
|     | East         | HEML              | Un - Skilled ( Civil Work )                                         | Employee    | SSEPL201918   | ABHUIT HANSDA    | 01 Apr 2019    | 08:00       | 20:00     |
| 2   | East         | GACL/Dahej        | Skilled ( Civil Work )                                              | Employee    | SSEPL201942   | MEGHNAD<br>BAURI | 01 Apr 2019    | 08:00       | 20:00     |
| 3   | East         | GACL/Dahej        | Skilled ( Civil Work )                                              | Employee    | SSEPL201942   | MEGHNAD<br>BAURI | 02 Apr 2019    | 08:00       | 20:00     |
| 4   | East         | HEML              | Un - Skilled ( Civil Work )                                         | Employee    | SSEPL201918   | ABHUIT HANSDA    | 02 Apr 2019    | 08:00       | 20:00     |
| 5   | East         | HEML              | Un - Skilled ( Civil Work )                                         | Employee    | SSEPL201918   | ABHUIT HANSDA    | 03 Apr 2019    | 08:00       | 20:00     |
| 6   | East         | GACL/Dahej        | Skilled ( Civil Work )                                              | Employee    | SSEPL201942   | MEGHNAD<br>BAURI | 03 Apr 2019    | 08:00       | 20:00     |
|     | East         | GACL/Dahej        | Skilled ( Civil Work )                                              | Employee    | SSEPL201942   | MEGHNAD<br>BAURI | 04 Apr 2019    | 08:00       | 20:00     |
| 3   | East         | HEML              | Un - Skilled ( Civil Work )                                         | Employee    | SSEPL201918   | ABHUIT HANSDA    | 04 Apr 2019    | 08:00       | 20:00     |
| 9   | East         | HEML              | Un - Skilled ( Civil Work )                                         | Employee    | SSEPL201918   | ABHUIT HANSDA    | 05 Apr 2019    | 08:00       | 20:00     |
| 0   | East         | GACL/Dahej        | Skilled ( Civil Work )                                              | Employee    | SSEPL201942   | MEGHNAD<br>BAURI | 05 Apr 2019    | 08:00       | 20:00     |
| 1   | East         | GACL/Dahej        | Skilled ( Civil Work )                                              | Employee    | SSEPL201942   | MEGHNAD<br>BAURI | 06 Apr 2019    | 08:00       | 20:00     |
| 2   | East         | HEML              | Un - Skilled ( Civil Work )                                         | Employee    | SSEPL201918   | ABHUIT HANSDA    | 06 Apr 2019    | 08:00       | 20:00     |
| 3   | East         | HEML              | Un - Skilled ( Civil Work )                                         | Employee    | SSEPL201918   | ABHUIT HANSDA    | 07 Apr 2019    | 08:00       | 13:00     |
| 4   | East         | GACL/Dahej        | Skilled ( Civil Work )                                              | Employee    | SSEPL201942   | MEGHNAD<br>BAURI | 07 Apr 2019    | 08:00       | 13:00     |
| 5   | East         | GACL/Dahej        | Skilled ( Civil Work )                                              | Employee    | SSEPL201942   | MEGHNAD<br>BAURI | 08 Apr 2019    | 08:00       | 20:00     |
| 5   | East         | HEML              | Un - Skilled ( Civil Work )                                         | Employee    | SSEPL201918   | ABHUIT HANSDA    | 08 Apr 2019    | 08:00       | 20:00     |
| 7   | East         | HEML              | Un - Skilled ( Civil Work )                                         | Employee    | SSEPL201918   | ABHUIT HANSDA    | 09 Apr 2019    | 08:00       | 20:00     |
| В   | East         | GACL/Dahej        | Skilled ( Civil Work )                                              | Employee    | SSEPL201942   | MEGHNAD<br>BAURI | 09 Apr 2019    | 08:00       | 20:00     |
| 9   | East         | GACL/Dahej        | Skilled ( Civil Work )                                              | Employee    | SSEPL201942   | MEGHNAD<br>BAURI | 10 Apr 2019    | 08:00       | 20:00     |
| D   | East         | HEML              | Un - Skilled ( Civil Work )                                         | Employee    | SSEPL201918   | ABHUIT HANSDA    | 10 Apr 2019    | 08:00       | 20:00     |
| : 1 | of 3 Go Page | size: 20 Change   |                                                                     |             |               |                  |                |             | Item 1 to |

#### **VEHEMENT TECHNOLOGIES PRIVATE LIMITED** AI-67, Street No-29, Newtown, Kolkata, West Bengal, India. Zip Code: 700156

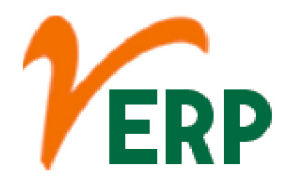

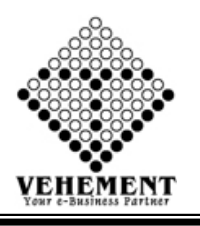

# Ĭ

### Attendance Filter Excel File

Bulk attendance is used to add the attendance of the multiple employees in bulk format at the same time in the form of an excel sheet. ... Regular Format – In this format, you can upload attendance in bulk for day and night shift both for multiple employees.

- Click on User interface button to select the Attendance Filter Excel File
- Then enter all the relevant data of that particular Attendance Filter Excel File
- Click on "Select" button to choose the file.
- Click on "save" button to save the records

|     |      |   |              | Company      | SS Enterprise               |          |    |               |                   |                |               |         |           |
|-----|------|---|--------------|--------------|-----------------------------|----------|----|---------------|-------------------|----------------|---------------|---------|-----------|
|     |      |   |              | Zone         | Noth                        |          |    |               |                   |                | Erandi -      | LENE    |           |
|     |      |   | De           | - service    | In Collect / Coll Mark      |          |    |               |                   |                | Darianation - | Lisland |           |
|     |      |   |              | par unient.  | ADLERT LIANCON (CON         |          |    |               |                   |                | Designation . | nepe    | 12        |
|     |      |   |              | mpioyee :    | ADPELLI PRANOUN ( SOEP      |          |    |               |                   |                | Hardh -       | 4.4     | 1.1       |
|     |      |   |              |              | Browse No file set          | ected.   |    |               |                   |                | segret .      | Apri    |           |
|     |      |   | Upload Atten | dance File : | Z                           |          |    |               |                   |                |               |         |           |
|     |      |   |              |              |                             |          |    | Save Reset    |                   |                |               |         |           |
| No. | Zone | _ | Branch       | _            | Department                  | Designat | on | Employee Code | Employee          | AttendanceDate | Arrival       | _       | Departure |
|     | -    | T |              | •            | T                           |          | T  | (T)           | T                 | T              |               |         |           |
| 1   | East |   | HEML         |              | Jn - Skilled ( Civil Work ) | Employe  | e  | SSEP1.201918  | ABHUT HANSDA      | 01 Apr 2019    | 08:00         |         | 20:00     |
| 2   | East |   | GACL/Dahej   | 1            | Skilled ( Civil Work )      | Employe  |    | SSEPI.201942  | MEGHINAD<br>BAURI | 01 Apr 2019    | 08:00         |         | 20:00     |
| 3   | East |   | GACL/Dahej   | 1            | Skilled (Civil Work)        | Employe  | e  | SSEPL201942   | MEGHNAD<br>BAURI  | 02 Apr 2019    | 08:00         |         | 29:00     |
| 4   | East |   | HEML         | 1            | Jn - Skilled ( Civil Work.) | Employe  | e  | SSEPL201918   | ABHLIT HANSDA     | 02 Apr 2019    | 08:00         |         | 20:00     |
| 5   | East |   | HEML         | 1            | Jn - Skilled ( Civil Work ) | Employe  | Ł  | SSEPL201918   | ABHERT HANSDA     | 03 Apr 2019    | 08:00         |         | 20:00     |
| 6   | East |   | GACL/Dahej   | 1            | Skilled ( Civil Work )      | Employe  |    | SSEPI.201942  | MEGHINAD<br>BAURI | 03 Apr 2019    | 08:00         |         | 20:00     |
| 7   | East |   | GACL/Dahej   | 1            | Skilled ( Civil Work )      | Employe  | 1  | SSEPI.201942  | MEGHNAD<br>BAURI  | 04 Apr 2019    | 08:00         |         | 20:00     |
| 8   | East |   | HEML         | (            | Jn - Skilled ( Civil Work ) | Employe  | £  | SSEPI.201918  | ABHLET HANSDA     | 04 Apr 2019    | 08:00         |         | 20:00     |
| 9   | East |   | HEML         | 1            | Jn - Skilled ( Civil Work ) | Employe  | 1  | SSEPL201918   | ABHLET HANSDA     | 05 Apr 2019    | 08:00         |         | 20:00     |
| 10  | East |   | GACL/Duhej   | 1            | Skilled ( Civil Work )      | Employe  |    | SSEPI.201942  | MEGHINAD<br>BAURI | 05 Apr 2019    | 08:00         |         | 20:00     |
| 11  | East |   | GACL/Dahej   | 1            | Skilled ( Civil Work )      | Employe  |    | SSEPI.201942  | MEGHINAD<br>BAURI | 06 Apr 2019    | 08:00         |         | 20:00     |
| 12  | East |   | HEML         | (            | Jn - Skilled ( Civil Work ) | Employe  |    | SSEPI.201918  | ABHLET HANSDA     | 06 Apr 2019    | 08:00         |         | 20:00     |
| 13  | East |   | HEML         | l            | Jn - Skilled ( Civil Work.) | Employe  |    | SSEPL201918   | ABHLIT HANSDA     | 07 Apr 2019    | 08:00         |         | 13:00     |
| 14  | East |   | GACL/Dahej   | 1            | Skilled ( Civil Work )      | Employe  |    | SSEP1.201.942 | MEGHNAD<br>BAURI  | 07 Apr 2019    | 08:00         |         | 13:00     |
| 15  | East |   | GACL/Dahej   | 1            | Skilled ( Civil Work )      | Employe  | 2  | SSEPL201942   | MEGHNAD<br>BAURI  | 08 Apr 2019    | 08:00         |         | 20:00     |
| 16  | East |   | HEML         | 1            | Un - Skilled ( Civil Work ) | Employe  | Ł  | SSEPI.201918  | ABHLET HANSDA     | 08 Apr 2019    | 08:00         |         | 20:00     |
| 17  | East |   | HEML         | 1            | Jn - Skilled ( Civil Work ) | Employe  | 2  | SSEPL201918   | ABHLIT HANSDA     | 09 Apr 2019    | 08:00         |         | 20:00     |
| 18  | East |   | GACL/Dahej   | 1            | Skilled ( Civil Work )      | Employe  | £  | SSEP1.201942  | MEGHNAD<br>BAURI  | 09 Apr 2019    | 08:00         |         | 20:00     |
| 19  | East |   | GACL/Dahej   | 1            | Skilled ( Civil Work )      | Employe  |    | SSEP1.201942  | MEGHNAD<br>BAURI  | 10 Apr 2019    | 08:00         |         | 22:00     |
| 20  | East |   | HEML         | 1            | Jn - Skilled ( Civil Work ) | Employe  | e. | SSEPL201918   | ABHLET HANSDA     | 10 Apr 2019    | 08:00         |         | 29:00     |

## VEHEMENT TECHNOLOGIES PRIVATE LIMITED

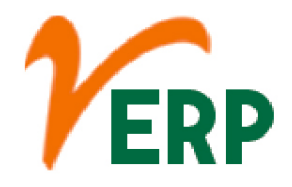

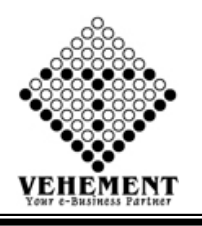

# Employee All Day Present

The present is the time that is associated with the events perceived directly and in the first time, not as a recollection or a speculation. It is a period of time between the past and the future, and can vary in meaning from being an instant to a day or longer.

- Click on User interface button to select the Employee All Day Present
- Then enter all the relevant data of that particular Employee All Day Present
- Click on "save" button to save the records

| couldnesd .     | NEOGI TECHNOLOGIE: | 54 - |  |           |                   |               |   |
|-----------------|--------------------|------|--|-----------|-------------------|---------------|---|
| Zone :          | East               | •    |  |           | Branch            | : Head Office | - |
| Department :    | MS-1               | •    |  |           | Designation       | : Operator    | - |
| Employee :      | ABDUL MONDAL MAU   | BK 💌 |  |           | Employee Category | : Wages       |   |
| From Date :     | 15 May 2019        | E    |  |           | To Date           | : 15 May 2019 | E |
| tendance Mode : | Present            | •    |  |           |                   |               |   |
|                 |                    |      |  |           |                   |               |   |
|                 |                    |      |  |           |                   |               |   |
|                 |                    |      |  | Care Dane |                   |               |   |
|                 |                    |      |  |           |                   |               |   |

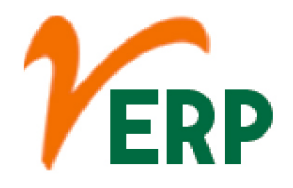

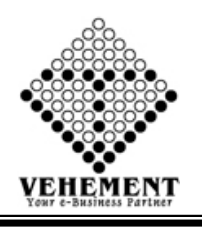

# Reset Over Time

A reset date is a point in time when the initial fixed interest rate on an adjustable-rate mortgage (ARM) changes to an adjustable rate. ... After the initial reset date, the interest rate becomes variable and changes according to the terms established in the borrower's credit agreement.

- Click on User interface button to select the Reset Over Time
- Then enter all the relevant data of that particular Reset Over Time
- Click on "Search" button to get the overtime Details.
- Click on "save" button to save the records

| Home User Interface Report                                                                                                    |                                                    |                                          |
|----------------------------------------------------------------------------------------------------|----------------------------------------------------|------------------------------------------|
| Reset Overtime                                                                                                    |                                                    |                                          |
| Company : S.S. Enterprise  Zone : North  Department : Un - Skilled (Chill Work)  Employee : A8H1LIT HANSDA (SSEP)  Year : 2019 | Branch :<br>Designation :<br>Category :<br>Month : | HBML •<br>Helper •<br>Wages •<br>April • |
|                                                                                                    | Search Reset                                       |                                          |
| Overtime Details                                                                                                    |                                                    |                                          |
|                                                                                                    | Save Reset                                         |                                          |
|                                                                                                    | © Copyright 2019 by VERP All Rights Reserved.      |                                          |

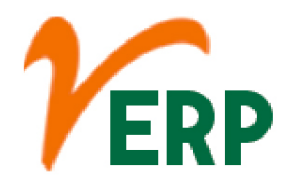

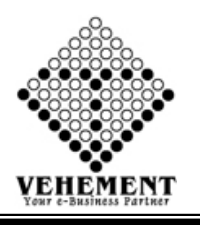

### Employee Advance

A payroll advance is where the company offers an employee part of their pay in advance - essentially a short term loan. This may help the employee get through a tough financial patch, or pay a significant upfront cost (like the deposit on an apartment). Expense advances are fundamentally different.

- Click on User interface button to select the Reset Employee Advance
- Then enter all the relevant data of that particular Employee Advance
- Click on "save" button to save the records
- To update a particular record, click on " icon.
- Click on "Update" button to update the records
- To Active / Inactive any particular record click on "• icon
- To delete any particular record click on "X" Delete icon

| Employe | e Advance - Loan                                                                                                    | Configuration Manag | be,                      |             |                   | a.           | tana lan |               |                    |                 |            |           |          |        |        |
|---------|----------------------------------------------------------------------------------------------------|---------------------|--------------------------|-------------|-------------------|--------------|----------|---------------|--------------------|-----------------|------------|-----------|----------|--------|--------|
|         |                                                                                                    | Company :           | C Entransica             |             |                   | -            | Mance    |               |                    |                 |            |           |          |        |        |
|         |                                                                                                    | 700e: 1             | lauth                    |             |                   |              |          |               | Rrandt: HEM        | 2               |            |           |          |        |        |
|         |                                                                                                    | Department: 1       | In - Skilled ( Civil 10) | - ( the     |                   |              |          |               | Designation: Helev |                 |            |           |          |        |        |
|         |                                                                                                    | Employee: J         | AN DERICE (CONTIN        | (ID) •      |                   |              |          |               |                    | ~               |            |           |          |        |        |
|         |                                                                                                    | Total Advance Take  | en 2 10000               |             |                   |              |          |               | Total Adva         | nce Repay : 100 | 00         |           |          |        |        |
|         | Advance Adjus                                                                                                    | t Amount/Per Mont   | h) : 1200                | Last        | Month Amount : 40 | 1            |          |               | Repay Duratio      | n(Months) : 9   |            | _         |          |        |        |
|         | Amo                                                                                                    | nt Taken (Year) : ) | 819                      |             |                   |              |          | Amount Ta     | ken(Month) : April | 1               |            | 3         |          |        |        |
|         | Applic                                                                                                    | able From(Year) : 2 | 2019                     |             |                   |              |          | Applicable Fr | ingA : (dtroM)mor  |                 |            |           |          |        |        |
|         |                                                                                                    |                     |                          |             |                   |              |          |               | ue Amount :10000   | 1               |            |           |          |        |        |
|         |                                                                                                    |                     |                          |             |                   |              | we Reset |               |                    |                 |            |           |          |        |        |
| Employe | e Loan And Advar                                                                                                    | ce Manager - Show   |                          |             |                   |              |          |               |                    |                 |            |           |          |        |        |
|         |                                                                                                    |                     | -                        |             | 1                 |              |          |               |                    |                 | -          | larma in  | him      | k      | histor |
| SenalNo | Zone                                                                                                    | Branch              | Department               | Designation | Emp Code          | Employee     | Month    | Year          | AdvanceAmount      | RepayAmount     | PaidAmount | DueAmount | Satus    | Closed | Action |
|         | T                                                                                                    | T                   | T                        | T           |                   | T            | T        | T             |                    |                 |            |           |          |        |        |
|         |                                                                                                    |                     |                          |             |                   |              |          |               |                    |                 |            |           |          |        | )      |
| 1       | North                                                                                                    | HEML                | Skilled ( Civil          | Helper      | SSEP1,201,918     | ABHUT HANSDA | April    | 2019          | 20000              | 20000           | 0          | 2000      | Approved | Not    | 1      |
|         |                                                                                                    |                     | Work.)                   |             |                   |              |          |               |                    |                 |            |           |          | Closed | X      |
|         |                                                                                                    |                     |                          |             |                   |              |          |               |                    |                 |            |           |          |        | )      |
| 2       | Wet                                                                                                    | GACL/Dahei          | Skilled ( Civil          | Senior Bar  | SSEP1201942       | MEGHNAD      | April    | 2019          | 30000              | 30000           | 19273      | 10727     | Accroved | Not    | -      |
| -       |                                                                                                    |                     | Work.)                   | bender      |                   | BAURI        |          | 1000          |                    |                 |            | 0.00      | .,,      | Closed | X      |
|         |                                                                                                    |                     |                          |             |                   |              |          |               |                    |                 |            |           |          |        | )      |
| 2       | Wet                                                                                                    | GACI, Dubai         | Stilled (Civil           | Senior Bar  | CLERIN (CLERIN)   | MEGHNAD      | Mar      | 2010          | 10000              | 5               | 0          | 1000      | Innual   | Not    | 1      |
| *       | The state of the state of the s | anceveri            | Work)                    | bender      | over wearing      | BAURI        | (may     |               |                    |                 | ÷          |           | Aburne   | Closed | x      |
| -       |                                                                                                    |                     |                          |             |                   |              |          |               | -                  |                 |            |           |          |        |        |
|         |                                                                                                    |                     |                          |             |                   |              |          |               |                    |                 |            |           |          |        |        |
|         |                                                                                                    |                     |                          |             |                   |              |          |               |                    |                 |            |           |          |        |        |

### VEHEMENT TECHNOLOGIES PRIVATE LIMITED

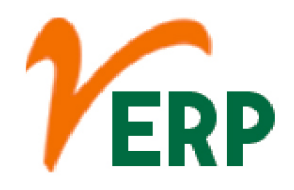

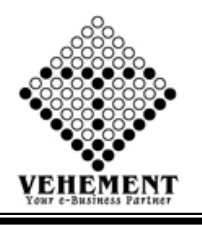

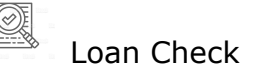

A person can check the loan status by calling the customer care numbers for any financial queries including Personal loan. You can also directly go to the branch you apply at to meet the officer in charge to know the status of your personal loan application.

- Click on User interface button to select the Loan Check
- Then enter all the relevant data of that particular Loan Check
- Click on "Search" button to get the loan debit details then select loan.
- Click on "save" button to save the records

| Home       | User Interface | Report        |                 |               |                      |               |                 |          |   |                    |
|------------|----------------|---------------|-----------------|---------------|----------------------|---------------|-----------------|----------|---|--------------------|
| oan Debit  | - Setting      | Bis.and       |                 |               |                      |               |                 |          |   |                    |
|            |                | Company :     | S.S. Enterprise | •             |                      |               |                 |          |   |                    |
|            |                | Zone :        | East            | •             |                      | Branch :      | Head Office     | •        |   |                    |
|            |                | Department :  | Management      | •             |                      | Designation : | Select Designat | tion - 💌 |   |                    |
|            |                | Employee :    | Select All      | •             |                      | Category :    | Wages           | •        |   |                    |
|            |                |               |                 |               | Search Reset         |               |                 |          |   |                    |
| oan - Debi | it Details     | -             |                 |               |                      |               |                 |          |   |                    |
|            | SI. No.        |               | Employee Code   |               |                      | Employ        | ee Name         |          |   | Loan Allow         |
|            |                | T             |                 |               | T                    |               |                 |          |   |                    |
|            | 1              | SSEP1.201908  |                 |               | ABHLIT HANSDA        |               |                 |          | 1 |                    |
|            | 2              | SSEP1.201.942 |                 |               | MEGHINAD BAURI       |               |                 |          | I |                    |
|            | 3              | SSEP1.201942  |                 |               | MEGHINAD BAURI       |               |                 |          | 1 |                    |
|            |                |               |                 |               |                      |               |                 |          |   |                    |
| K < 1      | > > Page size  | 10 .          |                 |               |                      |               |                 |          |   | 3 items in 1 pages |
|            |                |               |                 | Save Reset    |                      |               |                 |          |   |                    |
|            |                |               |                 | © Copyright 2 | 019 by VERP All Righ | ls Reserved.  |                 |          |   |                    |

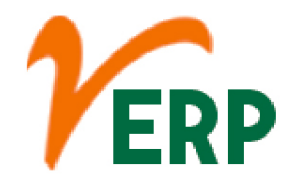

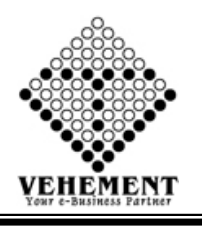

# Company wise Benefits

Benefits are any perks offered to employees in addition to salary. The most common benefits are medical, disability, and life insurance; retirement benefits; paid time off; and fringe benefits. Benefits can be quite valuable.

- Click on User interface button to select the Company wise Benefits
- Then enter all the relevant data of that particular Loan Check
- Click on ", icon to get the company benefit.

| SI. No. | Company                    | Allow PTax | Allow PF | Allow ESI |
|---------|----------------------------|------------|----------|-----------|
| 1       | S.S. Enterprise            |            |          |           |
| 2       |                            |            |          |           |
| 3       |                            | ۲          |          |           |
| 4       | ILICO SERVICES LTD. (VERP) |            |          |           |

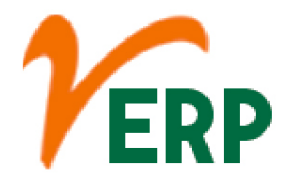

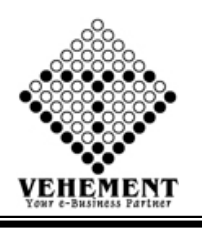

## Bank Letter

A bank account opening letter is usually written to the bank manager, requesting him/her to allow you to open a bank account in their bank. ... Bank letters make the recipient understand the message you want to deliver to them through the letter. This way, you can get the response you need and can do the needful.

- Click on User interface button to select the Bank Letter
- Then enter all the relevant data of that particular Bank Letter
- Click on "save" button to save the records

| ome User Interface | Report                                                                                                    |  |
|--------------------|----------------------------------------------------------------------------------------------------|--|
|                    | Bank Statement Manager                                                                                                    |  |
|                    | Economication :                                                                                                    |  |
|                    | To<br>The Bank Manager                                                                                                    |  |
|                    | Subject                                                                                                    |  |
|                    | Normal - Fort - 3 - Color - B / U dat x' x. 0                                                                                                    |  |
|                    |                                                                                                    |  |
|                    | Text                                                                                                    |  |
|                    |                                                                                                    |  |
|                    |                                                                                                    |  |
|                    |                                                                                                    |  |
|                    |                                                                                                    |  |
|                    |                                                                                                    |  |
|                    | Execution Activity of the second second seco |  |
|                    | Thanks & Regards                                                                                                    |  |
|                    |                                                                                                    |  |

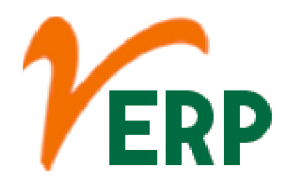

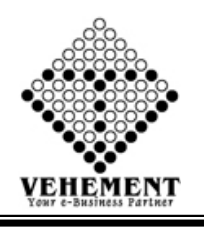

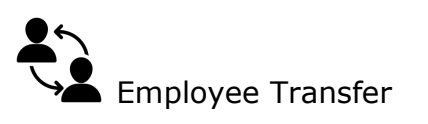

Employee transfer is the most important part of an organization which allows the company to shift, the employee from one department to the other.

- Click on User interface button to select the Employee Transfer
- Then enter all the relevant data of that particular Employee Transfer
- Click on "Search" button to get the Employee Transfer.

|       | Zone : North               |   | Bra          | ch : HEML            | •         |  |
|-------|----------------------------|---|--------------|----------------------|-----------|--|
|       | Department : Project       | • | Designab     | on : Foreman         | •         |  |
| Emple | oyee Category : Management | • | Employ       | ee : stha Malakar(SS | PL20195 • |  |
|       |                            |   | Search Reset |                      |           |  |
|       |                            |   |              |                      |           |  |

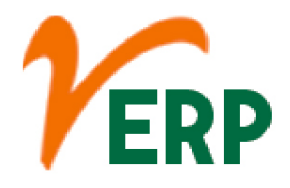

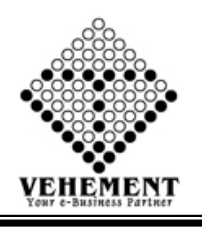

# Employee All Present

Promotion implies upgrading of an employee to a higher position carrying higher status, pay and responsibilities. ... Job rotation, involves transfer of employees from one job to another on the lateral basis.

- Click on User interface button to select the Employee All Present
- Then enter all the relevant data of that particular Employee All Present
- Click on "save" button to save the records

| Company :         | S.S. Enterprise           | • |         |          |               |             |   |
|-------------------|---------------------------|---|---------|----------|---------------|-------------|---|
| Zone :            | North                     | • |         |          | Branch :      | HEML        | • |
| Department :      | Un - Skilled (Civil Work) | • |         | (        | Designation : | Helper      | • |
| Employee :        | ABHUIT HANSDA (SSEPL      | • |         | Employee | Category :    | Wages       | * |
| From Date :       | 14 May 2019               | Ħ |         |          | To Date :     | 14 May 2019 |   |
| Attendance Mode : | Present                   | • |         |          |               |             |   |
|                   |                           |   | Save Re | est      |               |             |   |

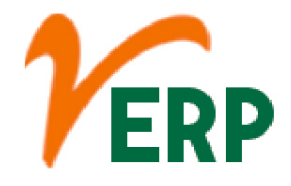

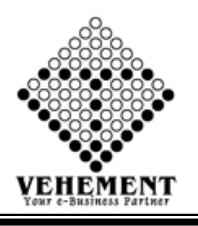

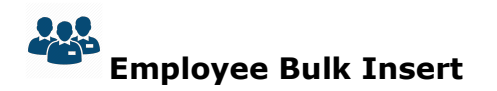

A Bulk insert is a process or method provided by a database management system to load multiple rows of data into a database table.

- Click on User interface button to select the Employee Bulk Insert
- Then enter all the relevant data of that particular Employee Bulk Insert
- Click on Browse button to select the bulk employee excel file.
- Click on "save" button to save the records

| Home Uter In     | torlace Report           |      |                                               |
|------------------|--------------------------|------|-----------------------------------------------|
| Select an Excel: | Browse No file selected. | Save |                                               |
|                  |                          |      | © Copyright 2019 by VERP All Rights Reserved. |

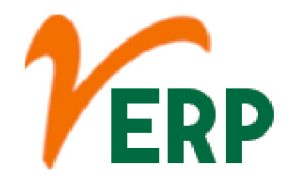

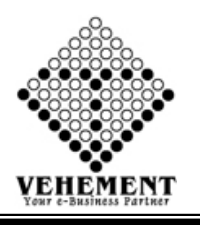

## ) Salary Generator Bulk

A salary is a form of payment from an employer to an employee, which may be specified in an employment contract. It is contrasted with piece wages, where each job, hour, or other unit is paid separately, rather than on a periodic basis.

- Click on User interface button to select the Salary Generator Bulk
- Then enter all the relevant data of that particular Salary Generator Bulk
- Click on "save" button to save the records
- Click on "Search" button to get the Employee Salary Generator List
- To delete any particular record click on "X" icon

|            | Company :             | S.S. Enterprise  | •          |             |               |          | Branch : HEML        |           | •    |        |
|------------|-----------------------|------------------|------------|-------------|---------------|----------|----------------------|-----------|------|--------|
|            | Year :                | 2019             | •          |             |               |          | Month : April        | •         |      |        |
|            |                       |                  |            |             | Save Reset    |          |                      |           |      |        |
| ployee Sa  | lary Generator - List |                  |            |             |               |          |                      |           |      |        |
|            | Company :             | S.S. Enterprise  | •          |             |               |          |                      |           |      |        |
|            | Zone :                | ····All Zone···· | •          |             |               |          | Branch :All Bran     | sch       |      |        |
|            | Department :          | Al Department    | ٠          |             |               |          | Designation :All Des | gnation * |      |        |
|            | Employee :            | All Employee     | •          |             |               |          |                      |           |      |        |
|            | Year :                | Select Year      | •          |             |               |          | Month : Select M     | forth 💌   |      |        |
|            |                       |                  |            |             | Search        |          |                      |           |      |        |
| ko. Za     | Me                    | Branch           | Department | Designation | Employee Code | Employee | NetSalary            | Month     | Year | Action |
|            | T                     | T                | T          | T           | T             | T        | T                    |           | T    |        |
| cords to d | isplay.               |                  |            |             |               |          |                      |           |      |        |
|            |                       |                  |            |             |               |          |                      |           |      |        |

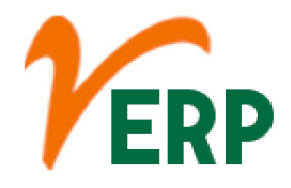

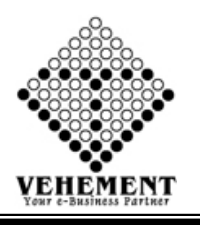

Salary Generator Single

A salary is a form of payment from an employer to an employee, which may be specified in an employment contract. It is contrasted with piece wages, where each job, hour, or other unit is paid separately, rather than on a periodic basis.

- Click on User interface button to select the Salary Generator Bulk
- Then enter all the relevant data of that particular Salary Generator Bulk
- Click on "save" button to save the records
- Click on "Search" button to get the Employee Salary Generator List
- To delete any particular record click on "X" icon

| Home User Interface Report                   |                        |       |             |                     |               |                     |                 |      |        |
|----------------------------------------------|------------------------|-------|-------------|---------------------|---------------|---------------------|-----------------|------|--------|
| Employee Salary Generator - FilterWise       |                        |       |             |                     |               |                     |                 |      |        |
| Company : S.S. E                             | Enterprise             | •     |             |                     |               |                     |                 |      |        |
| Zone : Nort                                  | h                      | •     |             |                     |               | Branch :            | HEML            | •    |        |
| Department : Un -                            | Skilled ( Civil Work ) | •     |             |                     |               | Designation :       | Helper          | •    |        |
| Employee : A8H                               | UIT HANSDA (SSEPI      | •     |             |                     |               | Employee Category : | Wages           | •    |        |
| Year : 209                                   |                        | •     |             |                     |               | Month :             | April           |      |        |
|                                              | le në                  |       |             | Save Reset          |               |                     |                 |      |        |
| Employee Salary Generator(List) - FilterWise |                        |       |             | _                   |               |                     |                 |      |        |
|                                              |                        | -     |             |                     |               |                     |                 |      |        |
| Company : S.S.E                              | Enterprise             | •     |             |                     |               |                     |                 |      |        |
| Zone :A                                      | I Zone                 | •     |             |                     |               | Branch :            | All Branch      | •    |        |
| Department :A                                | Il Department          | •     |             |                     |               | Designation :       | All Designation | •    |        |
| Employee : A                                 | I Employee             | •     |             |                     |               |                     |                 |      |        |
| Year : Se                                    | dect Year              | •     |             |                     |               | Month :             |                 | •    |        |
|                                              |                        |       |             | Search              |               |                     |                 |      |        |
| St. No. Zone Branch                          | Department             |       | Designation | Employee Code       | Employee      | NetSalary           | Month           | Year | Action |
| T T                                          |                        | T     | T           | T                   | Y             | T                   | T               |      | T      |
| No records to display.                       |                        | 22018 |             |                     |               |                     |                 |      |        |
|                                              |                        |       |             |                     |               |                     |                 |      |        |
|                                              |                        |       | 222 000     |                     |               |                     |                 |      |        |
|                                              |                        |       | © Copyright | 2019 by VERP AI Rig | its Reserved. |                     |                 |      |        |

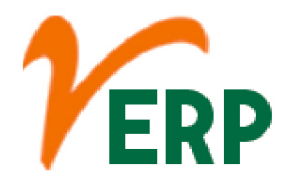

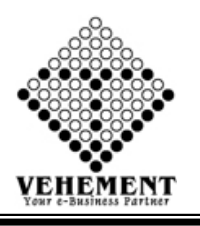

#### ©⊚ ▲∋ Employee Payment

Payroll is a list of employees who get paid by the company. Payroll also refers to the total amount of money employer pays to the employees. ... The actual calculation of gross salary, statutory as well as non-statutory deductions, and arriving at the net pay. Releasing employee salary. Depositing dues like TDS, PF, etc.

- Click on User interface button to select the Employee Payment
- Then enter all the relevant data of that particular Employee Payment
- Click on "Search" button to get the Employee Salary Details
- Click on "save" button to save the records
- To update a particular record, click on " icon.
- To delete any particular record click on "X" icon

|              | Comp<br>Y<br>Th                                                                          | iear : 2019<br>Year : 2019<br>Year : Payment                                                                                                    | e •<br>•<br>anced @Agai                                   | nst                            |             |                                                                                                    |                                             | Branch : GACL<br>Month : April         | /Dahej                                                          | •                                                                                                    |                |     |
|--------------|------------------------------------------------------------------------------------------|----------------------------------------------------------------------------------------------------|-----------------------------------------------------------|--------------------------------|-------------|----------------------------------------------------------------------------------------------------|---------------------------------------------|----------------------------------------|-----------------------------------------------------------------|----------------------------------------------------------------------------------------------------|----------------|-----|
|              |                                                                                          | rayment                                                                                                    | Jointy                                                    |                                |             | Search                                                                                                    |                                             |                                        |                                                                 |                                                                                                    |                |     |
| lary I       | Details                                                                                  | 111                                                                                                    |                                                           | 1                              | 1           | Comments of the second second s | E.                                          |                                        | 1                                                               | 1                                                                                                    | -              | 1.0 |
| a.           | Employee Name                                                                            | Empployee Code                                                                                                    | Salary No                                                 | MonthName                      | Year        | LedDate                                                                                                    | Refference No                               | Amount                                 | Amount<br>Paid                                                  | Amount Given                                                                                            | Amount Pending | Ac  |
|              | T                                                                                        | T                                                                                                    | T                                                         | T                              | T           | T                                                                                                    |                                             | T                                      |                                                                 | T                                                                                                    | T              |     |
|              | MEGHINAD<br>BAURI                                                                        | SSEPL201942                                                                                                    | ESALL                                                     | April                          | 2019        | 01 Apr 2019                                                                                                    | ESAL/SSEPL201942<br>/4/2019                 | 00.0                                   | 0.00                                                            | 0.00                                                                                                    | 0.00           | E   |
|              | d Bill Details                                                                           |                                                                                                    |                                                           |                                |             |                                                                                                    |                                             |                                        |                                                                 |                                                                                                    |                | _   |
| No.          | Employee Name                                                                            | Empployee C                                                                                                    | ode Salary No                                             | MonthName                      | Year LedD   | ate Refferen                                                                                                    | ce No                                       | Amount Amount                          | Paid                                                            | AmountGiven Ar                                                                                          | mount Pending  | Act |
| _            |                                                                                          |                                                                                                    |                                                           | - I-                           | -1          |                                                                                                    |                                             |                                        |                                                                 | _                                                                                                    |                | _   |
|              |                                                                                          |                                                                                                    |                                                           |                                |             |                                                                                                    |                                             |                                        |                                                                 |                                                                                                    |                | -   |
|              |                                                                                          |                                                                                                    |                                                           |                                |             |                                                                                                    | 6                                           |                                        |                                                                 |                                                                                                    |                | -   |
|              | Ent                                                                                      | ry Type: Payme                                                                                                    | nt                                                        |                                |             | En                                                                                                    | try By: Bank<br>0.00                        |                                        |                                                                 | Entry No:*: P                                                                                           | WYB3           | -   |
|              | Ent                                                                                      | ry Type: Payme<br>nce No*: 89689                                                                                                    | nt                                                        |                                |             | En                                                                                                    | try By:<br>0.00<br>Date*: 14 May 2019       | •<br>=                                 |                                                                 | Entry No:*: P<br>Amount(Dr.)*: 0                                                                        | WY83<br>1.00   | -   |
| Deta         | Ent<br>Referer                                                                           | ry Type: Payme<br>nce No*: 89689                                                                                                    | nt                                                        |                                |             | En                                                                                                    | Itry By: Bank<br>0.00<br>Date*: 14 May 2019 | ·<br>                                  |                                                                 | Entry No:*: P<br>Amount(Dr.)*: Q                                                                        | WYB3<br>1.00   |     |
| Deta         | Ent<br>Referer<br>els<br>Bank Nar                                                        | ry Type: Payme<br>nce No*: 89689<br>me: [CICI***1732 ((                                                                                                    | nt<br>CA)                                                 |                                | - 40,000.00 | En<br>0(Cr.)                                                                                                    | try By: Bank<br>0.00<br>Date*: 14 May 2019  | •<br>                                  |                                                                 | Entry No:*: P<br>Amount(Dr.)*: 0                                                                        | WYB3<br>1.00   |     |
| Deta         | Ent<br>Referer<br>Bank Nar<br>Account                                                    | ry Type: Poyme<br>nce No*: 89689<br>me: 1000-1000<br>No: 082405001732                                                                                                    | nt<br>CA)                                                 |                                | + 40,000.00 | En<br>O(Cr.)                                                                                                    | try By: 8nk<br>0.00<br>Date*: 14 May 2019   | •<br>Els Che                           | dns: 🔊                                                          | Entry No:*: P<br>Amount(Dr.)*: 0                                                                        | WYB3<br>1.00   |     |
| Deta         | Ent<br>Referer<br>Bank Na<br>Account<br>ChequeNEFT/RTGS                                  | ry Type: Payme<br>nce No*: 89689<br>me: 100011732 (0<br>No: 082405001732<br>No: 89689                                                                                      | nt<br>(A)                                                 | ]                              | - 40,000.00 | En<br>D(Cr.)                                                                                                    | try By: 81nk<br>0.00<br>Date*: 14 May 2019  | Is Che<br>Cheque I                     | que: 🕑<br>Jote: 14 May                                          | Entry No:*: P<br>Amount(Dr.)*: 0<br>2019                                                                | WYB3<br>1.00   |     |
| Deta         | Ent<br>Referer<br>Bank Nar<br>Account<br>ChequeNEFTIRTGS                                 | ry Type: Poyme<br>nce No*: 289689<br>me: ICICI++1732 (f<br>No: 082405901732<br>No: 289683                                                                                  | nt<br>CA)                                                 |                                | - 40,000.00 | En<br>O(Cr.)<br>Narration:                                                                                                    | try By: 8 ink<br>0.00<br>Date*: 14 May 2019 | Is Che                                 | que: V<br>Jate: 14 May                                          | Entry No:*: P<br>Amount(Dr.)*: 0<br>2019                                                                | WYB3           |     |
| Deta         | Ent<br>Referer<br>als<br>Bank Nar<br>Account<br>ChequeNEFTIRTGS                          | ry Type: Payme<br>nce No*: 89689<br>me: ΙCICI1732 (/<br>Να 082405001732<br>Να 89689                                                                                        | nt<br>[A]                                                 |                                | 40,000.00   | En<br>O(Cr.)<br>Narration:                                                                                                    | try By: 8ink<br>0.00<br>Date*: 14 May 2019  | is Che                                 | que: 📝<br>Jate: 14 May                                          | Entry No:*: P<br>Amount(Dr.)*: @                                                                        | AYB3           |     |
| Det:         | Ent<br>Referer<br>Bank Nar<br>Account<br>ChequeNEFTIRTGS                                 | ry Type: Payme<br>nce No*: 23689<br>πε: [LCiCi++1732 (t<br>Να 082405001732<br>Να 89689                                                                                     | nt<br>CA)                                                 |                                | + 40,000.00 | En<br>O(Cr.)<br>Narration:                                                                                                    | try By: 8ink<br>0.00<br>Date*: 14 May 2019  | IS Cheque I                            | que: V<br>Jafe: 14 May                                          | Entry No: *: P<br>Amount(Dr.) *: 0<br>2019                                                              | 4YB3           |     |
| Deti         | Ent<br>Referer<br>Bank Nar<br>Account<br>ChequeNEFTIRTGS<br>etails<br>de Content         | ry Type: Payme<br>nce No*: 23689<br>me: 1CICI++1732 (t<br>No: 082405001732<br>No: 89689<br>Company: 555                                                                    | nt (A)                                                    |                                | 40,000.00   | En<br>O(Cr.)<br>Narration:                                                                                                    | try By: 8ink<br>0.00<br>Date*: 14 May 2019  | Is Cheque I                            | que: V<br>Jate: 14 May                                          | Entry No: *: P<br>Amount(Dr.)*: 0<br>2019 ES                                                            | 4YE3<br>L00    |     |
| Det:<br>h Di | Ent<br>Referer<br>Bank Nar<br>Account<br>ChequeNEFTIRTGS<br>chequeNEFTIRTGS              | ry Type: Payme<br>nce No*: 23689<br>me: 1CICI++1732 (t<br>Nα 082405001732<br>Nα 89689<br>Company: 555<br>From Date : 01                                                    | nt<br>CA)<br>.Enterprise<br>Apr 2019                      |                                | 40,000.04   | En<br>O(Cr.)<br>Narration:                                                                                                    | try By: 8ink<br>0.00<br>Date*: 14 May 2019  | Is Cheque I                            | que: V<br>late: 14 May<br>kanch :Se<br>Date : 14 M              | Entry No: *: P<br>Amount(Dr.) *: 0<br>2019 III<br>dect Branch +<br>lay 2019 III                         | WYB3           |     |
| Det:<br>h De | Ent<br>Referer<br>als<br>Bank Nar<br>Account<br>ChequeNEFTIRTGS<br>etails<br>Je Content. | ry Type: Payme<br>nce No*: 33689<br>me: ICICI**1732 (/<br>No: 082405001732<br>No: 89689<br>Company: 555<br>From Date : 01<br>mount From :                                  | nt<br>CA)<br>. Enterprise<br>Apr 2019                     |                                | 40,000.04   | En<br>O(Cr.)<br>Narration:                                                                                                    | try By: 8nk<br>0.00<br>Date*: 14 May 2019   | Is Cheque I                            | que: V<br>Inter 14 May<br>tranch :Se<br>Date : 14 M<br>Int To : | Entry No: *: P<br>Amount(Dr.) *: 0<br>2019 2019 200<br>Ject Branch 1<br>lay 2019 201                    | AYE3           |     |
| Det:<br>h De | Ent<br>Referer<br>Bank Nar<br>Account<br>ChequeNEFTIRTGS<br>etails<br>Je Content.        | ry Type: Рауте<br>псе No*: 23629<br>те: 100101732 (б<br>No: 082405001732<br>No: 10869<br>Сопрану: 555<br>From Date 101<br>mount From :<br>Entry by :                       | nt<br>CA)<br>. Enterprise<br>Apr 2019<br>SELECT           |                                | + 40,000.04 | En<br>O(Cr.)<br>Narration:                                                                                                    | try By: 8ink<br>0.00<br>Date*: 14 May 2019  | Is Cheque I                            | que: V<br>Inter 14 May<br>kanch :Se<br>Date : 14 M<br>Int To :  | Entry No: *: P<br>Amount(Dr.) *: 0<br>2019 III<br>2019 III<br>2019 III<br>4ect Branch 1<br>lay 2019 III | AYE3<br>L00    |     |
| Deta         | Ent<br>Referer<br>Bank Nar<br>Account<br>ChequeNEFTIRTGS<br>etails<br>de Content         | ry Type: Payme<br>nce No*: 33689<br>me: ICICI**1732 (<br>Να 082405001732<br>Να 89689<br>Company: 555<br>From Date 101<br>mount From :<br>Entry by :<br>Type: CL            | . Enterprise<br>Apr 2019<br>                              | v     m     Against     Salary | - 40,000.04 | En<br>O(Cr.)<br>Narration:                                                                                                    | Itry By: 8nk<br>0.00<br>Date*: 14 May 2019  | Is Cheque I<br>Cheque I<br>To<br>Armou | que: V<br>Inter 14 May<br>tranch :Se<br>Date : 14 M<br>Int To : | Entry No: *: P<br>Amount(Dr.) *: 0<br>2019 2019 200<br>fect Branch 1<br>lay 2019 201                    | AYE3<br>L00    |     |
| h Deta       | Ent<br>Referer<br>Bank Nar<br>Account<br>ChequeNEFTIRTGS<br>etails<br>Se Content.        | ry Type: Payme<br>nce No*: 33689<br>me: 1CICI1732 (t<br>No: 082495001732<br>No: 89689<br>Company: 555<br>From Date : 01<br>mount From :<br>Entry by :<br>Type: 0L<br>Payme | .Enterprise<br>Apr 2019<br>SELECT<br>coanAdvanced<br>ment | ▼<br>■<br>▼<br>Salary          | 40,000.04   | En<br>O(Cr.)<br>Narration:                                                                                                    | Itry By: 8nk<br>0.00<br>Date*: 14 May 2019  | IS Che<br>Cheque I<br>To<br>Armou      | que: V<br>late: 14 May<br>kanch :Se<br>Date : 14 M<br>nt To :   | Entry No: *: P<br>Amount(Dr.) *: 0<br>2019 ES                                                           | AYE3           |     |

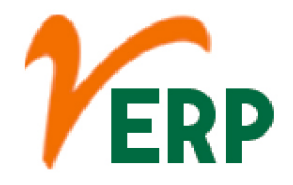

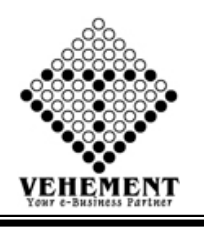

# Advance Loan Approval

Advance Salary is a short-term loan against your salary, provided to meet some urgent personal needs. The loan amount can be as high as 2.5 times of your Net Salary.

- Click on User interface button to select the Advance Loan Approval
- Then enter all the relevant data of that particular Advance Loan Approval
- Click on "Grant" icon button to save the records
- To delete any particular record click on "X" icon

|            |                       |                        |                        |                   |        |                      |               |             |            |           | _        |             |
|------------|-----------------------|------------------------|------------------------|-------------------|--------|----------------------|---------------|-------------|------------|-----------|----------|-------------|
|            | -                     | -                      | horas                  | -                 |        | dvance CLoan         | 1             | -           |            |           |          | and low and |
| SerialNo   | Zone                  | Branch                 | Department             | Designation       | Employ | <sub>l</sub> ee Type | AdvanceAmount | RepayAmount | t PaidAmo  | unt Duckn | iount St | atus Action |
|            | T                     | T                      | T                      | T                 |        | T                    |               |             |            |           |          |             |
| Vo records | to display.           |                        |                        |                   |        |                      |               |             |            |           | -        |             |
|            |                       |                        |                        |                   |        |                      |               |             |            |           |          |             |
| Employe    | e Loan And Advance Na | inager - Approved Show | -                      |                   | _      |                      |               |             |            |           |          |             |
| SerialNo   | Zone                  | Branch                 | Department             | Designation       | Туре   | Employee             | AdvanceAmount | RepayAmount | PaidAmount | DueAmount | Status   | Action      |
|            | T                     | T                      | T                      |                   |        | 1                    |               |             |            |           |          |             |
| 1          | North                 | HEML                   | Skilled ( Civil Work ) | Helper            | A      | ABHLIT HANSDA        | 20000         | 20000       | 0          | 20000     | Approved | Gant 🗙      |
| 2          | West                  | GACL/Dahej             | Skilled ( Civil Work ) | Senior Bar bender | A      | MEGHNAD BAURI        | 30000         | 30000       | 19273      | 10727     | Approved | Gant 🗙      |
| 3          | West                  | G4CL/Dahej             | Skilled (Civil Work)   | Senior Bar bender | A      | MEGHNAD BAURI        | 10000         | 5           | 0          | 10000     | Approved | Gant 🗙      |
|            |                       |                        |                        |                   | -      |                      |               |             |            |           |          |             |

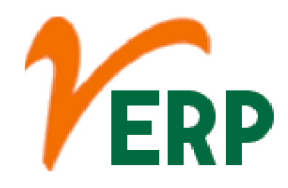

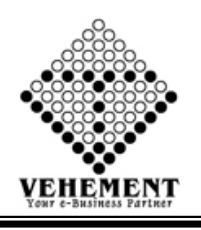

#### <u>Reports</u>

## User Login credential

The user credentials are typically some form of "username" and a matching "password", and these credentials themselves are sometimes referred to as a login (or a logon or a sign-in or a sign-on). In practice, modern secure systems often require a second factor such as email or SMS confirmation for extra security.

- Click on Report button to select the User Login credential
- Then enter all the relevant data of that particular User Login credential
- Click on "Search " button to get the User Login credential

| User Creden  | Itial                     |             |                  |                         |                           |                |        |
|--------------|---------------------------|-------------|------------------|-------------------------|---------------------------|----------------|--------|
|              | Company : S.S. Enterprise | ▼ Brar      | nch : HEML       | Employee :Select Employ | ee 💌 Sea                  | rch Reset Home |        |
| User Details | 6 N                       |             | - H              |                         |                           |                |        |
| SI. No.      | Company Name              | Branch Name | Emp Name         | User Type               | User Name                 | Password       | Active |
| 1            | S.S. Enterprise           | HEML        | ASHISH SAHA      | User                    | 8921148169                | 8921148169     | True   |
| 2            | S.S. Enterprise           | HEML        | ANIT KUMAR YADAV | User                    | 9639546646                | 9639546646     | True   |
| 3            | S.S. Enterprise           | HEML        | SUDIP SAHOO      | User                    | 7908104570                | 7908104570     | True   |
| 4            | S.S. Enterprise           | HEML        | HARADHAN TUDU    | User                    | 7602153741                | 7602153741     | True   |
| 5            | S.S. Enterprise           | HEML        | SUNIL MAHATA     | User                    | 9074459912                | 9074459912     | True   |
| 6            | S.S. Enterprise           | HEML        | ARUN KUMAR       | User                    | 8250582307                | 8250582307     | True   |
| 7            | S.S. Enterprise           | HEML        | HEMLAL MURMU     | User                    | 6239823815                | 6239823815     | True   |
| 8            | S.S. Enterprise           | HEML        | ACHINTA HANSDA   | User                    | 8728944989                | 8728944989     | True   |
| 9            | S.S. Enterprise           | HEML        | MAHADEV MURMU    | User                    | 6239580946                | 6239580946     | True   |
| 10           | S.S. Enterprise           | HEML        | GANESH NANDI     | User                    | 8670967857                | 8670967857     | True   |
| 11           | S.S. Enterprise           | HEML        | ABHUIT HANSDA    | User                    | 8240628684                | 8637330308     | True   |
| 12           | S.S. Enterprise           | HEML        | NIRANJAN MURMU   | User                    | 62 <mark>9628064</mark> 0 | 6296280640     | True   |
| 13           | S.S. Enterprise           | HEML        | GANESH TUDU      | User                    | 7407810681                | 7407810681     | True   |
| 14           | S.S. Enterprise           | HEML        | SANJAY SAREN     | User                    | 9635988414                | 9635988414     | True   |
| 15           | S.S. Enterprise           | HEML        | KRISHNA MAHATA   | User                    | 7358667165                | 7358667165     | True   |
| 16           | S.S. Enterprise           | HEML        | LAXMISWAR MAJHI  | User                    | 6238072785                | 6238072785     | True   |
| 17           | S.S. Enterprise           | HEML        | SHIBU ROY        | User                    | 8016610985                | 8016610985     | True   |
| 18           | S.S. Enterprise           | HEML        | ACHINTA RAY      | User                    | 8348793381                | 8348793381     | True   |
| 19           | S.S. Enterprise           | HEML        | KALIPADA MALLIK  | User                    | 8967859187                | 8967859187     | True   |
| 20           | S.S. Enterprise           | HEML        | SUDHIR RAY       | User                    | 9337339298                | 9337339298     | True   |
| 21           | S.S. Enterprise           | HEML        | BALARAM KARMAKAR | User                    | 8310976286                | 8310976286     | True   |
| 22           | S.S. Enterprise           | HEML        | MANOJ BASAK      | User                    | 9593742117                | 9593742117     | True   |
| 23           | S.S. Enterprise           | HEML        | UTTAM BASAK      | User                    | 6284003347                | 6284003347     | True   |
| 24           | S.S. Enterprise           | HEML        | UTTAM KISKU      | User                    | 9564421279                | 9564421279     | True   |
| 25           | S.S. Enterprise           | HEML        | DHANANJOY MURMU  | User                    | 9635027296                | 9635027296     | True   |
| 26           | S.S. Enterprise           | HEML        | BALARAM HANSDA   | User                    | 7602547411                | 7602547411     | True   |
| 27           | S.S. Enterprise           | HEML        | BHAJU BASAK      | User                    | 7364813104                | 7364813104     | True   |
| 28           | S.S. Enterprise           | HEML        | SANTOSH MANDAL   | User                    | 9564346699                | 9564346699     | True   |
| 29           | S.S. Enterprise           | HEML        | RABI TANTI       | User                    | 7044846666                | 7318629883     | True   |
| 30           | S.S. Enterprise           | HEML        | BIKASH BASAK     | User                    | 9733673368                | 9733673368     | True   |
| 31           | S.S. Enterprise           | HEML        | ASHIS MANDAL     | User                    | 8759680657                | 8759680657     | True   |
| 32           | S.S. Enterprise           | HEML        | BADAL BAURI      | User                    | 8921776697                | 8921776697     | False  |
| 33           | S.S. Enterprise           | HEML        | JYOTILAL BESRA   | User                    | 8597228585                | 8597228585     | False  |
| L            |                           |             |                  |                         |                           |                |        |

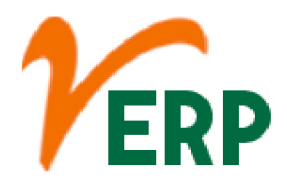

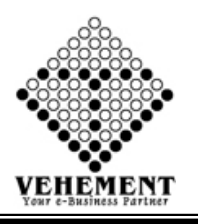

## 📫 Employee Info

An employee is someone who gets paid to work for a person or company. Workers don't need to work full time to be considered employees—they simply need to be paid to work by an employer (the person or business that pays them).

- Click on Report button to select the Employee Info
- Then enter all the relevant data of that particular Employee Info
- Click on "Search " button to get the Employee Statement Details
- Click on "Export" button to export it to MS-Excel

| Home                             | User Interf                       | ace Re                          | pot                                 |                                                      |                                                                 |                |                  |                |                                |   |
|----------------------------------|-----------------------------------|---------------------------------|-------------------------------------|------------------------------------------------------|-----------------------------------------------------------------|----------------|------------------|----------------|--------------------------------|---|
| mployee                          | Statement -                       | Details Vi                      | ew                                  |                                                      |                                                                 |                |                  |                |                                |   |
|                                  | Compa                             | ny : S.S. En                    | terprise                            |                                                      | •                                                               |                |                  | Zone :         | West                           | • |
|                                  | Bran                              | ch : GACL/                      | Dahej                               |                                                      | •                                                               |                |                  | Department :   | Skilled ( Civil Work )         | • |
|                                  | Designati                         | ion : Senior                    | Bar bender                          |                                                      | •                                                               |                | E                | mployee Name : | MEGHNAD BAURI (SSEPI,201,942.) | • |
|                                  | Start D                           | ate : 01 Apr                    | 2019                                |                                                      | 8                                                               |                |                  | End Date :     | 14 May 2019                    | 8 |
| 0 0<br>S.S. I                    | K K E                             |                                 | Export to the                       | selected format 🔹 D                                  | oot 🖏 🚊 🛢                                                       | Search Me      |                  |                |                                |   |
| H. No- 34<br>At & PO<br>Pin- 392 | 141,<br>- Bhensall, Talul<br>110  | ia-Vagra, Dis                   | t-Bharuch, State-Gu                 | jrat,ladia,                                          |                                                                 |                |                  |                |                                |   |
| Employe<br>Address<br>Branch     | e Name : MEG<br>: SIO-A<br>: GACI | HNAD BAU<br>DHAR BAU<br>L/Dabej | Em<br>Due:<br>RI<br>RI,AMJORA,LAKHR | ployee Statemen<br>(1.4pr2019 To 34 May<br>Emp<br>(A | nt<br>2019<br>ployre Code : SSEPL20                             | 1942           |                  |                |                                |   |
| Departm                          | ent : Skille                      | d ( Civil Wee                   | k)                                  | Des                                                  | ignation : Senior B                                             | ar bender      |                  |                |                                |   |
| DOJ                              | : 01 Ag                           | r 2019                          |                                     | E-m                                                  | ail :                                                           |                |                  |                |                                |   |
| Employe                          | e Type : Full I                   | ine                             |                                     | Con                                                  | tact No : 63605178                                              | 94             |                  |                |                                |   |
| Srilio                           | Date :                            | Ledger No                       | Reference No                        | Particulars                                          | Narration                                                       | Amount[Dr.]    | Amount(Cr.)      |                |                                |   |
| 1                                | 01 Apr 2019                       | ESAL1                           | ESAL/SSEPL201<br>942/4/2019         |                                                      | SALARY OF<br>MEGHNAD<br>BAURI FOR THE<br>MONTH OF April<br>2019 | 0.00           | 0.00             |                |                                |   |
| 2                                | 02 May 2019                       | PAYB1                           | LADV3/2212/02                       | ICICI***1732 (CA)                                    | -                                                               | 30000.00       | 0.00             |                |                                |   |
| 3                                | 07 May 2019                       | PAYB2                           | May 2019<br>134431534               | ICICI""1732 (CA)                                     |                                                                 | 10000.00       | 0.00             |                |                                |   |
|                                  |                                   |                                 |                                     | and and and                                          | Opening                                                         | 0              | 0.00             |                |                                |   |
|                                  |                                   |                                 |                                     |                                                      | Current                                                         | 40000.00       | 0.00             |                |                                |   |
|                                  |                                   |                                 |                                     |                                                      | Closing                                                         | 40000.00       | 0                |                |                                |   |
|                                  |                                   |                                 |                                     |                                                      |                                                                 |                |                  |                |                                |   |
|                                  |                                   |                                 |                                     |                                                      | © Copyright 2                                                   | 019 by VERP AI | Rights Reserved. |                |                                |   |

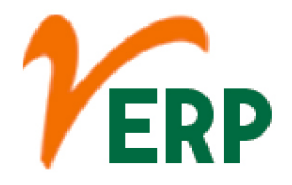

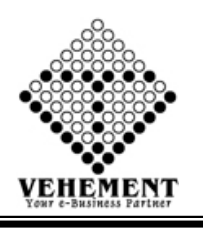

## Leave Register

The type of leave which the employees earn as they work for an organisation for a specified number of days. The privilege leave is sanctioned to the employees without any salary deductions. ... The employees are usually allowed to accumulate their privilege leaves and even encash them in case they are not availed.

- Click on Report button to select the Leave Register
- Then enter all the relevant data of that particular Leave Register
- Click on "Search " button to get the Leave Register Details
- Click on "Export" button to export it to MS-Excel

| F    | Company : NEOGITECHN<br>imployee:Select All<br>rom Date : | CLOGES A V             | Search                                                           |                     | Leave Type :<br>To Date : | T      |
|------|-----------------------------------------------------------|------------------------|------------------------------------------------------------------|---------------------|---------------------------|--------|
| 00   | ( ( i )                                                   | Export to the selecter | d format 🗸 Export 🖏 🗕                                            |                     |                           |        |
| Ľ    |                                                           |                        |                                                                  |                     |                           | ,<br>, |
| SINo | Name                                                      | LeaveName              | LeaveDetails                                                     | LeaveDate           |                           | E      |
| 1    | ABDUL MONDAL MALEK                                        | CASUAL LEAVE           | Total Leane 40.00 Leane Takan - 0.00 Avaible<br>Leane - 0.00     | Laave Not taken Yet |                           |        |
| 2    | ABDUL MONDAL MALEK                                        | CASUAL LEAVE           | Total Leane - 6.00 Leane Taken - 0.00 Avable<br>Leane - 6.00     | Leave Not taken Yet |                           |        |
| 3    | ABDUL MONDAL MALEK                                        | CASUAL LEAVE           | Total Leane -9.00 Leane Taken - 0.00 Avable<br>Leane - 9.00      | Leave Not taken Yet |                           |        |
| 4    | AEDUL MONDAL WALEK                                        | CASUAL LEAVE           | Total Leave - 12:00 Leave Taken - 0:00 Avaid<br>Leave - 12:00    | Leave Not taken Yet |                           |        |
| 5    | ABDUL MONDAL WALEK                                        | CASUAL LEAVE           | Total Leave -12:00 Leave Taken - 0:00 Avaid<br>Leave - 12:00     | Laave Not takan Yet |                           |        |
| 8    | AEDUL MONDAL MAL <mark>e</mark> k                         | CASUAL LEAVE           | Total Leave -12:00 Leave Taken - 0:00 Avaib<br>Leave - 12:00     | Leave Not taken Yet |                           |        |
| 7    | ABDUL MONDAL WALEK                                        | SPECIAL LEAVE          | Total Leave -180.00 Leave Taken - 0.00<br>Avaible Leave - 180.00 | Leave Not taken Yet |                           |        |
| 8    | ABDUL MONDAL WALEK                                        | SPECIAL LEAVE          | Total Leave -180.00 Leave Taken - 0.00<br>Avaible Leave - 180.00 | Leave Not taken Yet |                           |        |
| 8    | AEDUL MONDAL MALEK                                        | SPECIAL LEAVE          | Total Leave -180.00 Leave Taken - 0.00<br>Avaible Leave - 180.00 | Laave Not taken Yet |                           |        |

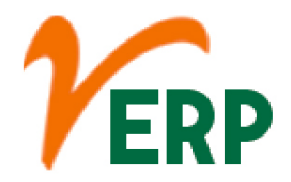

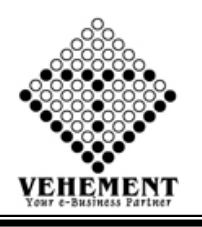

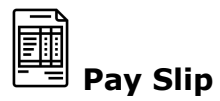

A salary slip is a document issued by an employer to an employee. It contains a detailed description of the employee's salary components like HRA, LTA, Bonus paid etc and deductions for a specified time period, usually a month. It may be issued on paper or mailed to the employee.

- Click on Report button to select the Pay Slip
- Then enter all the relevant data of that particular Pay Slip
- Click on "Search " button to get the Pay Slip Details
- Click on "Export" button to export it to MS-Excel

| Compar       | ty : S.S. Enterpri  | se 💌              |                   |           |                         |                  |                      |         |                   |      |
|--------------|---------------------|-------------------|-------------------|-----------|-------------------------|------------------|----------------------|---------|-------------------|------|
| Zor          | e : West            |                   |                   |           |                         |                  | B                    | ranch : | GACL/Dahej        |      |
| Departmen    | vt : Skilled ( Civi | i Work)           |                   |           |                         |                  | Design               | ation : | Senior Bar bender |      |
| Employee Nan | MEGHNAD             | RALIRI ( SSEP +   |                   |           |                         |                  |                      | Ionth   | Aoril             |      |
| Vea          | . 2010              |                   |                   |           |                         |                  |                      |         |                   |      |
| Tea          | . 2015              | 131               |                   |           |                         | angel            |                      |         |                   |      |
|              |                     |                   |                   |           | 5                       |                  |                      |         |                   |      |
| 00           | ) K K               |                   | Export to the     | elected f | format + Export         | 5 2 8            |                      |         |                   |      |
|              | imployee Del        | ails              |                   |           |                         |                  |                      |         |                   |      |
| E            | mp No. :            | SSEPLN0942        | Name. :           | MEGHN     | AD BAURI                | Department :     | Skilled (Civil Work) |         |                   |      |
| 1            | lesignation :       | Senior Bar bender | Branch :          | GACLE     | lahej                   | DOJ:             | 01 Apr 2019          |         |                   |      |
| E            | imployee Type :     | Third Party       | Bank:             |           |                         | Act No. :        |                      |         |                   |      |
| 7            | ay Mode :           | Bank Transfer     | Working<br>Days : | 26.00     |                         | Leave Taken      | 0.00                 |         |                   |      |
| 1            | reseat              | 26.00             | Absent :          | 0.00      |                         | Remaining Leaves |                      |         |                   |      |
| 1            | ttendance Bonu      | s: 0.00           | Overtime :        | 110 hr.   |                         |                  |                      |         |                   |      |
|              |                     | Mutthe Babels     |                   |           |                         |                  |                      |         |                   |      |
|              |                     | toenary vecans    |                   |           |                         |                  |                      |         |                   |      |
| 5            | alary Structu       | re :              |                   |           | 2                       |                  | 52 Å                 |         |                   |      |
|              | 1                   | Earnings          | Amou              | nt 👘      | Ded                     | uction           | Amount               |         |                   |      |
| A            | tendance Bonus      |                   |                   | 520.00    | Employee Advance        |                  | 19273.00             |         |                   |      |
| 8            | esiç.               |                   | -                 | 8558.00   | EPF Employee Contribut  | 01               | 1154.00              |         |                   |      |
| 0            | A                   |                   | -                 | 1017.00   | ESI Employee Contributo | 2                | 300.00               |         |                   |      |
| 0            | VERTIME             |                   | -                 | 000000    | Professional Tax        |                  | 200.00               |         |                   |      |
|              | enomianoe portus    |                   | -                 | 300.00    |                         |                  |                      |         |                   |      |
|              |                     |                   |                   | 30.0      |                         |                  |                      |         |                   |      |
| 1 12         | and Interiment      |                   | υ.                | 7/1017 M  | Ross Relations          |                  | Dy 16017 M           |         |                   | <br> |

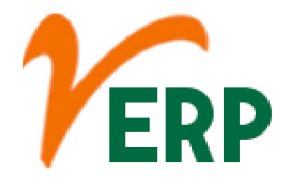

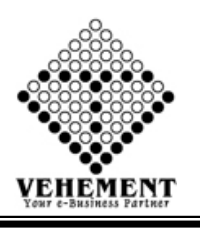

## Attendance Report

Attendance Report shows the attendance status for the students which are date and period specific. ... Then select the date range for which you want to generate the report and click on Go. This will generate the attendance report.

- Click on Report button to select the Attendance Report
- Then enter all the relevant data of that Attendance Report
- Click on "Search " button to get the Pay Attendance Report
- Click on "Export" button to export it to MS-Excel

|     | Home   | User Interface | Report  |                |            |             |        |        |              |       |            |            |             |             |             |              |            |            |             |            |             |             |              |                       |            |             |             |            |            |              |          |
|-----|--------|----------------|---------|----------------|------------|-------------|--------|--------|--------------|-------|------------|------------|-------------|-------------|-------------|--------------|------------|------------|-------------|------------|-------------|-------------|--------------|-----------------------|------------|-------------|-------------|------------|------------|--------------|----------|
| Att | endanc | e Report       |         | -              |            |             |        |        |              |       |            |            |             |             |             |              |            |            |             |            |             |             |              |                       |            |             |             |            |            |              |          |
|     |        | Co             | mpany : | S.S. Ent       | terprise   |             | -      | ]      |              |       |            |            |             |             |             |              |            |            |             |            |             |             |              |                       |            |             |             |            |            |              |          |
|     |        |                | Zone :  | West           |            |             | •      |        |              |       |            |            |             |             |             |              |            |            |             |            |             | Branch      | : GAC        | L/Dahe                | j          |             | •           |            |            |              |          |
|     |        | Depar          | tment:  | <b>Skilled</b> | (Civil W   | Vork )      | •      | j      |              |       |            |            |             |             |             |              |            |            |             | 1          | Desigr      | ation       | : Seni       | or <mark>Bar b</mark> | ender      |             | •           |            |            |              |          |
|     |        | Emp            | loyee:  | MEGH           | NAD BA     | AURI ( S    | SEP 🔻  | ]      |              |       |            |            |             |             |             |              |            |            | En          | nploye     | e Cat       | egory       | : Wag        | es                    |            |             | •           |            |            |              |          |
|     |        | М              | onths:  | April          |            |             | •      | ]      |              |       |            |            |             |             |             |              |            |            |             |            |             | Year        | : 2019       |                       |            |             | •           |            |            |              |          |
|     |        |                |         |                |            |             |        |        |              |       |            |            |             | Searc       | Rese        | et           |            |            |             |            |             |             |              |                       |            |             |             |            |            |              |          |
| G   | Θ      | K K 1          | >>      | Expo           | ort to th  | e sele      | ted fo | rmat 🗸 | Expo         | rt 😘  | 0          |            |             |             |             | _            |            |            |             |            |             |             |              |                       |            |             |             |            |            |              |          |
|     | SINo   | EmpNamo        | 1       | 2              | 3          | 4           | 5/Eri) | 6      | 7            | 0     | 0          | 10         | 11          | 12          | 43          | 14           | 15         | 16         | 17          | 10         | 10          | 20          | 24           | 22                    | 23         | 24          | 25          | 26         | 27         | 20           | 20       |
|     | 31110  | сприате        | (Mon)   | (Tue)          | (Wed       | (Thu)       | J(FII) | (Sat)  | (Sun)        | (Mon) | (Tue)      | (Wed       | (Thu)       | (Fri)       | (Sat)       | (Sun)        | (Mon)      | (Tue)      | (Wed        | (Thu)      | (Fri)       | (Sat)       | (Sun)        | (Mon)                 | (Tue)      | (Wed        | (Thu)       | (Fri)      | (Sat)      | (Sun)        | (Mon) (  |
|     |        |                |         |                | )          |             |        |        |              |       |            | )          |             |             |             |              |            |            | )           |            |             |             |              |                       |            | )           |             |            |            |              |          |
|     |        |                | Р       | р              | р          | р           | р      | р      | Week<br>Off  | р     | р          | Р          | р           | р           | р           | Week<br>Off  | р          | р          | Р           | р          | р           | р           | Week         | Р                     | р          | р           | р           | Р          | р          | Week<br>Off  | рр       |
|     | 1      | MEGHNAD BAURI  | (08:0   | (08:0          | (08:0<br>0 | (08:0)<br>0 | (08:0  | (08:0  | (P)<br>(08:0 | (08:0 | (08:0<br>0 | (08:0<br>0 | (08:0)<br>0 | (08:0)<br>0 | (08:0)<br>0 | (P)<br>(08:0 | (08:0<br>0 | (08:0<br>0 | (08:0)<br>0 | (08:0<br>0 | (08:0)<br>0 | (08:0)<br>0 | (P)<br>(08·0 | (08:0<br>0            | (08:0<br>0 | (08:0)<br>0 | (08:0)<br>0 | (08:0<br>0 | (08:0<br>0 | (P)<br>(08·0 | (08:0 (( |
|     |        | (SSEPL201942)  | 20:00   | 20:00          | 20:00      | 20:00       | 20:00  | 20:00  | 0            | 20:00 | 20:00      | 20:00      | 20:00       | 20:00       | 20:00       | 0            | 20:00      | 20:00      | 20:00       | 20:00      | 20:00       | 20:00       | 0            | 20:00                 | 20:00      | 20:00       | 20:00       | 20:00      | 20:00      | 0            | 20:00 2  |
|     | 2      |                | 2       | )              | )          | )           | )      | )      | 13:00<br>)   | )     |            | )          | )           | )           | )           | 13:00<br>)   | )          | )          | )           | )          | )           | )           | 13:00<br>)   | )                     | )          | )           | )           | )          | )          | 13:00<br>)   | ) )      |
|     |        |                |         |                |            |             |        |        |              |       |            |            |             |             |             |              |            |            |             |            |             |             |              |                       |            |             |             |            |            |              |          |
|     |        |                |         |                |            |             |        |        |              |       |            |            |             |             |             |              |            |            |             |            |             |             |              |                       |            |             |             |            |            |              |          |
|     |        |                |         |                |            |             |        |        |              |       |            |            |             |             |             |              |            |            |             |            |             |             |              |                       |            |             |             |            |            |              | Þ        |
|     |        |                |         |                |            |             |        |        |              |       |            |            |             |             |             |              |            |            |             |            |             |             |              |                       |            |             |             |            |            |              |          |
|     |        |                |         |                |            |             |        |        |              | C     | ) Copy     | right      | 2019 t      | DY VER      | rp Ail f    | Rights       | Reser      |            |             |            |             |             |              |                       |            |             |             |            |            |              |          |

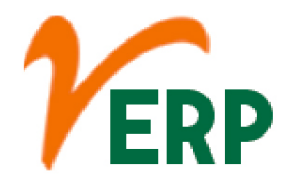

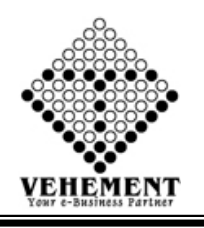

# Loan Advance Report

Loans and advances are general descriptions of debt obligations companies owe and must show on their balance sheet as part of total liabilities. Formal contracted loans are typically designed as "notes payable" on a balance sheet, whereas advances or purchases on credit are recorded as accounts payable

- Click on Report button to select the Loan Advance Report
- Then enter all the relevant data of that Loan Advance Report
- Click on "Search " button to get the Loan Advance Report
- Click on "Export" button to export it to MS-Excel

| Comp                          | any: SS | S. Enterprise        | •     |                      |                    |                  |              |               |                   |   |   |
|-------------------------------|---------|----------------------|-------|----------------------|--------------------|------------------|--------------|---------------|-------------------|---|---|
| z                             | one : W | est                  | -     |                      |                    |                  |              | Branch :      | GACL/Dahej        | • |   |
| Departme                      | nt : So | illed ( Civil Work ) | -     |                      |                    |                  | 1            | Designation : | Senior Bar bender | - |   |
| Employ                        | ee: M   | EGHNAD BAURI (SS     | EP 💌  |                      |                    |                  | 1            | s Approved :  | Approved          | - |   |
| From Da                       | ate: 00 | Apr 2019             | 百     |                      |                    |                  |              | To Date :     | 31 Mar 2020       | 8 |   |
| From Date:<br>Financial year: | ear: 20 | 19-2020              | -     |                      |                    | Search           |              |               |                   |   |   |
| 0                             | OK      | ( ( 1                | > >   | Export to the select | ed format . Export |                  |              |               |                   |   |   |
| 1                             |         | ne                   |       | INGLADVENCE          | юшистапоенерау     | Instantentixonth | Parovitiount | Advanceuu     | • •               |   |   |
|                               | 1 ME    | OHNAO BAURI(SSEPL20  | (942) | 30080.30             | 30000.00           | 30000.00         | 18273.00     | 10727.00      |                   |   |   |
|                               | 1 NE    | SHNAD BAURI(SSEPL20  | (342) | 10000.00             | 10050.00           | 5.00             | 0.00         | 10000-00      |                   |   |   |
|                               |         |                      |       |                      |                    |                  |              |               |                   |   |   |
|                               |         |                      |       |                      |                    |                  |              |               |                   |   | ш |

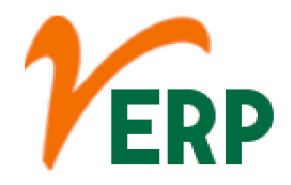

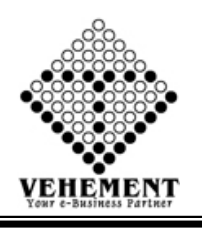

# Salary Details Report

Salary structure refers to every detail of the offered compensation, along with the minute break-up of every component of the compensation. Any change introduced in the salary structure can bear on aspects, including tax exemptions that the employee intends on claiming.

- Click on Report button to select the Salary Details Report
- Then enter all the relevant data of that Salary Details Report
- Click on "Search " button to get the Salary Details Report
- Click on "Export" button to export it to MS-Excel

|          | Date            | : 14 May 2019 | ī                  | Show                                                 |                                                              |                               |              | _ |
|----------|-----------------|---------------|--------------------|------------------------------------------------------|--------------------------------------------------------------|-------------------------------|--------------|---|
| 00       | K (             | 1 ))          | Export to the sele | cted format + Expo                                   | 1 🤤 🔡 📕                                                      |                               |              |   |
|          |                 | 150           | Balichara Bazar    | S.S.<br>, Vill + P.o - Baikara<br>Salary Details for | Enterprise<br>Dist - North 24 Pargan<br>the month of : April | 28: Pin 743245-743245<br>2019 |              |   |
| SL N     | o. Code         | Name          | Bank Name          | Bank Branch                                          | Bank Account No.                                             | IFSC Code                     | Final Salary |   |
| 1        | SSEPL30<br>1942 | MEGENAD BAURI |                    |                                                      |                                                              |                               | 0.00         |   |
|          |                 | 1             | 1                  |                                                      |                                                              | Total Salary :                | .00          |   |
| \$114(2) | 019 6:15:31 A   | М             |                    |                                                      |                                                              |                               | 1            |   |

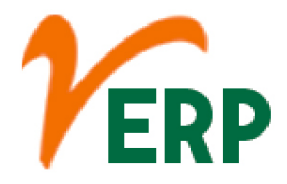

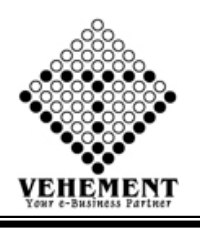

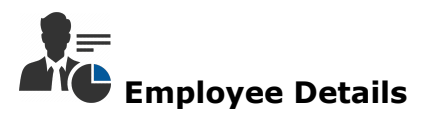

The Employee Details reports shows you a list of employees along with their personal information. This can be especially helpful at the end of the year when reviewing info for employee

- Click on Report button to select the Employee Details
- Then enter all the relevant data of that Employee Details
- Click on "Search " button to get the Employee Details
- Click on "Export" button to export it to MS-Excel

|                                                                                                    | Company : General                                                                                                    | •                                                       |                                                       | Zone :            | East                          |   |  |
|----------------------------------------------------------------------------------------------------|----------------------------------------------------------------------------------------------------|---------------------------------------------------------|-------------------------------------------------------|-------------------|-------------------------------|---|--|
|                                                                                                    | Branch : Head Office                                                                                                    | •                                                       |                                                       | Department :      | SALES-MARKETING-DESPATCH(NTR) |   |  |
|                                                                                                    | Designation : HO Sales & Marketing                                                                                                    | •                                                       |                                                       | Employee Code : * | CHANDAN MURHERIEE (GEN028)    | • |  |
| D K K E<br>lame<br>kranch Name<br>lesignation Name<br>category<br>office Shift<br>katus<br>imployee DOB<br>lationality<br>iender | CHANDAN MUKHERJEE<br>Head Office<br>SALES-MARKETING-DESPATCH(NTR)<br>HO Sales & Marketing<br>Salaried Employee<br>()<br>Working<br>09 Oct 1969 (49 Years 7 Month 5 Diays ) | Export 🚱 g<br>Type<br>Mantal Status<br>Religion<br>Cast | INU<br>IVAGE<br>AVAILABLE<br>No Signature<br>Ful Time |                   |                               |   |  |
| dentification Illark<br>ADDRESS (PERIM<br>Iddress<br>imail Id<br>IobileNo                                                        | NENT)<br>DE-41,Adarsa Co. Op. Aswini nagar,Baguiati,<br>India<br>mchandan69@gmail.com<br>9830011581                                                                        | Kolkata-70059 , 71                                      | 1059 , KOLKATA , West Bengal ,                        |                   |                               |   |  |
| <b>JOORESS (PRESE</b>                                                                                                    | NT)                                                                                                    |                                                         |                                                       |                   |                               |   |  |

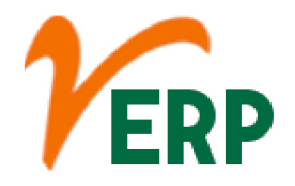

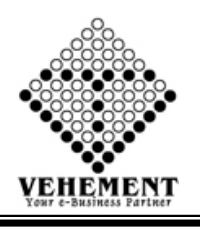

| Form | 7 | Repor | t |
|------|---|-------|---|

When your employer finds out about your injury, they must file the Employer's Report of Injury/Disease (Form 7) with the Workplace Safety and Insurance Board (WSIB). They have to do this within 3 business days of learning about your accident or injury.

- Click on Report button to select the Form 7 Report
- Then enter all the relevant data of that Form 7 Report

• Click on "Search " button to get the all employees with their insurance details will be displayed

• Click on "Excel" icon to export it to MS-Excel

| Home User Inte | sface Report    |                        |                          |                          |                                                           |                  |
|----------------|-----------------|------------------------|--------------------------|--------------------------|-----------------------------------------------------------|------------------|
| Company Name:  | S.S. Enterprise | • Year:*               | 2009                     |                          | Month: * April                                            | •                |
| Document Name: | ESI No          | - Alias Name:          | Conveyance Allowance     |                          |                                                           |                  |
|                |                 |                        | Search Reset             | ×                        |                                                           |                  |
|                |                 |                        | 1                        |                          |                                                           |                  |
|                |                 |                        | ionth: April 20          | 19                       |                                                           |                  |
| Srl No         | Insurance No    | Name of Insured Person |                          | No.of days<br>wages pair | for which Total Amount of<br>d/Payable wages paid/Payable | Employees' Share |
|                |                 | Θ Соруп                | ght 2019 by VERP AI Righ | ıls Reserved.            |                                                           |                  |

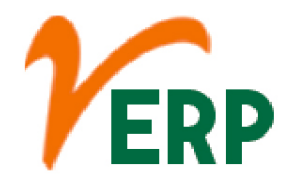

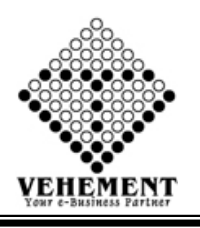

## Salary Register

A payroll register is a record of all pay details for employees during a specific pay period. The payroll register lists information about each employee for things such as gross pay, net pay, and deductions. The register also lists the totals for all employees combined during the period.

- Click on Report button to select the Salary Register
- Then enter all the relevant data of that Salary Register
- Click on "Search " button to get the Salary Register
- Click on "Export" button to export it to MS-Excel

| lome    | User Interface Report  |                |                       |                      |              |               |                           |              |                                 |                          |                             |                            |        |
|---------|------------------------|----------------|-----------------------|----------------------|--------------|---------------|---------------------------|--------------|---------------------------------|--------------------------|-----------------------------|----------------------------|--------|
| Comp    | any Name: NEOGI TECHNO | LOGIES AND RES | EARCH P               |                      | Year:        | 201.9         |                           |              | Mon                             | the April                |                             | -                          |        |
| Employe | e Category All         | •              |                       |                      | Advance Show | ⊽<br>Search ( | Reset                     |              |                                 |                          |                             |                            |        |
| 0 K     | NEOGI TEC              | Export to the  | e selected forma      | nt • Export (        |              | D.            |                           |              |                                 |                          |                             |                            | _      |
| E       | (P                     |                |                       |                      | Employee Sa  | alary Regis   | ster                      |              |                                 |                          |                             |                            |        |
|         | Year: 2019             |                |                       | Month : Ap           | n            |               | Category :                | - AI         |                                 |                          |                             |                            |        |
| Srl No  | Name                   | EmpCode        | No Of Days<br>Present | No Of Days<br>Absent | BASIC (+)    | HRA (+)       | PERFORMANC<br>E BONUS (+) | OVERTIME (+) | Employer's<br>EPS @8.33%<br>(+) | Employer's<br>EPS @3.67% | Employer's<br>Admin Charges | EMPLOYER ESI<br>@4.75% (+) | PF (-) |
| 1       | SUDIP KUMAR GHOSH      | NTR122         | 18                    | 7                    | 14615.00     | 4871.00       | 1080.00                   | 1295.00      | 1218.00                         | 537.00                   | 9.00                        | 998.00                     | 17     |
|         | Grand Total            |                |                       | 7                    | 14615.00     | 4871.00       | 1080.00                   | 1295.00      | 1218.00                         | 537.00                   | 9.00                        | 998.00                     | 17     |
|         |                        |                |                       |                      |              |               |                           |              |                                 |                          |                             |                            |        |
|         |                        |                |                       |                      |              |               |                           |              |                                 |                          |                             |                            |        |
|         |                        |                |                       |                      |              |               |                           |              |                                 |                          |                             |                            |        |

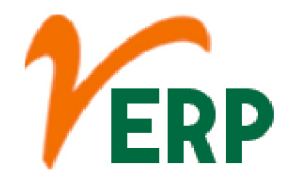

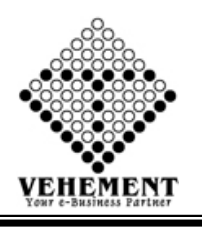

# Attendance Report Details

Attendance Report shows the attendance status for the Employee which are date and period specific. ... This will generate the attendance report. The report can be downloaded in excel format from the excel icon above.

- Click on Report button to select the Attendance Report Details
- Then enter all the relevant data of that Attendance Report Details
- Click on "Search " button to get the Attendance Report Details
- Click on "Export" button to export it to MS-Excel

| Hom     | e      | User Interface  | Report    |           |           |          |          |          |         |         |          |        |        |        |         |            |        |       |          |       |       |        |        |          |       |       |       |       |       |         |       |   |
|---------|--------|-----------------|-----------|-----------|-----------|----------|----------|----------|---------|---------|----------|--------|--------|--------|---------|------------|--------|-------|----------|-------|-------|--------|--------|----------|-------|-------|-------|-------|-------|---------|-------|---|
| Attenda | ance P | Report          | _         |           |           |          |          |          |         |         |          |        |        |        |         |            |        |       |          |       |       |        |        |          |       |       |       |       |       |         |       |   |
|         |        | Corr            | npany : S | S. Enter  | prise     |          | ٠        |          |         |         |          |        |        |        |         |            |        |       |          |       |       |        |        |          |       |       |       |       |       |         |       |   |
|         |        |                 | Zone : V  | iet       |           |          | ٠        |          |         |         |          |        |        |        |         |            |        |       |          |       | Br    | anch : | GACL/  | Dahej    |       | ٠     |       |       |       |         |       |   |
|         |        | Departr         | ment: S   | olled ( C | Sivil Wor | k)       | ٠        |          |         |         |          |        |        |        |         |            |        |       |          | De    | signa | tion:  | Senior | Bar ber  | der   | ٠     |       |       |       |         |       |   |
|         |        | Emple           | oyee: M   | EGHNA     | D BAUR    | U ( SSE) | •        |          |         |         |          |        |        |        |         |            |        |       | Emp      | loyee | Categ | pory:  | Wages  |          |       | •     |       |       |       |         |       |   |
|         |        | Mo              | nths: A   | pril      |           | _        | ٠        |          |         |         |          |        |        |        | _       |            |        |       |          |       | )     | ear:   | 2019   | _        | _     | •     |       |       |       |         |       |   |
|         |        |                 |           |           |           |          |          |          |         |         |          |        |        | earch  | Reset   |            |        |       |          |       |       |        |        |          |       |       |       |       |       |         |       |   |
| 00      |        | ((1))           | >>        | Export    | to the r  | selecte  | d form   | et 🖌     | Export  | 5       | 0        | 8      |        |        | _       |            |        |       |          |       |       |        |        |          |       |       |       |       |       |         |       | 1 |
| _       |        |                 |           |           |           |          |          |          |         |         | -        | -      | -      | -      | -       | -          | -      | -     | -        | -     | -     | -      | -      | -        | -     | -     | -     | _     | _     | -       | -     | ĩ |
|         |        | 8               |           |           |           |          |          |          |         |         |          |        |        |        |         |            |        |       |          |       |       |        |        |          |       |       |       |       |       |         |       |   |
|         |        |                 |           |           | Bak       | chara    | Bazar    | , Vill - | P.o - 1 | Baikar  | a, Dist  | - Nort | £ 24 P | ugua   | s.Pin 7 | 43245      | -74324 | 15    |          |       |       |        |        |          |       |       |       |       |       |         |       |   |
|         |        |                 |           |           |           |          | A        | ttenda   | ince R  | egiste  | r for t  | he mo  | ath of | Apr    | 1 2019  |            |        |       |          |       |       |        |        |          |       |       |       |       |       |         |       |   |
|         |        |                 |           |           |           |          |          |          |         |         |          |        |        |        |         |            |        |       |          |       |       |        |        |          |       |       |       |       |       |         |       |   |
|         |        |                 |           |           |           |          |          |          |         |         |          |        |        |        |         |            |        |       |          |       |       |        |        |          |       |       |       |       |       |         |       |   |
| S       | No     | EmpName         | 1         | 2         | 3         | 4        | 5(Fri)   | 6        | 7       | 8       | 9        | 10     | 11     | 12     | 13      | 14         | 15     | 16    | 17       | 18    | 19    | 20     | 21     | 22       | 23    | 24    | 25    | 26    | 27    | 28      | 29    | Ī |
| - 1     |        |                 | (Mon)     | (Tue)     | (Wed      | (Thu)    |          | (Sat)    | (Sun)   | (Illon) | (Tue)    | (iWed  | (Thu)  | (Fri)  | (Sat)   | (Sun)      | (Mon)  | (Tue) | (Wed     | (Thu) | (Fri) | (Sat)  | (Sun)  | (Mon)    | (Tue) | (Wed  | (Thu) | (FII) | (Sat) | (Sun)   | (Mon) | ſ |
| H       | -      | ·               |           | -         |           |          |          |          | Wast    |         |          | -      | -      | -      |         | Theek      |        | -     | 1        | -     |       | -      | Mod    |          | -     | -     |       |       |       | Viewie  | _     | ĥ |
|         |        |                 | P         | р         | р         | р        | P        | P        | Off     | P       | Ρ        | Р      | р      | P      | ρ       | Off        | р      | р     | P        | Р     | p     | р      | 00     | Ρ        | р     | р     | ρ     | Ρ     | р     | Off     | р     | P |
| 1       |        | NEGHNAD BAURI   | 0         | 0         | 0.80      | 080      | 0        | 0        | 0:30)   | 0.80    | 0.80     | 0      | 0      | 0.80   | 0       | 080        | 0.301  | 0.301 | 0.800    | 0     | 0     | 0.80)  | 0.80)  | 0        | 0     | 0     | 0     | 0     | 0     | 0:80)   | 0.900 | ò |
|         |        | (0001 660 1046) | 20:00     | 20:00     | 20:00     | 20:00    | 20:00    | 20:00    | 0 13:00 | 20:00   | 29:00    | 20:00  | 20:00  | 20:00  | 20:00   | 0<br>13:00 | 20:00  | 20:00 | 20:00    | 20:00 | 20:00 | 20:00  | 0      | 20:00    | 20:00 | 20:00 | 20:00 | 20:00 | 20:00 | 0 13:00 | 20:00 | 2 |
| L       |        |                 | 1         | ľ.        |           |          | <u> </u> |          | 1       | _       | <u> </u> | r      | ľ      | Ľ      | ľ       |            | ľ.     | ľ     | <u> </u> | ľ     |       | ľ      | 1      | <u> </u> | Ľ     | ľ     | ľ     |       |       |         |       | L |
|         |        |                 |           |           |           |          |          |          |         |         |          |        |        |        |         |            |        |       |          |       |       |        |        |          |       |       |       |       |       |         |       |   |
|         |        |                 |           |           |           |          |          |          |         |         |          |        |        |        |         |            |        |       |          |       |       |        |        |          |       |       |       |       |       |         |       |   |
| e       |        |                 |           |           |           |          |          |          | _       |         |          |        |        |        |         |            |        |       |          | Ì     |       |        |        |          |       |       |       |       |       |         | 1     | i |
|         |        |                 |           |           |           |          |          |          |         |         |          |        |        |        |         |            |        |       |          |       |       |        |        |          |       |       |       |       |       |         |       |   |
|         |        |                 |           |           |           |          |          |          |         |         | Cop      | ynght  | 2019   | by VEF | PAIR    | aghts      | Reser  |       |          |       |       |        |        |          |       |       |       |       |       |         |       |   |

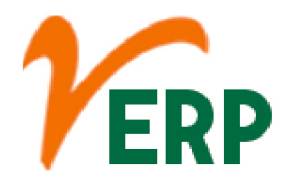

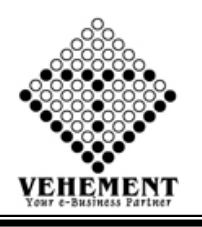

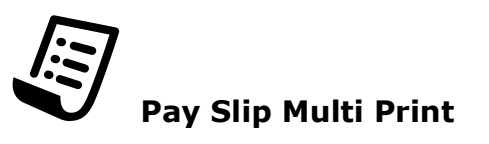

A salary slip is a document issued by an employer to an employee. It contains a detailed description of the employee's salary components like HRA, LTA, Bonus paid etc and deductions for a specified time period, usually a month. It may be issued on paper or mailed to the employee

- Click on Report button to select the Pay Slip Multi Print
- Then enter all the relevant data of that Pay Slip Multi Print
- Click on "Search " button to get the Pay Slip details
- Click on "Show" button to get the report
- Click on "Export" button to export it to MS-Excel

| ip Details                                                                                                    | Vear :                                                                                                    | >elect All               |                                                                    |              | a and a state of the | 101        |
|----------------------------------------------------------------------------------------------------|----------------------------------------------------------------------------------------------------|--------------------------|--------------------------------------------------------------------|--------------|----------------------|------------|
| ip Details                                                                                                    | Year :                                                                                                    |                          | •                                                                  |              |                      |            |
| ip Details                                                                                                    |                                                                                                    |                          | • Search                                                           | Reset        | Month :              | <u> </u>   |
| the second second                                                                                                    |                                                                                                    |                          |                                                                    |              |                      |            |
| No. I                                                                                                    | Employee Name                                                                                                    |                          | Salary No                                                          | Year         | Month                | Select All |
|                                                                                                    | T                                                                                                    |                          | T                                                                  | T            | T                    |            |
| 1. 1                                                                                                    | MEGHINAD BAURI (SSEPL201942                                                                                                    | D                        | ESAL1                                                              | 2019         | Apr                  | ×          |
| d Day Cli                                                                                                    | a Datalla                                                                                                    |                          |                                                                    |              |                      |            |
| No.                                                                                                    | Employee Name                                                                                                    |                          | Salary No                                                          | Year         | Month                | Act        |
|                                                                                                    | T                                                                                                    |                          | T                                                                  | T            | T                    |            |
| 1                                                                                                    | MEGHNAD BAURI (SSEPL20194)                                                                                                    | 2)                       | ESAL1                                                              | 2019         | Ann                  | 2          |
|                                                                                                    | LORINOLY DRIVEN                                                                                                    |                          |                                                                    |              |                      |            |
| alary Struc                                                                                                    | cture :                                                                                                    |                          |                                                                    |              |                      |            |
|                                                                                                    | Earnings                                                                                                    | Amount                   | Deduction A                                                        | mount        |                      |            |
| endance Bonus                                                                                                    | 1                                                                                                    | 520.00 Ex                | ployee Advance                                                     | 19270.00     |                      |            |
| sc                                                                                                    |                                                                                                    | 8856.00 EP               | Employee Contribution                                              | 1104.00      |                      |            |
|                                                                                                    |                                                                                                    | ARX2 10 0-               | Employee Contraction                                               | 200.00       |                      |            |
| EPTAE                                                                                                    |                                                                                                    | 3622.00                  |                                                                    |              |                      |            |
| ERTINE<br>rformance Bony                                                                                                    | 15                                                                                                    |                          |                                                                    |              |                      |            |
| ERTIME<br>formance Bonu                                                                                                    | us .                                                                                                    | 300.00                   |                                                                    |              |                      |            |
| ERTINE<br>rlomance Boru<br>exa Exercisego                                                                                                    | 57                                                                                                    | 300.00<br>Rx. 20937.00   | ves Deductions :                                                   | Rs. 20937.00 |                      |            |
| ERTINE<br>formance Boru<br>vez Exercingo<br>et Pay :                                                                                                   | 92<br>R.t. 0.00                                                                                                    | 300.00<br>Ra: 20937.00   | es Deductions :                                                    | Rs. 20937.00 |                      |            |
| ERTINE<br>Homanoe Boru<br>Homanoe Boru<br>Homanoe Boru<br>Homanoe Boru<br>Homanoe Boru<br>Homanoe Boru<br>Homanoe Boru<br>Homanoe Boru<br>Homanoe Boru | Rs. 0.00                                                                                                    | 300.00<br>Ra. 20937.00   | ous Deductions :                                                   | Ra. 20937.00 |                      |            |
| ERTINE<br>formance Boru<br>na Earnings<br>nt Pay :<br>nt Pay (In We<br>Vote : <i>IPE</i> 4                                                             | n R. 0.00 R. 0.00 R. 0 | 300.05<br>Rx 20937.00    | ous Deductions :<br>277-74+4Rin4basetij                            | Rx 20937.00  |                      |            |
| ERTINE<br>riomanos Boru<br>et Pay :<br>et Pay (In Wo<br>Note : (PF ()<br>Dist is a part                                                                | n R. 0.00<br>rds): R. Zero Othy<br>§ 124 or RASIC, (ESI © 1.7:<br>tem reservated pacific                                                                                                    | 300.00<br>Rb. 20037.00 G | un Dedactiens :<br>DT=TA+AB-dhom()]<br>Paula semated on : 144-2011 | Rx 20937.00  |                      |            |

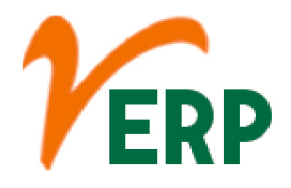

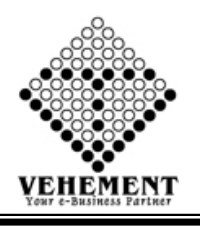

# Employee Statement

An employee work statement is a document that states exactly what each of the employees' duties is and the job they have to complete in a day or for a longer period of time. The employee work statement differs from a job description.

- Click on Report button to select the Employee Statement
- Then enter all the relevant data of that particular Employee Statement
- Click on "Search " button to get the Employee Statement
- Click on "Export" button to export it to MS-Excel

| Employee Statement - Details View                                                                                                    |                                                                                                    |                                                                    |                             |   |
|----------------------------------------------------------------------------------------------------|----------------------------------------------------------------------------------------------------|--------------------------------------------------------------------|-----------------------------|---|
| Company : S.S. Enterprise                                                                                                    | •                                                                                                    | Zone :                                                             | West                        | • |
| Branch : GACL/Dahej                                                                                                    | •                                                                                                    | Department :                                                       | Skilled ( Civil Work )      | • |
| Designation : Senior Bar bender                                                                                                    | •                                                                                                    | Employee Name :                                                    | MEGHNAD BAURI (SSEPL201942) | • |
| Start Date : 01 Apr 2019                                                                                                    |                                                                                                    | End Date :                                                         | 14 May 2019                 |   |
|                                                                                                    | Search Reset                                                                                                    |                                                                    |                             |   |
|                                                                                                    |                                                                                                    |                                                                    |                             |   |
|                                                                                                    |                                                                                                    |                                                                    |                             |   |
| COC                                                                                                    | port 😘 💩 🛢                                                                                                    |                                                                    |                             |   |
|                                                                                                    |                                                                                                    |                                                                    |                             |   |
|                                                                                                    |                                                                                                    |                                                                    |                             |   |
|                                                                                                    |                                                                                                    |                                                                    |                             |   |
| H. No- 384/1,<br>At & PO- Bhensali, Taluka- Vagra, Dist- Bharuch, State- Guirat, India.                                                                                                    |                                                                                                    |                                                                    |                             |   |
| Pin- 392110                                                                                                    |                                                                                                    |                                                                    |                             |   |
|                                                                                                    |                                                                                                    |                                                                    |                             |   |
| Employee Statemer                                                                                                    | nt                                                                                                    |                                                                    |                             |   |
| Date: 01 Apr 2019 To 14 May                                                                                                    | 2019                                                                                                    |                                                                    |                             |   |
| Employee Name : MEGHNAD BAURI Em                                                                                                    | ployee Code : SSEPL201942                                                                                                    |                                                                    |                             |   |
| Address : S/O-ADHAR BAURI, AMJORA, LAKHRA                                                                                                    |                                                                                                    |                                                                    |                             |   |
| Branch : GACL/Dahej                                                                                                    | t t C-l-D-l-l-                                                                                                    |                                                                    |                             |   |
| Department : Skilled (Civil Work) Des                                                                                                    | ignation : Senior Bar bender                                                                                                    |                                                                    |                             |   |
| DOI :01 Apr 2019 E-m                                                                                                    | i i i i i i i i i i i i i i i i i i i                                                                                                    |                                                                    |                             |   |
| DOJ : 01 Apr 2019 E-n<br>Employee Type : Full Time Con                                                                                                    | ail :<br>tact No : 6360817894                                                                                                    |                                                                    |                             |   |
| DOJ : 01 Apr 2019 E-n<br>Employee Type : Full Time Cou<br>Bank Name : Bar                                                                                                    | 1ail :<br>1tact No : 6360817894<br>k A/C No. :                                                                                                    |                                                                    |                             |   |
| DOJ     : 01 Apr 2019     E-n       Employee Type     : Full Time     Cor       Bank Name     :     Ban       SrlNo     Date     Ledger No     Reference No     Particulars                                                                                                    | aail :<br>ttact No : 6360817894<br>ik A/C No. :<br>Narration Amount(Dr.) Ar                                                                                                    | iount(Cr.)                                                         |                             |   |
| DOJ :01 Apr 2019 E-n Employee Type :Full Time Coo Bank Name : Ban SrlNo Date Ledger No Reference No Particulars                                                                                                    | tatl :<br>tact No :6360817894<br>ik A/C No. :<br>Narration Amount(Dr.) Ar<br>SALARY OF                                                                                                    | iount(Cr.)                                                         |                             |   |
| DOJ ::01 Apr 2019 E-n Employee Type :Full Time Cor Bank Name : Bar SriNo Date Ledger No Reference No Particulars 1 01 Apr 2019 ESAL1 ESAL/SSEPL201                                                                                                    | tatil :<br>tact No : 6360817894<br>ik A/C No. :<br>Narration Amount(Dr.] Ar<br>SALARY OF<br>MEGHNAD<br>BAURI FOR THE 0.00                                                                                                    | 0 00                                                               |                             |   |
| DOJ         E-n           Employee Type         Full Time         Cor           Bank Name         Bank Name         Bank           SriNo         Date         Ledger No         Reference No         Particulars           1         01 Apr 2019         ESAL1         ESAL/SSEPL201<br>942/4/2019         942/4/2019                                                                                                    | tatil :<br>ttact No : 6360817894<br>k A/C No. :<br>Narration Amount(Dr.] Arr<br>SALARY OF<br>MEGHNAD<br>BAURI FOR THE 0.00<br>MONTH OF April                                                                                                    | 0.00                                                               |                             |   |
| DOJ         E-n           Employee Type         Full Time         Cor           Bank Name         Bank Name         Bank Name         Cor           SriNo         Date         Ledger No         Reference No         Particulars           1         01 Apr 2019         ESAL1         ESAL/SSEPL201         942/4/2019           2         0.01 Apr 2019         ESAL1         LADV3/2212/02         upper upper up | tatil : 6360817894<br>k A/C No. :<br>Narration Amount(Dr.] Ar<br>SALARY OF<br>MEGHNAD<br>BAURI FOR THE 0.00<br>MONTH OF April<br>2019                                                                                                    | 0.00                                                               |                             |   |
| DOJ         E-n           Employee Type         Full Time         Cor           Bank Name         Bank           SriNo         Date         Ledger No         Reference No         Particulars           1         01 Apr 2019         ESAL1         ESAL/SSEPL201<br>942/4/2019            2         02 May 2019         PAYB1         LADV3/2212/02<br>May 2019         LICICI***1732 (CA)                                                                                                    | tatil : 6360817894<br>k A/C No. :<br>Narration Amount[Dr.] Ar<br>SALARY OF<br>MEGHNAD<br>BAURI FOR THE<br>MONTH OF April<br>2019<br>30000.00                                                                                                    | 0.00                                                               |                             |   |
| DOJ         E-n           Employee Type         Full Time         Cor           Bank Name         E-n           SriNo         Date         Ledger No         Reference No         Particulars           1         01 Apr 2019         ESAL1         ESAL/SSEPL201<br>942/4/2019         Particulars           2         02 May 2019         PAYB1         LADV3/2212/02<br>May 2019         ICICI***1732 (CA)           3         07 May 2019         PAYB2         134431534         ICICI***1732 (CA)                                                                                                    | tail         :         6360817894           k A/C No.         :         .           Narration         Amount(Dr.)         Ar           SALARY OF         .         .           MEGHNAD         .         .           BAURI FOR THE         0.00         .           MONTH OF April         .         .           2019         .         .                                                                                                    | 0.00<br>0.00<br>0.00                                               |                             |   |
| DOJ         : 01 Apr 2019         E-n           Employee Type         : Full Time         Cor           Bank Name         :         Bank           SrtNo         Date         Ledger No         Reference No         Particulars           1         01 Apr 2019         ESAL1         ESAL/SSEPL201<br>942/4/2019         Particulars           2         02 May 2019         PAYB1         LADV3/2212/02<br>May 2019         ICICI***1732 (CA)           3         07 May 2019         PAYB2         134431534         ICICI***1732 (CA)                                                                                                    | tatel         :         6360817894           ktact No         :         6360817894           kk A/C No.         :         Marration         Amount(Dr.)         Arr           Narration         Amount(Dr.)         Arr         Arr         Arr           SALARY OF         MEGHNAD         0.00         MONTH OF April         2019         2019         30000.00         10000.00         0         Current         40000.00         0         0         0         0         0         0         0         0         0         0         0         0         0         0         0         0         0         0         0         0         0         0         0         0         0         0         0         0         0         0         0         0         0         0         0         0         0         0         0         0         0         0         0         0         0         0         0         0         0         0         0         0         0         0         0         0         0         0         0         0         0         0         0         0         0         0         0         0         < | 0.00<br>0.00<br>0.00<br>0.00<br>0.00                               |                             |   |
| DOJ         E-n           Employee Type         Full Time         Cor           Bank Name         Earl         Cor           Bank Name         Cor           SrINo         Date         Ledger No         Reference No         Particulars           1         01 Apr 2019         ESAL1         ESAL/SSEPL201<br>942/4/2019         Particulars           2         02 May 2019         PAYB1         LADV3/2212/02<br>May 2019         ICICI***1732 (CA)           3         07 May 2019         PAYB2         134431534         ICICI***1732 (CA) <td>tail         :           stact No         :         6360817894           ik A/C No.         :         .           Narration         Amount(Dr.)         Arr           SALARY OF        </td> <td>0.00<br/>0.00<br/>0.00<br/>0.00<br/>0.00<br/>0.00</td> <td></td> <td></td>                                                                                                    | tail         :           stact No         :         6360817894           ik A/C No.         :         .           Narration         Amount(Dr.)         Arr           SALARY OF                                                                                                    | 0.00<br>0.00<br>0.00<br>0.00<br>0.00<br>0.00                       |                             |   |
| DOJ         E-n           Employee Type         Full Time         Cor           Bank Name         Bank           SrtNo         Date         Ledger No         Reference No         Particulars           1         01 Apr 2019         ESAL1         ESAL/SSEPL201         942/4/2019           2         02 May 2019         PAYB1         LADV3/2212/02<br>May 2019         ICICI***1732 (CA)           3         07 May 2019         PAYB2         134431534         ICICI***1732 (CA)                                                                                                    | tail         :           tact No         : 6360817894           ik A/C No.         :           Narration         Amount(Dr.)           Narration         Amount(Dr.)           Marration         Amount(Dr.)           Marration         Amount(Dr.)           MEGHNAD         0.00           BAURI FOR THE         0.00           MONTH OF April         2019           30000.00         10000.00           Opening         0           Current         40000.00           Closing         40000.00                                                                                                    | ount(CE)<br>0.00<br>0.00<br>0.00<br>0.00<br>0.00<br>0.00<br>0.00   |                             |   |
| DOJ         E-n           Employee Type         Full Time         Cor           Bank Name         Bar           SriNo         Date         Ledger No         Reference No         Particulars           1         01 Apr 2019         ESAL1         ESAL/SSEPL201         942/4/2019           2         02 May 2019         PAYB1         LADV3/2212/02         ICICI***1732 (CA)           3         07 May 2019         PAYB2         134431534         ICICI***1732 (CA)                                                                                                    | tail         :           tact No         : 6360817894           k A/C No.         :           Narration         Amount(Dr.)           Marration         Amount(Dr.)           Marration         Amount(Dr.)           Marration         Amount(Dr.)           MEGHNAD         0.00           BAURIFOR THE         0.00           MONTH OF April         0.00           Opening         0           Current         40000.00           Closing         40000.00                                                                                                    | ount(CE)<br>0.00<br>0.00<br>0.00<br>0.00<br>0.00<br>0.00<br>0.00   |                             |   |
| DOJ         E-n           Employee Type         Full Time         Cor           Bank Name         Bar           SriNo         Date         Ledger No         Reference No         Particulars           1         01 Apr 2019         ESAL1         ESAL/SSEPL201         942/4/2019           2         02 May 2019         PAYB1         LADV3/2212/02<br>May 2019         ICICI***1732 (CA)           3         07 May 2019         PAYB2         134431534         ICICI***1732 (CA)                                                                                                    | Atall ::<br>Atact No :: 6360817894<br>k A/C No. ::<br>Narration Amount(Dr. Ar<br>Narration Amount(Dr. Ar<br>SALARY OF<br>MEGHNAD<br>BAURI FOR THE 0.00<br>MONTH OF April 0.00<br>00<br>00<br>00<br>00<br>00<br>00<br>00<br>00<br>00                                                                                                    | iount(Cr.)<br>0.00<br>0.00<br>0.00<br>0.00<br>0.00<br>0.00<br>0.00 |                             |   |